Agilent 86120B Multi-Wavelength Meter User's Guide

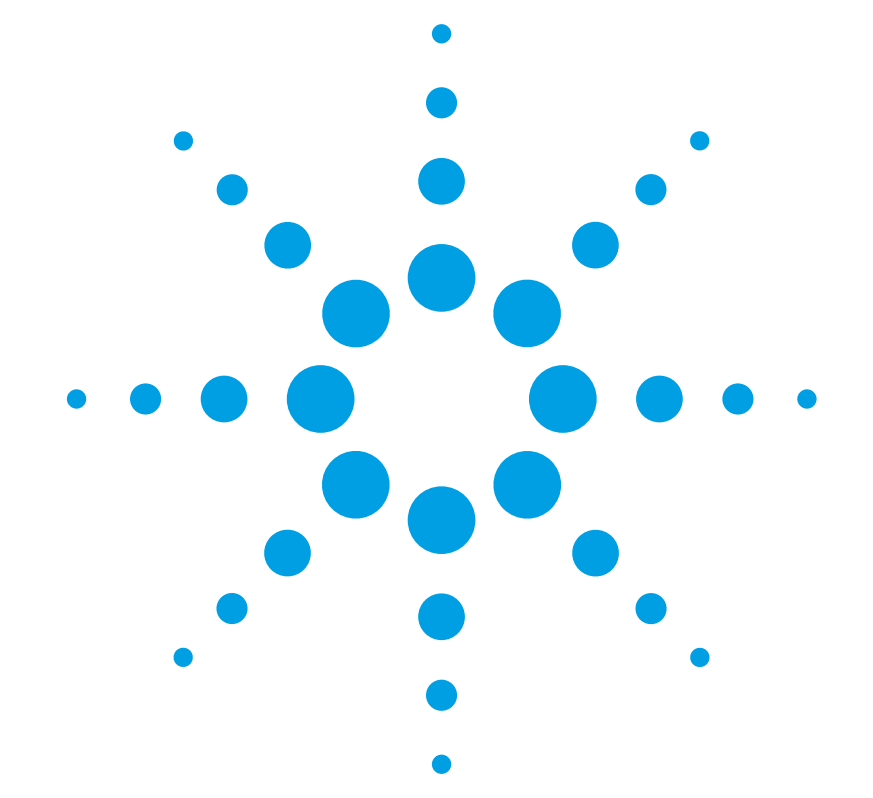

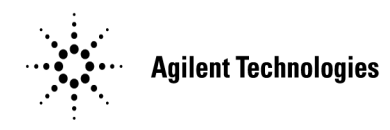

© Copyright Agilent Technologies 2000 All Rights Reserved. Reproduction, adaptation, or translation without prior written permission is prohibited, except as allowed under copyright laws.

Agilent Part No. 86120-90033 Printed in USA February 2000

Agilent Technologies Lightwave Division 1400 Fountaingrove Parkway Santa Rosa, CA 95403-1799, USA (707) 577-1400

#### Notice.

The information contained in this document is subject to change without notice. Companies, names, and data used in examples herein are fictitious unless otherwise noted. Agilent Technologies makes no warranty of any kind with regard to this material, including but not limited to, the implied warranties of merchantability and fitness for a particular purpose. Agilent Technologies shall not be liable for errors contained herein or for incidental or consequential damages in connection with the furnishing, performance, or use of this material.

#### **Restricted Rights Legend.**

Use, duplication, or disclosure by the U.S. Government is subject to restrictions as set forth in subparagraph (c) (1) (ii) of the Rights in Technical Data and Computer Software clause at DFARS 252.227-7013 for DOD agencies, and subparagraphs (c) (1) and (c) (2) of the Commercial Computer Software Restricted Rights clause at FAR 52.227-19 for other agencies.

#### Warranty.

This Agilent Technologies instrument product is warranted against defects in material and workmanship for a period of one year from date of shipment. During the warranty period, Agilent Technologies will, at its option, either repair or replace products which prove to be defective. For warranty service or repair. this product must be returned to a service facility designated by Agilent Technologies. Buver shall prepav shipping charges to Agilent Technologies and Agilent Technologies shall pay shipping charges to return the product to Buyer. However, Buyer shall pay all shipping charges, duties, and taxes for products returned to Agilent Technologies from another country.

Agilent Technologies warrants that its software and firmware designated by Agilent Technologies for use with an instrument will execute its programming instructions when properly installed on that instrument. Agilent Technologies does not warrant that the operation of the instrument, or software, or firmware will be uninterrupted or errorfree.

#### Limitation of Warranty.

The foregoing warranty shall not apply to defects resulting from improper or inadequate maintenance by Buyer, Buyersupplied software or interfacing, unauthorized modification or misuse, operation outside of the environmental specifications for the product, or improper site preparation or maintenance.

No other warranty is expressed or implied. Agilent Technologies specifically disclaims the implied warranties of merchantability and fitness for a particular purpose.

#### **Exclusive Remedies.**

The remedies provided herein are buyer's sole and exclusive remedies. Agilent Technologies shall not be liable for any direct, indirect, special, incidental, or consequential damages, whether based on contract, tort, or any other legal theory.

#### Safety Symbols. CAUTION

The *caution* sign denotes a hazard. It calls attention to a procedure which, if not correctly performed or adhered to, could result in damage to or destruction of the product. Do not proceed beyond a caution sign until the indicated conditions are fully understood and met.

#### WARNING

The *warning* sign denotes a hazard. It calls attention to a procedure which, if not correctly performed or adhered to, could result in injury or loss of life. Do not proceed beyond a warning sign until the indicated conditions are fully understood and met.

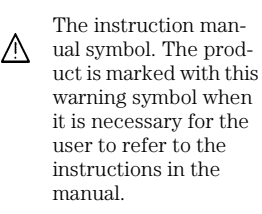

The laser radiation symbol. This warning symbol is marked on products which have a laser output.

 The AC symbol is used to indicate the required nature of the line module input power.

□ | The ON symbols are used to mark the positions of the instrument power line switch. • O The OFF symbols are used to mark the positions of the instrument power line switch.

The CE mark is a registered trademark of the European Community.

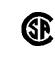

п

istered trademark of the Canadian Standards Association. The C-Tick mark is a

The CSA mark is a reg-

The C-Tick mark is a registered trademark of the Australian Spectrum Management Agency.

ISM1-A This text denotes the instrument is an Industrial Scientific and Medical Group 1 Class A product.

#### Typographical Conventions.

The following conventions are used in this book:

Key type for keys or text located on the keyboard or instrument.

*Softkey type* for key names that are displayed on the instrument's screen.

Display type for words or characters displayed on the computer's screen or instrument's display.

**User type** for words or characters that you type or enter.

*Emphasis* type for words or characters that emphasize some point or that are used as place holders for text that you type.

### The Agilent 86120B—At a Glance

The Agilent 86120B Multi-Wavelength Meter measures the wavelength and optical power of laser light in the 700-1650 nm wavelength range. Because the Agilent 86120B simultaneously measures multiple laser lines, you can characterize wavelength-division-multiplexed (WDM) systems and the multiple lines of Fabry-Perot lasers.

#### NOTE

The front-panel OPTICAL INPUT connector uses a single-mode input fiber.

#### What's new with the Agilent 86120B

This book directly applies to Agilent 86120B instruments with firmware version number 2.0. When first turned on, the instrument briefly displays the firmware version. These instruments have the added capability of measuring broadband devices and chirped lasers. Refer to "Measuring broadband devices and chirped lasers" on page 2-10.

#### Characterize laser lines easily

With the Agilent 86120B you can quickly and easily measure any of the following parameters:

- Wavelengths and powers
- Average wavelength
- Total optical power
- Laser line separation
- Laser drift (wavelength and power)
- Signal-to-noise ratios
- Coherence length

In addition to these measurements, a "power bar" is displayed that shows power changes like a traditional analog meter. You can see the power bar shown in the following figure of the Agilent 86120B's display.

| PEAK            |                      | ×          |
|-----------------|----------------------|------------|
| 1551.314nm      | -6.92 <sub>dBm</sub> | 6 LINES    |
|                 | <del></del>          | VAC<br>0 M |
| PREV WL NEXT WL | PEAK                 | NEXT PK    |

peakwl

#### CAUTION

The input circuitry of the Agilent 86120B can be damaged when *total* input power levels exceed +18 dBm. To prevent input damage, this specified level must not be exceeded.

#### Print measurement results

You can get hardcopy results of your measurements by connecting a printer to the rear-panel PARALLEL PRINTER PORT connector.

#### Program the instrument for automatic measurements

The Agilent 86120B offers an extensive set of GPIB programming commands. These commands allow you to perform automated measurements on manufacturing production lines and remote sites. Chapter 4, "Programming" and Chapter 5, "Programming Commands" provide all the information you'll need to know in order to program the Agilent 86120B.

#### Display wavelengths as if measured in vacuum or standard air

Although all measurements are made in air, displayed results are corrected for air dispersion to accurately show wavelength values in vacuum or in "standard air." To ensure accurate wavelength measurements, make sure that you enter the elevation from which you will be making measurements as described in Chapter 1, "Getting Started".

#### Measurement accuracy—it's up to you!

Fiber-optic connectors are easily damaged when connected to dirty or damaged cables and accessories. The Agilent 86120B's front-panel INPUT connector is no exception. When you use improper cleaning and handling techniques, you risk expensive instrument repairs, damaged cables, and compromised measurements.

Before you connect any fiber-optic cable to the Agilent 86120B, refer to "Cleaning Connections for Accurate Measurements" on page 1-13.

### **General Safety Considerations**

This product has been designed and tested in accordance with IEC Publication 1010, Safety Requirements for Electronic Measuring Apparatus, and has been supplied in a safe condition. The instruction documentation contains information and warnings which must be followed by the user to ensure safe operation and to maintain the product in a safe condition.

Laser Classification: This product is classified FDA Laser Class I (IEC Laser Class 1).

WARNING If this instrument is not used as specified, the protection provided by the equipment could be impaired. This instrument must be used in a normal condition (in which all means for protection are intact) only.

## WARNING No operator serviceable parts inside. Refer servicing to qualified personnel. To prevent electrical shock, do not remove covers.

#### There is no output laser aperture

The Agilent 86120B does not have an output laser aperture. However, light less than 1 nw escapes out of the front-panel OPTICAL INPUT connector. Operator maintenance or precautions are not necessary to maintain safety. No controls, adjustments, or performance of procedures result in hazardous radiation exposure.

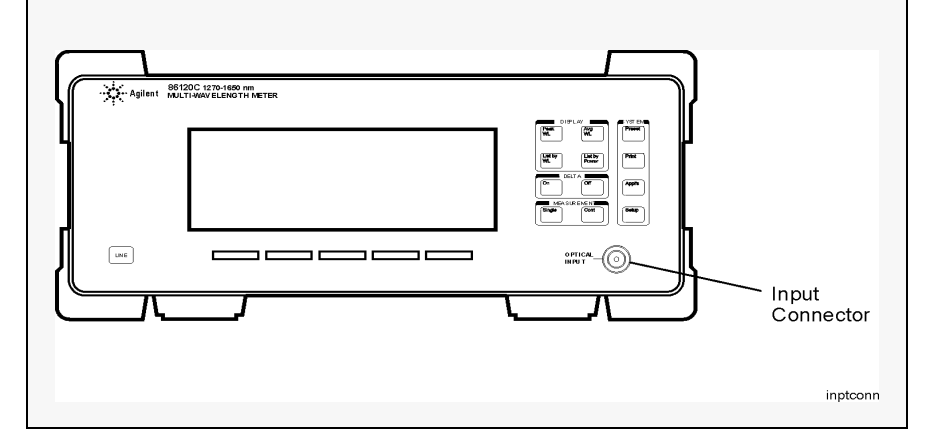

| WARNING | To prevent electrical shock, disconnect the Agilent 86120B from<br>mains before cleaning. Use a dry cloth or one slightly dampened wi<br>water to clean the external case parts. Do not attempt to clean<br>internally.                                                                                                    |  |  |
|---------|----------------------------------------------------------------------------------------------------|--|--|
| WARNING | This is a Safety Class 1 product (provided with a protective earthing<br>ground incorporated in the power cord). The mains plug shall only be<br>inserted in a socket outlet provided with a protective earth contact.<br>Any interruption of the protective conductor inside or outside of the<br>product is likely to make the product dangerous. Intentional<br>interruption is prohibited. |  |  |
| WARNING | For continued protection against fire hazard, replace line fuse only<br>with same type and ratings, (type T 0.315A/250V for 100/120V<br>operation and 0.16A/250V for 220/240V operation). The use of other<br>fuses or materials is prohibited. Verify that the value of the line-<br>voltage fuse is correct.                                                                                 |  |  |
|         | <ul> <li>For 100/120V operation, use an IEC 127 5×20 mm, 0.315 A, 250 V, Agilent<br/>part number 2110-0449.</li> </ul>                                                                                                    |  |  |
|         | • For 220/240V operation, use an IEC 127 5×20 mm, 0.16 A, 250 V, Agilent Technologies part number 2110-0448.                                                                                                    |  |  |
| CAUTION | Before switching on this instrument, make sure that the line voltage selector<br>switch is set to the line voltage of the power supply and the correct fuse is<br>installed. Assure the supply voltage is in the specified range.                                                                                                    |  |  |
| CAUTION | This product is designed for use in Installation Category II and Pollution Degree 2 per IEC 1010 and 664 respectively.                                                                                                    |  |  |
| CAUTION | VENTILATION REQUIREMENTS: When installing the product in a cabinet, the convection into and out of the product must not be restricted. The ambient temperature (outside the cabinet) must be less than the maximum operating                                                                                                    |  |  |

#### **General Safety Considerations**

|         | temperature of the product by 4°C for every 100 watts dissipated in the cabinet. If the total power dissipated in the cabinet is greater than 800 watts, then forced convection must be used. |
|---------|----------------------------------------------------------------------------------------------------|
| CAUTION | Always use the three-prong ac power cord supplied with this instrument.<br>Failure to ensure adequate earth grounding by not using this cord may cause<br>instrument damage.                  |
| CAUTION | Do not connect ac power until you have verified the line voltage is correct as described in "Line Power Requirements" on page 1-6. Damage to the equipment could result.                      |
| CAUTION | This instrument has autoranging line voltage input. Be sure the supply voltage is within the specified range.                                                                                 |

#### Contents

The Agilent 86120B—At a Glance iii General Safety Considerations vi

#### **1** Getting Started

Step 1. Inspect the Shipment 1-3
Step 2. Check the Fuse 1-5
Step 3. Connect the Line-Power Cable 1-6
Step 4. Connect a Printer 1-7
Step 5. Turn on the Agilent 86120B 1-8
Step 6. Enter Your Elevation 1-10
Step 7. Select Medium for Wavelength Values 1-11
Step 8. Turn Off Wavelength Limiting 1-12
Cleaning Connections for Accurate Measurements 1-13
Returning the Instrument for Service 1-23

#### 2 Using the Multi-Wavelength Meter

Displaying Wavelength and Power 2-3 Changing the Units and Measurement Rate 2-13 Defining Laser-Line Peaks 2-16 Measuring Laser Separation 2-20 Measuring Modulated Lasers 2-23 Measuring Total Power Greater than 10 dBm 2-25 Calibrating Measurements 2-26 Printing Measurement Results 2-28

#### **3 Measurements Applications**

Measuring Signal-to-Noise Ratios 3-3 Measuring Signal-to-Noise Ratios with Averaging 3-7 Measuring Laser Drift 3-9 Measuring Coherence Length 3-12

#### **4 Programming**

Addressing and Initializing the Instrument 4-3 Making Measurements 4-5 Monitoring the Instrument 4-16 Reviewing SCPI Syntax Rules 4-23 Example Programs 4-28

#### Contents

Lists of Commands 4-43

#### **5** Programming Commands

Common Commands 5-3 Measurement Instructions 5-15 CALCulate1 Subsystem 5-26 CALCulate2 Subsystem 5-31 CALCulate3 Subsystem 5-43 **CONFigure Measurement Instruction 5-64 DISPlay Subsystem 5-64** FETCh Measurement Instruction 5-67 HCOPy Subsystem 5-68 **MEASure Measurement Instruction 5-68 READ Measurement Instruction** 5-69 SENSe Subsystem 5-69 STATus Subsystem 5-74 SYSTem Subsystem 5-79 **TRIGger Subsystem 5-84** UNIT Subsystem 5-86

#### **6** Performance Tests

Test 1. Absolute Wavelength Accuracy 6-3 Test 2. Sensitivity 6-4 Test 3. Polarization Dependence 6-5 Test 4. Optical Input Return Loss 6-6 Test 5. Amplitude Accuracy and Linearity 6-9

#### 7 Specifications and Regulatory Information

Definition of Terms 7-3 Specifications 7-6 Regulatory Information 7-10

#### 8 Reference

Instrument Preset Conditions 8-2 Menu Maps 8-4 Error Messages 8-9 Front-Panel Fiber-Optic Adapters 8-15

Contents-2

Contents

Power Cords 8-16 Agilent Technologies Service Offices 8-18

### 1

Step 1. Inspect the Shipment 1-3
Step 2. Check the Fuse 1-5
Step 3. Connect the Line-Power Cable 1-6
Step 4. Connect a Printer 1-7
Step 5. Turn on the Agilent 86120B 1-8
Step 6. Enter Your Elevation 1-10
Step 7. Select Medium for Wavelength Values 1-11
Step 8. Turn Off Wavelength Limiting 1-12
Cleaning Connections for Accurate Measurements 1-13
Returning the Instrument for Service 1-23

### **Getting Started**

Getting Started
Getting Started

# Getting Started

|               | The instructions in this chapter show you how to install your Agilent 86120B.<br>You should be able to finish these procedures in about ten to twenty minutes.<br>After you've completed this chapter, continue with Chapter 2, "Using the<br>Multi-Wavelength Meter". Refer to Chapter 7, "Specifications and Regulatory<br>Information" for information on operating conditions such as temperature.                                                                                         |
|---------------|----------------------------------------------------------------------------------------------------|
|               | If you should ever need to clean the cabinet, use a damp cloth only.                                                                                                    |
| W A R N I N G | To prevent electrical shock, disconnect the Agilent 86120B from<br>mains before cleaning. Use a dry cloth or one slightly dampened with<br>water to clean the external case parts. Do not attempt to clean<br>internally.                                                                                                    |
| CAUTION       | Ventilation Requirements. When installing the product in a cabinet, the convection into and out of the product must not be restricted. The ambient temperature (outside the cabinet) must be less than the maximum operating temperature of the product by 4°C for every 100 watts dissipated in the cabinet. If the total power dissipated in the cabinet is greater than 800 watts, then forced convection must be used.                                                                     |
| CAUTION       | This product is designed for use in INSTALLATION CATEGORY II and POLLUTION DEGREE 2, per IEC 1010 and 664 respectively.                                                                                                    |
| CAUTION       | Install the instrument so that the ON/OFF switch is readily identifiable and is<br>easily reached by the operator. The ON/OFF switch or the detachable power<br>cord is the instrument disconnecting device. It disconnects the mains circuits<br>from the mains supply before other parts of the instrument. Alternately, an<br>externally installed switch or circuit breaker (which is really identifiable and is<br>easily reached by the operator) may be used as a disconnecting device. |
| CAUTION       | Install the instrument according to the enclosure protection provided. This instrument does not protect against the ingress of water. This instrument protects against finger access to hazardous parts within the enclosure.                                                                                                    |

### Step 1. Inspect the Shipment

**1** Verify that all system components ordered have arrived by comparing the shipping forms to the original purchase order. Inspect all shipping containers.

If your shipment is damaged or incomplete, save the packing materials and notify both the shipping carrier and the nearest Agilent Technologies sales and service office. Agilent Technologies will arrange for repair or replacement of damaged or incomplete shipments without waiting for a settlement from the transportation company. Notify the Agilent Technologies customer engineer of any problems.

**2** Make sure that the serial number and options listed on the instrument's rearpanel label match the serial number and options listed on the shipping document. The following figure is an example of the rear-panel serial number label:

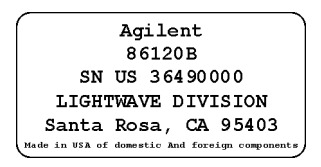

| Item                                                                                      | Quantity | Agilent Technologies<br>Part Number |
|-------------------------------------------------------------------------------------------|----------|-------------------------------------|
| Option 010 Delete FC/PC connector                                                         |          | _                                   |
| Option 011 Diamond HMS-10 connector interface                                             | 1        | 08154-61701                         |
| Option 013 DIN 47256 connector interface                                                  | 1        | 08154-61703                         |
| Option 014 ST connector interface                                                         | 1        | 08154-61704                         |
| Option 017 SC connector interface                                                         | 1        | 08154-61708                         |
| Option 022 Replace flat physical contact interface with angled physical contact interface | —        | _                                   |
| Option 900 Great Britain power cord                                                       | 1        | 8120-1703                           |
| Option 901 Australia, New Zealand, China power cord                                       | 1        | 8120-0696                           |
| Option 902 European power cord                                                            | 1        | 8120-1692                           |
| Option 906 Switzerland power cord                                                         | 1        | 8120-2296                           |
| Option 912 Denmark power cord                                                             | 1        | 8120-2957                           |
| Option 917 India, South Africa power cord                                                 | 1        | 8120-4600                           |
| Option 918 Japanese power cord                                                            | 1        | 8120-4754                           |
| Option 919 Israel power cord                                                              | 1        | 8120-5181                           |
| Option UK5 Protective soft carrying case                                                  | 1        | 9211-7314                           |
| Option UK6 Commercial calibration certificate with calibration data                       | 1        | _                                   |
| Option AXE Rack mount kit with handles                                                    | 1        | 86120-60031                         |
| Option IX4 Rack mount kit without handles                                                 | 1        | 86120-60030                         |
| Option OB2 Additional user's manual                                                       | 1        | 86120-90001                         |
| Option 412 Add 10 dB external attenuator (FC/PC interface connector)                      | 1        | 1005-0587                           |

#### Table 1-1. Options and Accessories Available for the Agilent 86120B

### Step 2. Check the Fuse

- **1** Locate the line-input connector on the instrument's rear panel.
- ${f 2}$  Disconnect the line-power cable if it is connected.
- **3** Use a small flat-blade screwdriver to open the pull-out fuse drawer.

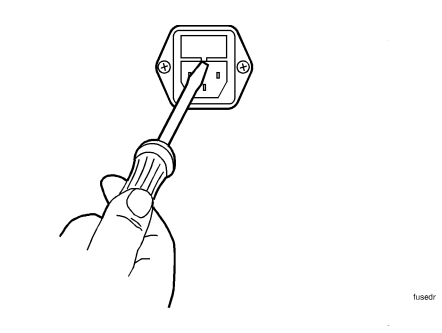

**4** Verify that the value of the line-voltage fuse in the pull-out drawer is correct. The recommended fuse is an IEC 127 5×20 mm, 6.3A, 250 V, Agilent Technologies part number 2110-0703.

Notice that an extra fuse is provided in a drawer located on the fuse holder.

#### WARNING For continued protection against fire hazard, replace line fuse only with same type and ratings, (type T 6.3A/250V for 100/240V operation). The use of other fuses or materials is prohibited.

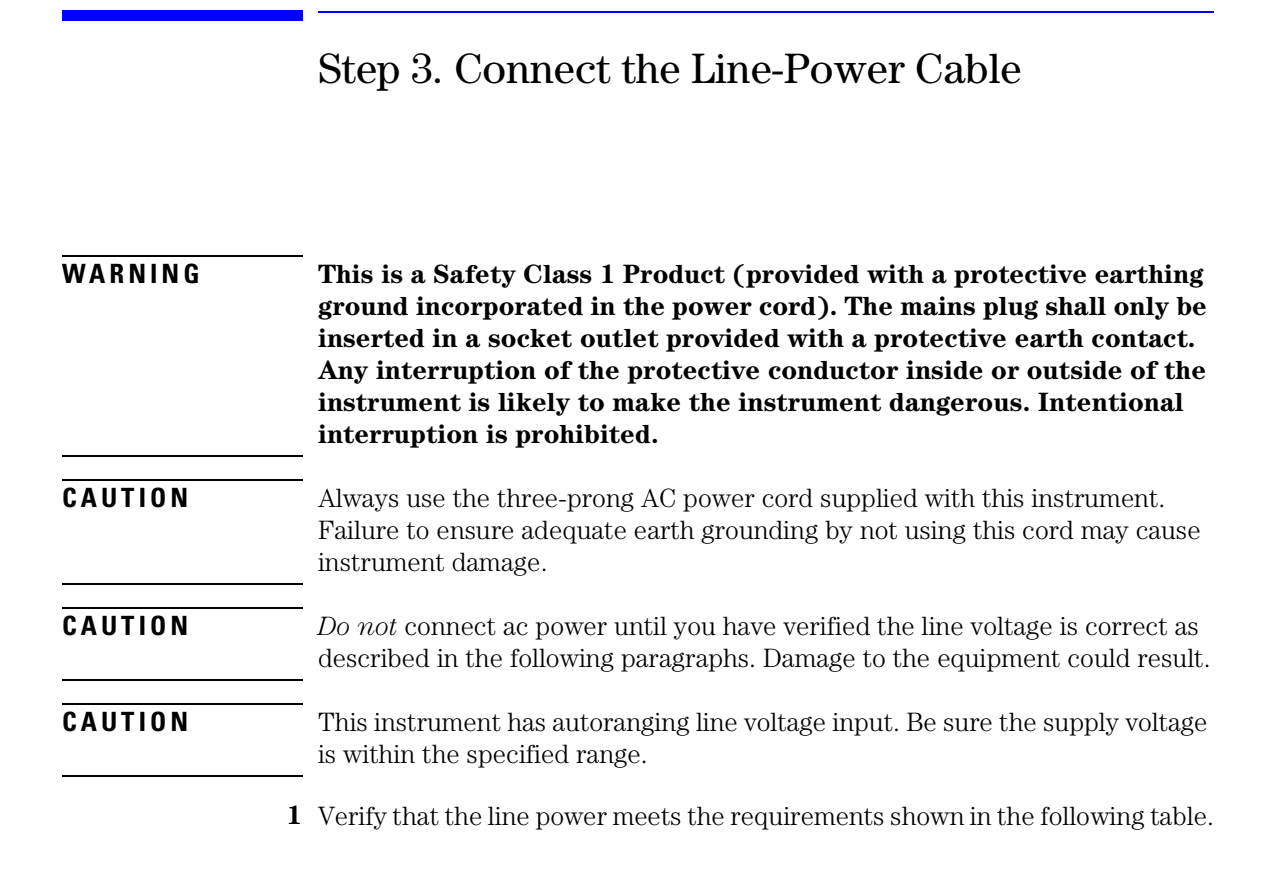

#### **Line Power Requirements**

| Power:    | 115 VAC: 110 VA MAX. / 60 WATTS MAX. / 1.1 A MAX.<br>230 VAC: 150 VA MAX. / 70 WATTS MAX. / 0.6 A MAX. |
|-----------|----------------------------------------------------------------------------------------------------|
| Voltage   | nominal: 115 VAC / 230 VAC<br>range 115 VAC: 90-132 V<br>range 230 VAC: 198-254 V                      |
| Frequency | nominals: 50 Hz / 60 Hz<br>range: 47-63 Hz                                                             |

**2** Connect the line-power cord to the instrument's rear-panel connector.

**3** Connect the other end of the line-power cord to the power receptacle.

Various power cables are available to connect the Agilent 86120B to ac power outlets unique to specific geographic areas. The cable appropriate for the area to which the Agilent 86120B is originally shipped is included with the unit. The cable shipped with the instrument also has a right-angle connector so that the Agilent 86120B can be used while sitting on its rear feet. You can order additional ac power cables for use in different geographic areas. Refer to "Front-Panel Fiber-Optic Adapters" on page 8-15.

### Step 4. Connect a Printer

The Agilent 86120B can print hardcopies of measurement results on a printer. The output is ASCII text. If you don't have a printer, continue with "Step 5. Turn on the Agilent 86120B" on page 1-8.

• Using a standard parallel printer cable, connect the printer to the Agilent 86120B's rear-panel PARALLEL PRINTER PORT connector.

### Step 5. Turn on the Agilent 86120B

## **CAUTION** The front panel LINE switch disconnects the mains circuits from the mains supply after the EMC filters and before other parts of the instrument.

**1** Press the front-panel LINE key. After approximately 20 seconds, the display should look similar to the following figure:

The front-panel LINE switch disconnects the mains circuits from the mains supply after the EMC filters and before other parts of the instrument.

| PEAK      |   | ×          |
|-----------|---|------------|
| NO SIGNAL | ø | LINES      |
|           |   | VAC<br>Ø M |
| PEAK      |   |            |

- **2** If the Agilent 86120B fails to turn on properly, consider the following possibilities:
  - Is the line fuse good?
  - Does the line socket have power?
  - Is it plugged into the proper ac power source?

If the instrument still fails, return it to Agilent Technologies for repair. Refer to "Returning the Instrument for Service" on page 1-23.

#### Instrument firmware version

When the instrument is first turned on, the display briefly shows the instrument's firmware version number. In the unlikely event that you have a problem with the Agilent 86120B, you may need to indicate this number when communicating with Agilent Technologies.

#### There is no output laser aperture

The Agilent 86120B does not have an output laser aperture. However, light less than 1 nw escapes out of the front-panel OPTICAL INPUT connector. Operator maintenance or precautions are not necessary to maintain safety. No controls, adjustments, or performance of procedures result in hazardous radiation exposure.

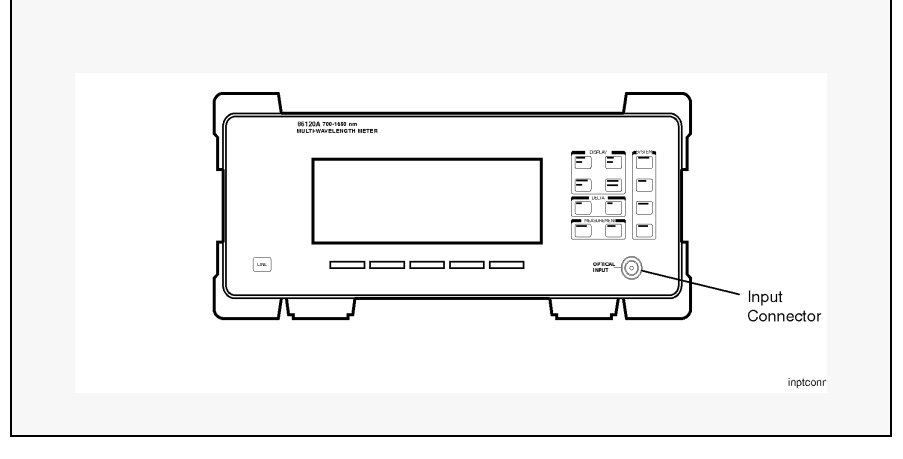

#### Measurement accuracy—it's up to you!

Fiber-optic connectors are easily damaged when connected to dirty or damaged cables and accessories. The Agilent 86120B's front-panel INPUT connector is no exception. When you use improper cleaning and handling techniques, you risk expensive instrument repairs, damaged cables, and compromised measurements.

Before you connect any fiber-optic cable to the Agilent 86120B, refer to "Cleaning Connections for Accurate Measurements" on page 1-13.

### Step 6. Enter Your Elevation

In order for your Agilent 86120B to accurately measure wavelengths and meet its published specifications, you must enter the elevation where you will be performing your measurements.

- 1 Press the Setup key.
- 2 Press the *MORE* softkey.
- **3** Press the CAL softkey.
- 4 Press ELEV.
- 5 Use the <sup>♠</sup> and <sup>♣</sup> softkeys to enter the elevation in meters. Entries jump in 500 meter steps from 0 m to 5000 m.

The elevation value selected with the softkeys must be within 250 meters of the actual elevation.

6 Press *RETURN* to complete the entry.

#### **Converting feet to meters**

If you know your elevation in feet, you can convert this value to meters by using the following equation:

$$m = \frac{ft}{3.281}$$

### Step 7. Select Medium for Wavelength Values

Because wavelength varies with the material that the light passes through, the Agilent 86120B offers wavelength measurements in two mediums: vacuum and standard air.

- 1 Press the Setup key.
- 2 Press the MORE softkey.
- **3** Press the CAL softkey.
- 4 Make the following selection:
  - Press *VACUUM* for wavelength readings in a vacuum.
  - Press *STD AIR* for wavelength readings in standard air.
- **5** Press *RETURN* to complete the entry.

#### Definition of standard air

Standard air is defined to have the following characteristics:

Barometric pressure: 760 torr Temperature: 15°C Relative humidity: 0%

### Step 8. Turn Off Wavelength Limiting

After the Preset key is pressed, the input wavelength range is limited to measuring lasers between 1200 nm and 1650 nm. You can easily expand the input range to the full 700 nm to 1650 nm range with the following steps:

- 1 Press the Preset key.
- 2 Press the Setup key.
- $\mathbf{3}$  Press the WL LIM softkey.
- **4** Press *LIM OFF* to remove the limits on wavelength range.

All responses in the full 700 nm to 1650 nm range are now displayed.

Download from Www.Somanuals.com. All Manuals Search And Download.

### Cleaning Connections for Accurate Measurements

Today, advances in measurement capabilities make connectors and connection techniques more important than ever. Damage to the connectors on calibration and verification devices, test ports, cables, and other devices can degrade measurement accuracy and damage instruments. Replacing a damaged connector can cost thousands of dollars, not to mention lost time! This expense can be avoided by observing the simple precautions presented in this book. This book also contains a brief list of tips for caring for electrical connectors.

### Choosing the Right Connector

A critical but often overlooked factor in making a good lightwave measurement is the selection of the fiber-optic connector. The differences in connector types are mainly in the mechanical assembly that holds the ferrule in position against another identical ferrule. Connectors also vary in the polish, curve, and concentricity of the core within the cladding. Mating one style of cable to another requires an adapter. Agilent Technologies offers adapters for most instruments to allow testing with many different cables. Figure 1-1 on page 1-14 shows the basic components of a typical connectors.

The system tolerance for reflection and insertion loss must be known when selecting a connector from the wide variety of currently available connectors. Some items to consider when selecting a connector are:

- How much insertion loss can be allowed?
- Will the connector need to make multiple connections? Some connectors are better than others, and some are very poor for making repeated connections.
- What is the reflection tolerance? Can the system take reflection degradation?
- Is an instrument-grade connector with a precision core alignment required?
- Is repeatability tolerance for reflection and loss important? Do your specifica-

#### Getting Started Cleaning Connections for Accurate Measurements

tions take repeatability uncertainty into account?

• Will a connector degrade the return loss too much, or will a fusion splice be required? For example, many DFB lasers cannot operate with reflections from connectors. Often as much as 90 dB isolation is needed.

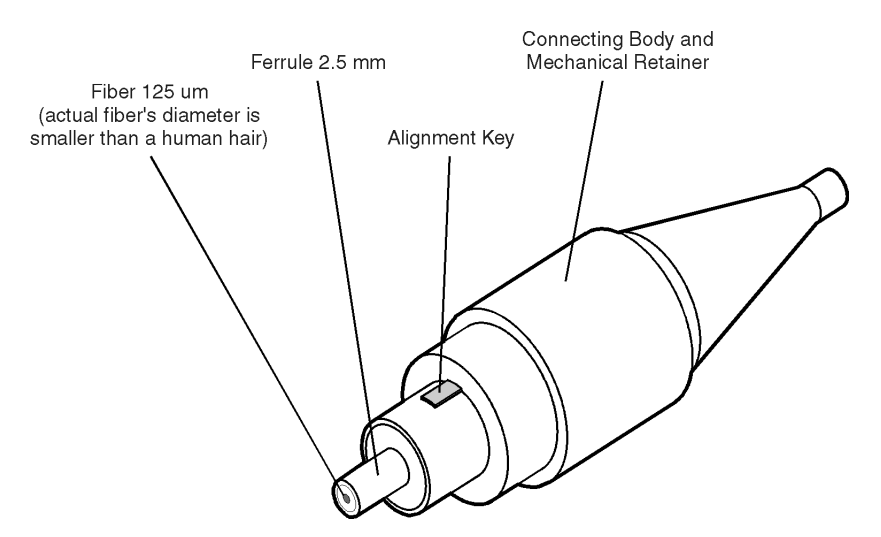

Figure 1-1. Basic components of a connector.

Over the last few years, the FC/PC style connector has emerged as the most popular connector for fiber-optic applications. While not the highest performing connector, it represents a good compromise between performance, reliability, and cost. If properly maintained and cleaned, this connector can withstand many repeated connections.

However, many instrument specifications require tighter tolerances than most connectors, including the FC/PC style, can deliver. These instruments cannot tolerate connectors with the large non-concentricities of the fiber common with ceramic style ferrules. When tighter alignment is required, Agilent Technologies instruments typically use a connector such as the Diamond HMS-10, which has concentric tolerances within a few tenths of a micron. Agilent Technologies then uses a special universal adapter, which allows other cable types to mate with this precision connector. See Figure 1-2.

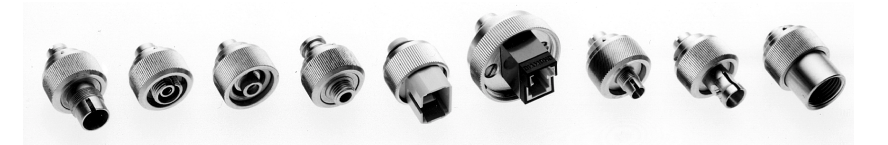

Figure 1-2. Universal adapters to Diamond HMS-10.

The HMS-10 encases the fiber within a soft nickel silver (Cu/Ni/Zn) center which is surrounded by a tough tungsten carbide casing, as shown in Figure 1-3.

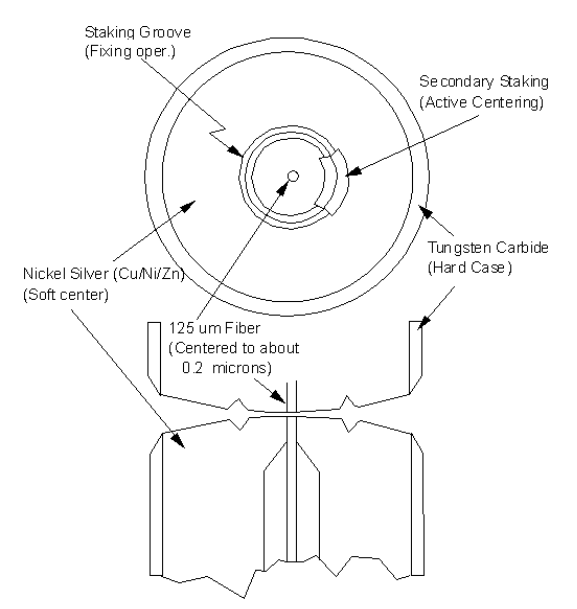

Figure 1-3. Cross-section of the Diamond HMS-10 connector.

The nickel silver allows an active centering process that permits the glass fiber to be moved to the desired position. This process first stakes the soft nickel silver to fix the fiber in a near-center location, then uses a post-active staking to shift the fiber into the desired position within 0.2  $\mu$ m. This process, plus the keyed axis, allows very precise core-to-core alignments. This connector is found on most Agilent Technologies lightwave instruments.

#### Getting Started Cleaning Connections for Accurate Measurements

The soft core, while allowing precise centering, is also the chief liability of the connector. The soft material is easily damaged. Care must be taken to minimize excessive scratching and wear. While minor wear is not a problem if the glass face is not affected, scratches or grit can cause the glass fiber to move out of alignment. Also, if unkeyed connectors are used, the nickel silver can be pushed onto the glass surface. Scratches, fiber movement, or glass contamination will cause loss of signal and increased reflections, resulting in poor return loss.

### **Inspecting Connectors**

Because fiber-optic connectors are susceptible to damage that is not immediately obvious to the naked eye, poor measurements result without the user being aware. Microscopic examination and return loss measurements are the best way to ensure good measurements. Good cleaning practices can help ensure that optimum connector performance is maintained. With glass-toglass interfaces, any degradation of a ferrule or the end of the fiber, any stray particles, or finger oil can have a significant effect on connector performance. Where many repeat connections are required, use of a connector saver or patch cable is recommended.

Figure 1-4 shows the end of a clean fiber-optic cable. The dark circle in the center of the micrograph is the fiber's 125  $\mu m$  core and cladding which carries the light. The surrounding area is the soft nickel-silver ferrule. Figure 1-5 shows a dirty fiber end from neglect or perhaps improper cleaning. Material is smeared and ground into the end of the fiber causing light scattering and poor reflection. Not only is the precision polish lost, but this action can grind off the glass face and destroy the connector.

Figure 1-6 shows physical damage to the glass fiber end caused by either repeated connections made without removing loose particles or using improper cleaning tools. When severe, the damage of one connector end can be transferred to another good connector endface that comes in contact with the damaged one. Periodic checks of fiber ends, and replacing connecting cables after many connections is a wise practice.

The cure for these problems is disciplined connector care as described in the following list and in "Cleaning Connectors" on page 1-20.

Use the following guidelines to achieve the best possible performance when making measurements on a fiber-optic system:

- Never use metal or sharp objects to clean a connector and never scrape the connector.
- Avoid matching gel and oils.

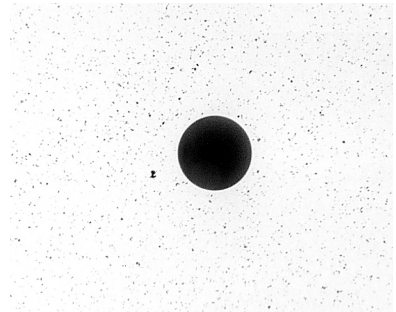

Figure 1-4. Clean, problem-free fiber end and ferrule.

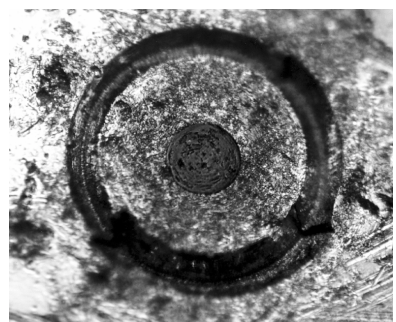

Figure 1-5. Dirty fiber end and ferrule from poor cleaning.

#### Getting Started Cleaning Connections for Accurate Measurements

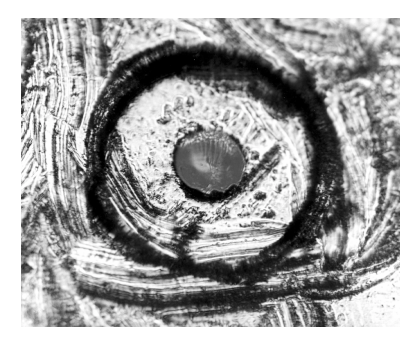

Figure 1-6. Damage from improper cleaning.

While these often work well on first insertion, they are great dirt magnets. The oil or gel grabs and holds grit that is then ground into the end of the fiber. Also, some early gels were designed for use with the FC, non-contacting connectors, using small glass spheres. When used with contacting connectors, these glass balls can scratch and pit the fiber. If an index matching gel or oil must be used, apply it to a freshly cleaned connector, make the measurement, and then immediately clean it off. Never use a gel for longer-term connections and never use it to improve a damaged connector. The gel can mask the extent of damage and continued use of a damaged fiber can transfer damage to the instrument.

- When inserting a fiber-optic cable into a connector, gently insert it in as straight a line as possible. Tipping and inserting at an angle can scrape material off the inside of the connector or even break the inside sleeve of connectors made with ceramic material.
- When inserting a fiber-optic connector into a connector, make sure that the fiber end does not touch the outside of the mating connector or adapter.
- Avoid over tightening connections.

Unlike common electrical connections, tighter is *not* better. The purpose of the connector is to bring two fiber ends together. Once they touch, tightening only causes a greater force to be applied to the delicate fibers. With connectors that have a convex fiber end, the end can be pushed off-axis resulting in misalignment and excessive return loss. Many measurements are actually improved by backing off the connector pressure. Also, if a piece of grit does happen to get by the cleaning procedure, the tighter connection is more likely to damage the glass. Tighten the connectors just until the two fibers touch.

- Keep connectors covered when not in use.
- Use fusion splices on the more permanent critical nodes. Choose the best connector possible. Replace connecting cables regularly. Frequently measure the return loss of the connector to check for degradation, and clean every connector, every time.

All connectors should be treated like the high-quality lens of a good camera. The weak link in instrument and system reliability is often the inappropriate use and care of the connector. Because current connectors are so easy to use, there tends to be reduced vigilance in connector care and cleaning. It takes only one missed cleaning for a piece of grit to permanently damage the glass and ruin the connector.

#### Measuring insertion loss and return loss

Consistent measurements with your lightwave equipment are a good indication that you have good connections. Since return loss and insertion loss are key factors in determining optical connector performance they can be used to determine connector degradation. A smooth, polished fiber end should produce a good return-loss measurement. The quality of the polish establishes the difference between the "PC" (physical contact) and the "Super PC" connectors. Most connectors today are physical contact which make glass-to-glass connections, therefore it is critical that the area around the glass core be clean and free of scratches. Although the major area of a connector, excluding the glass, may show scratches and wear, if the glass has maintained its polished smoothness, the connector can still provide a good low level return loss connection.

If you test your cables and accessories for insertion loss and return loss upon receipt, and retain the measured data for comparison, you will be able to tell in the future if any degradation has occurred. Typical values are less than 0.5 dB of loss, and sometimes as little as 0.1 dB of loss with high performance connectors. Return loss is a measure of reflection: the less reflection the better (the larger the return loss, the smaller the reflection). The best physically contacting connectors have return losses better than 50 dB, although 30 to 40 dB is more common.

# Getting Started Cleaning Connections for Accurate Measurements

#### Visual inspection of fiber ends

Visual inspection of fiber ends can be helpful. Contamination or imperfections on the cable end face can be detected as well as cracks or chips in the fiber itself. Use a microscope (100X to 200X magnification) to inspect the entire end face for contamination, raised metal, or dents in the metal as well as any other imperfections. Inspect the fiber for cracks and chips. Visible imperfections not touching the fiber core may not affect performance (unless the imperfections keep the fibers from contacting).

#### WARNING

Always remove both ends of fiber-optic cables from any instrument, system, or device before visually inspecting the fiber ends. Disable all optical sources before disconnecting fiber-optic cables. Failure to do so may result in permanent injury to your eyes.

### **Cleaning Connectors**

The procedures in this section provide the proper steps for cleaning fiberoptic cables and Agilent Technologies universal adapters. The initial cleaning, using the alcohol as a solvent, gently removes any grit and oil. If a caked-on layer of material is still present, (this can happen if the beryllium-copper sides of the ferrule retainer get scraped and deposited on the end of the fiber during insertion of the cable), a second cleaning should be performed. It is not uncommon for a cable or connector to require more than one cleaning.

#### CAUTION

Agilent Technologies strongly recommends that index matching compounds *not* be applied to their instruments and accessories. Some compounds, such as gels, may be difficult to remove and can contain damaging particulates. If you think the use of such compounds is necessary, refer to the compound manufacturer for information on application and cleaning procedures.

| ltem                                  | Agilent Technologies Part Number |
|---------------------------------------|----------------------------------|
| Pure isopropyl alcohol                | _                                |
| Cotton swabs                          | 8520-0023                        |
| Small foam swabs                      | 9300-1223                        |
| Compressed dust remover (non-residue) | 8500-5262                        |

#### **Table 1-2. Cleaning Accessories**

|         |   | ltem                                                                                                    |                                                                                                    | Agilent Technologies Part Number                                       |    |
|---------|---|----------------------------------------------------------------------------------------------------|----------------------------------------------------------------------------------------------------|------------------------------------------------------------------------|----|
|         |   | Laser shutter cap                                                                                                    |                                                                                                    | 08145-64521                                                            |    |
|         |   | FC/PC dust cap                                                                                                    |                                                                                                    | 08154-44102                                                            |    |
|         |   | Biconic dust cap                                                                                                    |                                                                                                    | 08154-44105                                                            |    |
|         |   | DIN dust cap                                                                                                    |                                                                                                    | 5040-9364                                                              |    |
|         |   | HMS10/dust cap                                                                                                    |                                                                                                    | 5040-9361                                                              |    |
|         |   | ST dust cap                                                                                                    |                                                                                                    | 5040-9366                                                              |    |
|         |   | To clean a non-lensed co                                                                                                    | onnector                                                                                                    |                                                                        |    |
| CAUTION |   | Do not use any type of foam swab to clean optical fiber ends. Foam swabs can<br>leave filmy deposits on fiber ends that can degrade performance. |                                                                                                    |                                                                        | n  |
|         | 1 | Apply pure isopropyl alcohol to a clean lint-free cotton swab or lens paper.                                                                     |                                                                                                    |                                                                        |    |
|         |   | Cotton swabs can be used as long as no cotton fibers remain on the fiber end after cleaning.                                                     |                                                                                                    |                                                                        |    |
|         | 2 | Clean the ferrules and other the fiber.                                                                                                    | er parts of the co                                                                                                    | nnector while avoiding the end o                                       | f  |
|         | 3 | Apply isopropyl alcohol to                                                                                                    | a new clean lint-f                                                                                                    | free cotton swab or lens paper.                                        |    |
|         | 4 | Clean the fiber end with the swab or lens paper.                                                                                                 |                                                                                                    |                                                                        |    |
|         |   | Do <i>not</i> scrub during this initial cleaning because grit can be caught in the swab and become a gouging element.                            |                                                                                                    |                                                                        |    |
|         | 5 | • Immediately dry the fiber end with a clean, dry, lint-free cotton swab or lens paper.                                                          |                                                                                                    |                                                                        |    |
|         | 6 | Blow across the connector<br>filtered, dry, compressed at<br>fiber end face.                                                                     | end face from a our of the comparison of the comparison of the com | distance of 6 to 8 inches using<br>ressed air at a shallow angle to th | ıe |
|         |   | Nitrogen gas or compresse                                                                                                    | d dust remover c                                                                                                    | an also be used.                                                       |    |
|         |   |                                                                                                    |                                                                                                    |                                                                        |    |

Table 1-3. Dust Caps Provided with Lightwave Instruments

Getting Started Cleaning Connections for Accurate Measurements

# **CAUTION** Do not shake, tip, or invert compressed air canisters, because this releases particles in the can into the air. Refer to instructions provided on the compressed air canister.

7 As soon as the connector is dry, connect or cover it for later use.

If the performance, after the initial cleaning, seems poor try cleaning the connector again. Often a second cleaning will restore proper performance. The second cleaning should be more arduous with a scrubbing action.

#### To clean an adapter

The fiber-optic input and output connectors on many Agilent Technologies instruments employ a universal adapter such as those shown in the following picture. These adapters allow you to connect the instrument to different types of fiber-optic cables.

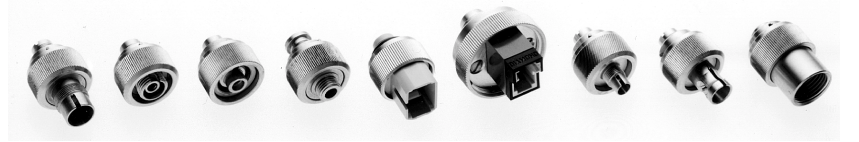

Figure 1-7. Universal adapters.

**1** Apply isopropyl alcohol to a clean foam swab.

Cotton swabs can be used as long as no cotton fibers remain after cleaning. The foam swabs listed in this section's introduction are small enough to fit into adapters.

Although foam swabs can leave filmy deposits, these deposits are very thin, and the risk of other contamination buildup on the inside of adapters greatly outweighs the risk of contamination by foam swabs.

- 2 Clean the adapter with the foam swab.
- **3** Dry the inside of the adapter with a clean, dry, foam swab.
- **4** Blow through the adapter using filtered, dry, compressed air.

Nitrogen gas or compressed dust remover can also be used. Do not shake, tip, or invert compressed air canisters, because this releases particles in the can into the air. Refer to instructions provided on the compressed air canister.

### Returning the Instrument for Service

The instructions in this section show you how to properly return the instrument for repair or calibration. Always call the Agilent Technologies Instrument Support Center first to initiate service *before* returning your instrument to a service office. This ensures that the repair (or calibration) can be properly tracked and that your instrument will be returned to you as quickly as possible. Call this number regardless of where you are located. Refer to "Agilent Technologies Service Offices" on page 8-18 for a list of service offices.

Agilent Technologies Instrument Support Center. . . . . . . . . (800) 403-0801

If the instrument is still under warranty or is covered by an Agilent Technologies maintenance contract, it will be repaired under the terms of the warranty or contract (the warranty is at the front of this manual). If the instrument is no longer under warranty or is not covered by an Agilent Technologies maintenance plan, Agilent Technologies will notify you of the cost of the repair after examining the unit.

When an instrument is returned to a Agilent Technologies service office for servicing, it must be adequately packaged and have a complete description of the failure symptoms attached. When describing the failure, please be as specific as possible about the nature of the problem. Include copies of additional failure information (such as the instrument failure settings, data related to instrument failure, and error messages) along with the instrument being returned.

### Preparing the instrument for shipping

1 Write a complete description of the failure and attach it to the instrument. Include any specific performance details related to the problem. The following

| Returning the Instrument for S | Service |
|--------------------------------|---------|
| Getting Started                |         |

information should be returned with the instrument.

- Type of service required.
- Date instrument was returned for repair.
- Description of the problem:
  - Whether problem is constant or intermittent.
  - Whether instrument is temperature-sensitive.
  - Whether instrument is vibration-sensitive.
  - Instrument settings required to reproduce the problem.
  - Performance data.
- Company name and return address.
- Name and phone number of technical contact person.
- Model number of returned instrument.
- Full serial number of returned instrument.
- List of any accessories returned with instrument.
- **2** Cover all front or rear-panel connectors that were originally covered when you first received the instrument.

**CAUTION** Cover electrical connectors to protect sensitive components from electrostatic damage. Cover optical connectors to protect them from damage due to physical contact or dust.

#### CAUTION

Instrument damage can result from using packaging materials other than the original materials. Never use styrene pellets as packaging material. They do not adequately cushion the instrument or prevent it from shifting in the carton. They may also cause instrument damage by generating static electricity.

- **3** Pack the instrument in the original shipping containers. Original materials are available through any Agilent Technologies office. Or, use the following guidelines:
  - Wrap the instrument in antistatic plastic to reduce the possibility of damage caused by electrostatic discharge.
  - For instruments weighing less than 54 kg (120 lb), use a double-walled, corrugated cardboard carton of 159 kg (350 lb) test strength.
  - The carton must be large enough to allow approximately 7 cm (3 inches) on all sides of the instrument for packing material, and strong enough to accommodate the weight of the instrument.
  - Surround the equipment with approximately 7 cm (3 inches) of packing material, to protect the instrument and prevent it from moving in the carton. If packing foam is not available, the best alternative is S.D-240 Air Cap<sup>™</sup> from
Sealed Air Corporation (Commerce, California 90001). Air Cap looks like a plastic sheet filled with air bubbles. Use the pink (antistatic) Air Cap<sup>TM</sup> to reduce static electricity. Wrapping the instrument several times in this material will protect the instrument and prevent it from moving in the carton.

- 4 Seal the carton with strong nylon adhesive tape.
- 5 Mark the carton "FRAGILE, HANDLE WITH CARE".
- 6 Retain copies of all shipping papers.

Displaying Wavelength and Power 2-3 Changing the Units and Measurement Rate 2-13 Defining Laser-Line Peaks 2-16 Measuring Laser Separation 2-20 Measuring Modulated Lasers 2-23 Measuring Total Power Greater than 10 dBm 2-25 Calibrating Measurements 2-26 Printing Measurement Results 2-28

# Using the Multi-Wavelength Meter

# Using the Multi-Wavelength Meter

In this chapter, you'll learn how to make a variety of fast, accurate measurements. As you perform these measurements, keep in mind the following points:

• 700 nm to 1650 nm maximum input wavelength range

The range is normally limited from 1200 nm to 1650 nm. To use the full range, refer to "Measuring lasers between 700 nm and 1200 nm" on page 2-8 and to "To use the full wavelength range" on page 2-8.

- +10 dBm maximum total displayed input power
- Laser linewidths assumed to be less than 10 GHz
- If you change the elevation where you will be using your Agilent 86120B, refer to "Calibrating Measurements" on page 2-26.
- Press the green Preset key to return the Agilent 86120B to its default state.

# CAUTIONDo not exceed +18 dBm source power. The Agilent 86120B's input circuitry can<br/>be damaged when total input power exceeds 18 dBm. You can measure power<br/>levels that are greater by adding attenuation and entering a power offset as<br/>described in "To measure total power exceeding 10 dBm" on page 2-25.

# Displaying Wavelength and Power

This section gives you step-by-step instructions for measuring peak wavelength, average wavelength, peak power, and total input power. There are three display modes:

- · Peak wavelength
- List-by-wavelength or power
- Average wavelength and total power

If the measured amplitudes are low, clean the front-panel  $\ensuremath{\mathsf{OPTICAL}}\xspace$  INPUT connector.

#### This section includes:

Peak WL mode 2-4 List by WL or power modes 2-6 Total power and average wavelength 2-7 Measuring lasers between 700 nm and 1200 nm 2-8 Limiting the wavelength range 2-9 Measuring broadband devices and chirped lasers 2-10 Graphical display of optical power spectrum 2-11 Instrument states 2-12 Power bar 2-12

# Peak WL mode

When Peak WL is pressed, the display shows the largest amplitude line in the spectrum. This is the peak wavelength mode. The word PEAK is shown on the screen. If multiple laser lines are present at the input, the number of lines located will be shown along the right side of the screen.

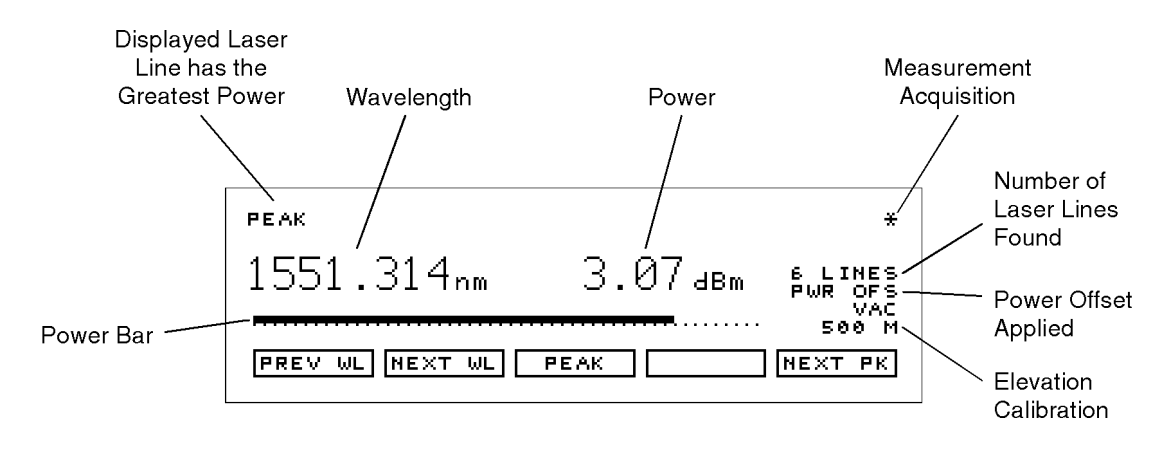

### Display after "Peak WL" key pressed

In addition to the digital readouts, there is a power bar. It provides a convenient analog "meter movement" for tuning laser power.

Although the Peak WL mode shows one signal at a time, softkeys are provided that allow you to scroll through and display all the measured laser lines. You can scroll through the list according to the wavelengths or powers measured. The signals are displayed in order from shortest to longest wavelengths. The Agilent 86120B can measure up to 100 laser lines simultaneously.

### To display peak wavelength and power

- 1 Connect the fiber-optic cable to the front-panel OPTICAL INPUT connector.
- 2 To display the peak wavelength and power, do one of the following:
  - Press the green Preset key.
  - Press Peak WL.

- ${\bf 3}~$  To move the cursor to view other signals, press:
  - *PREV WL* to select next (previous) shorter wavelength.
  - *NEXT WL* to select next longer wavelength.
  - *PEAK* to signal with greatest power.
  - *PREV PK* to select next lower power signal.
  - *NEXT PK* to select next higher power signal.

# List by WL or power modes

In the list-by-wavelength or list-by-power modes, the measurements of five laser lines can be displayed at any one time. In list by wavelength mode, the signals are displayed in order from shortest to longest wavelengths. The

Agilent 86120B can measure up to 100 laser lines simultaneously. Use the arrow

and O softkeys to move the cursor  $\longleftrightarrow$  through the list of signals; the list can contain up to 100 entries. Press the SELECT key, and the display changes to peak wavelength mode with the signal at the cursor displayed.

Annotation in the upper right corner of the display indicates whether the signals are ordered according to wavelength (BY WL) or power (BY PWR). The cursor shows the currently selected laser line. As you scroll through the responses, the current position of the selection cursor is shown along the screen's right side.

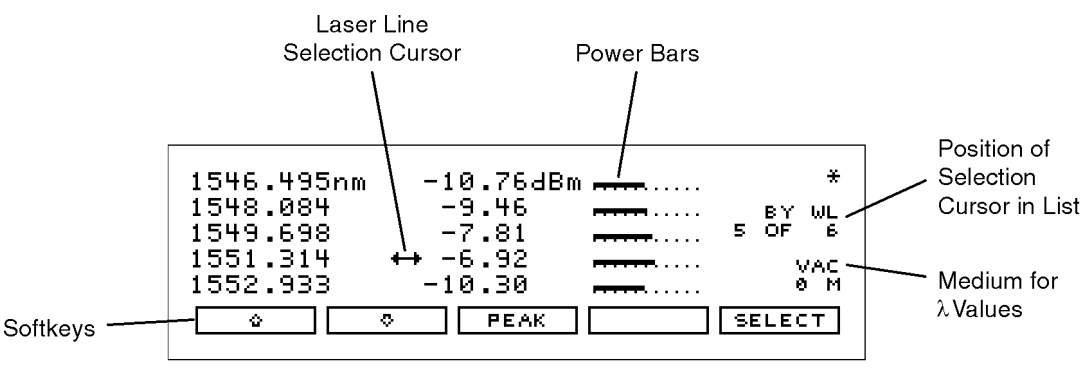

listwl

### Display after "List by WL" key pressed

Also notice that power bars graphically show the relative power levels between laser lines.

### To display multiple laser lines

- $1 \ \ \mbox{Connect the fiber-optic cable to the front-panel OPTICAL INPUT connector.}$
- 2 Press the green Preset key.
- **3** Press *List by WL* to display the laser lines from the shortest wavelength to the longest wavelength.

4 Press *List by Power* to display the laser lines in order of decreasing amplitudes.

### Total power and average wavelength

In the third available display mode, the Agilent 86120B displays the average wavelength as shown in the following figure. The displayed power level is the total input power to the instrument. It is the sum of the powers of each laser line; it is *not* a measure of the average power level of the laser lines.

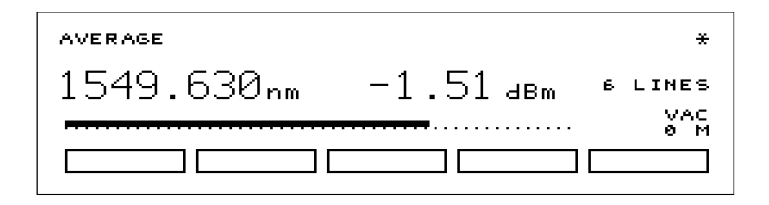

The following equation shows how individual wavelengths of laser lines are summed together to obtain the average wavelength value:

$$\lambda_{avg} = \frac{\sum_{i=1}^{n} P_i \lambda_i}{\sum_{i=1}^{n} P_i}$$

where,

n is the number of laser lines included in the average.  $P_i$  is the peak power of an individual laser line. Power units are in Watts (linear).

The following equation shows how individual powers of laser lines are summed together to obtain the total power value:

$$P_{total} = \sum_{i=1}^{n} P_i$$

аv

where,

n is the number of laser lines included in the measurement.  $P_i$  is the peak power of an individual laser line. Power units are in Watts (linear).

### To display average wavelength and total power

• Press the Avg WL key.

## Measuring lasers between 700 nm and 1200 nm

After the Preset key is pressed, the input wavelength range is limited to measuring lasers between 1200 nm and 1650 nm. This prevents the accidental display of spurious signals that may not exist. You can easily expand the input range to the full 700 nm to 1650 nm range, however you should learn how to identify spurious signals.

Spurious signals below 1200 nm may be displayed whenever low-power laser lines (power levels near the Agilent 86120B's specified sensitivity) are present at the input. For example, a low-power laser line at 1550 nm has a second harmonic line at 775 nm. If this second harmonic is above the peak threshold level relative to the fundamental line, it is considered a peak. Its displayed power level may be *greater* than that of the fundamental because the amplitude correction at 775 nm is much greater (by about 15 dB) than that at 1550 nm (the interferometer is less sensitive at 775 nm).

You can also avoid displaying this second harmonic line by reducing the peak threshold below its preset value. Because the peak threshold level is used to determine which signals are to be displayed *before* amplitude corrections are applied, the harmonic will be eliminated. Refer to "Defining Laser-Line Peaks" on page 2-16.

### To use the full wavelength range

- $1 \ {\rm Press \ the \ Setup \ key}.$
- $2 \hspace{0.1in} {\rm Press \ the \ WL \ LIM \ softkey}.$
- **3** Press *LIM OFF* to remove the limits on wavelength range. All responses in the full 700 nm to 1650 nm range are now displayed.

## Limiting the wavelength range

The wavelength range of measurement can be limited with the wavelength limit function. Both start and stop wavelengths can be chosen. The units of wavelength start and stop are the same as the currently selected wavelength units. If wavelength units are later changed, the start and stop wavelength units will change accordingly. Note that a start wavelength limit in nm will become a stop wavelength limit if THz or cm<sup>-1</sup> is chosen. See "To change the units of measure" on page 2-13.

The wavelength limit can be useful when laser modulation causes spurious wavelengths to be displayed. Reducing the wavelength range to the region of interest minimizes the number of spurious wavelengths displayed. Also, the graphical display uses these start and stop wavelength values to plot the power spectrum, whether the wavelength limit function is on or off.

Preset will turn the wavelength limit on and will set the start wavelength to 1200 nm and the stop wavelength to 1650 nm.

### To limit the wavelength range

- 1 Press the Setup key.
- 2 Press the WL LIM softkey.
- **3** Press the *LIM ON* softkey if it is not already highlighted.
- **4** Press the *STARTWL* softkey to adjust the start wavelength value.
- **5** Press the *STOP WL* softkey to adjust the stop wavelength value.

# Measuring broadband devices and chirped lasers

When first turned on (or the green Preset key is pressed), the Agilent 86120B is configured to measure narrowband devices such as DFB lasers and modes of FP lasers. If you plan to measure broadband devices such as LEDs, optical filters, and chirped lasers, use the Setup menu first to reconfigure the instrument. When broadband devices are selected, the display shows the BROAD annotation on the screen.

The measurement algorithm for broadband devices determines the wavelength based upon the center-of-mass of the power spectrum. The peak excursion function is used to determine the value of the integration limits. Care must be taken to ensure that the integration limits are above any noise. This is especially true when measuring devices with sloping noise floors, like an EDFA amplifier. For more information on peak excursion, refer to "Defining Laser-Line Peaks" on page 2-16.

Instrument specifications apply when the Agilent 86120B is configured to measure narrowband devices. Specifications do not apply when the instrument is configured to measure broadband devices.

This feature applies to Agilent 86120B instruments with firmware version number 2.0. When first turned on, the instrument briefly displays the firmware version. Instruments with a firmware version number less than 2.0 do not have this feature.

### To measure broadband devices

- 1 Press the Setup key.
- 2 Press *MORE* twice, and then the *DEVICE* softkey.
- **3** Press the *BROAD* softkey.

To return to measuring narrowband devices, press NARROW.

# Graphical display of optical power spectrum

A graphical display of optical power versus wavelength is shown from the start wavelength value to the stop wavelength value. The start wavelength value is shown in the upper left corner of the graphical display, and the stop wavelength value is shown in the upper right corner of the graphical display. The power scale is a fixed dB scale, with +10 dBm at the display top and -53 dBm at the display bottom. The power scale is not affected by the Power Offset value. In most cases, the noise floor will be visible if the total input power is greater than about -5 dBm.

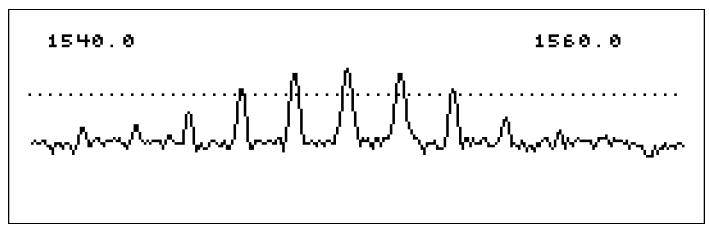

### The Agilent 86120B graphical display.

The Peak Threshold value is displayed as a dotted line. All peaks above this dotted line are displayed in the List by Wavelength and List by Power modes. All peaks below this line are not displayed. Adjust the Peak Threshold value with the Setup key, and the *THRSHLD* softkey.

The wavelength limit start and stop wavelength values are used for the graphical display even if the wavelength limit function is off.

The graphical display cannot be printed.

### To see the graphical display

- 1~ Press the List by WL or List by Power key.
- $2~\ensuremath{\mathsf{Press}}$  the  $\ensuremath{\mathsf{GRAPH}}\xspaces softkey.$
- ${f 3}$  To exit the graphical display, press any softkey.

## Instrument states

Four different instrument states can be saved and recalled at a later time. The actual instrument conditions that are saved are identical to those saved from the previous state after power is turned on. These conditions are shown in Table 8-1 on page 8-2. If drift measurements or an application (such as signal-to-noise) is on when an instrument state is saved, it is off when that state is recalled.

### To save an instrument state

- 1 Press the Setup key.
- 2 Press the SAV/RCL softkey.
- **3** Press the *SAVE* softkey.
- **4** Press one of the four *SAVE* softkeys to save the instrument state.

### To recall a state

- $1 \ {\rm Press \ the \ Setup \ key}.$
- 2 Press the SAV/RCL softkey.
- ${f 3}$  Press the *RECALL* softkey.
- ${\bf 4} \ {\rm Press \ one \ of \ the \ four \ \it RCL \ softkeys \ to \ recall \ an \ instrument \ state.}$

### Power bar

### To control the power bar

- 1 Press the Setup key.
- 2 Press MORE twice, and then PWR BAR.
- **3** Press *BAR ON* to display the power bar, and press *BAR OFF* to hide the power bar display.

# Changing the Units and Measurement Rate

This section includes step-by-step instructions for changing the units and measurement rate.

**This section includes:** Displayed units 2-13 Measurement rate 2-14 Continuous or single measurements 2-15

### **Displayed units**

As described below, it's easy to change the wavelength and amplitude units. You can choose between the following units:

### Table 2-1. Available Units

| Wavelength       | Power |
|------------------|-------|
| nm               | dBm   |
| cm <sup>-1</sup> | mW    |
| THz              | μΨ    |

### To change the units of measure

- 1 Press Setup.
- 2 Press the *MORE* softkey.
- **3** Press the *UNITS* softkey.

Using the Multi-Wavelength Meter Changing the Units and Measurement Rate

- **4** Press *WL* and select one of the following units. Then, press *RETURN* to complete your selection:
  - NM for nanometers
  - *THZ* for terahertz
  - $CM^{-1}$  for wave number
- **5** Press *POWER* and select one of the following units:
  - *DBM* for decibels relative to a milliwatt
  - *MW* for milliwatts
  - UW for microwatts

### Measurement rate

Under normal operation, the Agilent 86120B makes a measurement and displays the results about once every second. It is in this normal update mode that maximum accuracy and wavelength resolution are achieved. However, should a faster update be desired, for example when real-time feedback is required to tune a laser to its designated channel, the Agilent 86120B can be set to update approximately three times per second. This reduces both wavelength resolution and accuracy but can be beneficial in some applications.

When *FAST* update is selected, one less digit of resolution is displayed. Also, if multiple wavelengths are present, these individual responses, with the reduced resolution, may no longer be recognized.

### To change the measurement speed

- 1 Press the Setup key.
- 2 Press the *MORE* softkey.
- **3** Press the UPDATE softkey.
- 4 Select either NORMAL or FAST.

## Continuous or single measurements

The Agilent 86120B continuously measures the input spectrum at the frontpanel OPTICAL INPUT connector. Whenever measurements are being acquired, an asterisk (\*) is displayed in the display's upper right corner. When you switch between normal and fast update modes the rate that the asterisk blinks changes.

You can specify that the instrument perform a measurement only when the front-panel Single key is pressed. This is the single-acquisition measurement mode, and it is useful for capturing and preserving data. After capturing the data, you can display it using many of the procedures included in this chapter. You can return to continuous measurement mode at any time by pressing the Cont key.

### To select single measurement acquisition

• Press the Single key.

| Defining Laser-Line Peaks |  |  |  |  |  |  |
|---------------------------|--|--|--|--|--|--|
|                           |  |  |  |  |  |  |
|                           |  |  |  |  |  |  |

The Agilent 86120B uses two rules to identify valid laser-line peaks. Understanding these rules is essential to getting the most from your measurements. For example, these rules allow you to "hide" AM modulation sidebands or locate laser lines with small amplitudes.

In order to identify a laser line, the laser-line must meet both of the following rules:

- Power must be greater than the power established by the *peak threshold limit*
- Power must rise and then fall by at least the *peak excursion* value

In addition, the input wavelength range can be limited as described in this section.

Peak thresholdThe peak threshold limit is set by subtracting the peak threshold value fromlimitThe peak threshold limit is set by subtracting the peak threshold value from<br/>the power of the largest laser line. So, if the largest laser line is 2 dBm and the<br/>peak threshold value is 10 dB, the peak threshold limit is -8 dBm<br/> $(-8 \ dBm = 2 \ dBm - 10 \ dB)$ . You can set the peak threshold value between 0 to<br/>40 dB.

The peak threshold's default value is 10 dB. This ensures that any modulated signals being measured are not confused with their AM sidebands. For unmodulated lasers, or Fabry-Perot lasers, it may be desirable to increase this threshold to look for responses that are more than 10 dB from the peak.

Peak threshold can be used to suppress spurious signals. For example, a laser that is amplitude modulated in the audio frequency range can cause spurious wavelengths to be displayed below and above the correct wavelength. The power of these spurious wavelengths is below that of the correct wavelength. These spurious signals can be eliminated by decreasing Peak threshold from its Preset value.

# **Peak excursion** The peak excursion defines the rise and fall in amplitude that must take place in order for a laser line to be recognized. The rise and fall can be out of the noise, or in the case of two closely spaced signals, out of the filter skirts of the

adjacent signal. The peak excursion's default value is 15 dB. Any laser line that rises by 15 dB and then falls by 15 dB passes the rule. You can set the peak excursion value from 1 to 30 dB.

# **Examples of valid**

In the following figure, three laser lines are identified: responses ①, ③, and ④. and invalid signals Response 2 is not identified because it is below the peak threshold. The portion of each signal that is within the peak excursion limits is shown in bold lines.

> Because of the peak excursion rule, responses (4) and (5) are identified as one laser line—the minimum point between ④ and ⑤ does not drop to the peak excursion limit. This response has the highest power shown which is peak ④.

Whenever the peak threshold limit or peak excursion value is changed, the new limits are applied to the current displayed measurements even if the instrument is in the Single measurement mode.

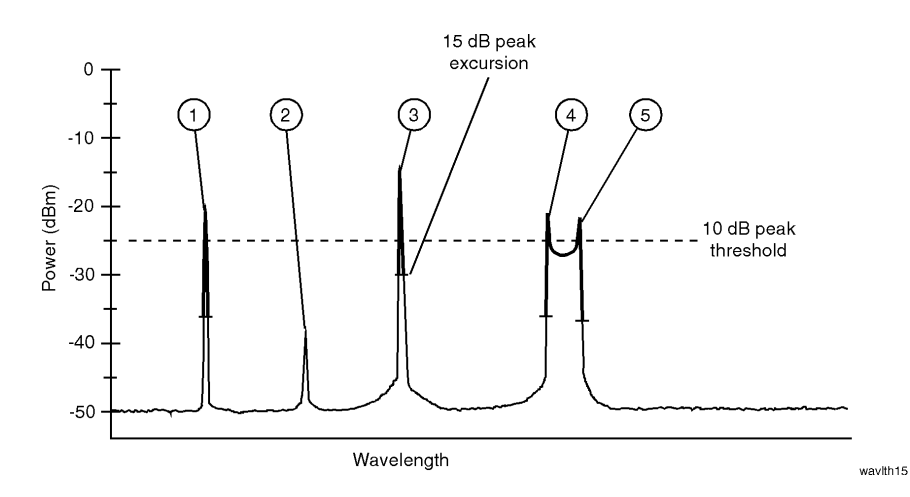

The following figure shows the same laser lines as the previous figure, but the peak-excursion value has been changed from 15 to 3 dB. Four laser lines are now identified with responses ④ and ⑤ identified as two distinct laser lines.

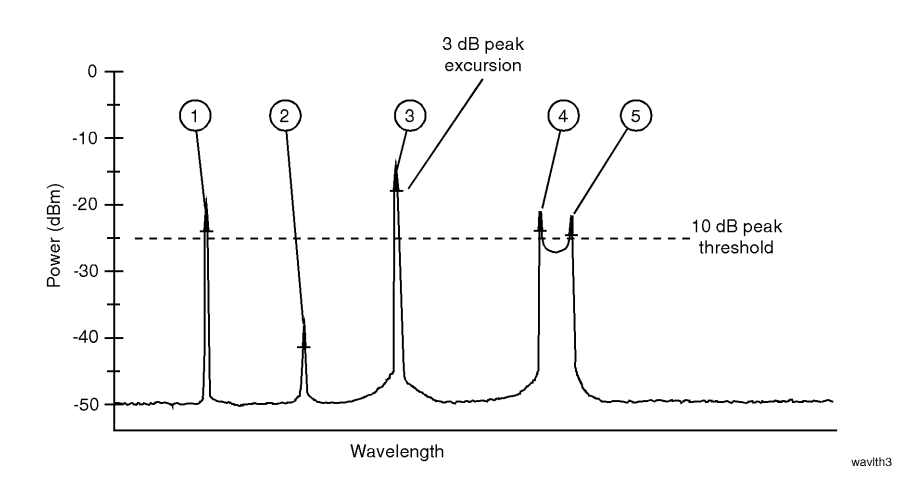

### Limiting the input wavelength range

The Agilent 86120B's preset condition limits the wavelength measurement range from 1200 nm to 1650 nm. You can expand the wavelength range to cover the entire 700 nm to 1650 nm range. Although wavelength range limiting reduces the number of laser lines found, its main purpose is to eliminate the identification of second harmonic distortion products as described in the following sidebar. To set the wavelength range, refer to "To use the full wavelength range" on page 2-8.

### Distortion caused by low-power laser lines

Low-power laser lines (power level near the Agilent 86120B's specified sensitivity) may be accompanied by second harmonic (or other) distortion. For example, a low-power laser line at 1550 nm has a second harmonic line at 775 nm. If this second harmonic is above the peak threshold level relative to the fundamental line, it is considered a peak. Its displayed power level may be *greater* than that of the fundamental because the amplitude correction at 775 nm is much greater (by about 15 dB) than that at 1550 nm (the interferometer is less sensitive at 775 nm).

To avoid displaying this second harmonic line, limit the input wavelength range from 1200 nm to 1650 nm as described in "To use the full wavelength range" on page 2-8.

Or, reduce the peak threshold below its preset value. Because the peak threshold level is used to determine which signals are to be displayed *before* amplitude corrections are applied, the harmonic will be eliminated.

### To define laser-line peaks

- 1 Press the Setup key.
- 2 Press the THRSHLD softkey.
- **3** Press *PX EXC*, and enter the peak excursion value. Use the + softkey to select the digit that requires editing. Use the + and + softkeys to change the value.

The peak excursion value can range from 1 to 30 dB. The default value is 15 dB.

- 4 Press *RETURN*.
- **5** Press *PK THLD* and then enter the peak threshold value.

The peak threshold value can range from 0 to 40 dB. Setting this value to 0 dB ensures that only the peak wavelength is identified. The default value is 10 dB.

Pressing the green PRESET key changes the peak excursion and peak threshold values to their default settings. It also turns wavelength range limiting on. Turning the Agilent 86120B's power off and then on does not change these settings.

#### If too many lines are identified

If the following message is displayed, too many laser lines have been identified:

```
E15 MAX NUMBER OF SIGNALS FOUND
```

The maximum number of laser lines that the instrument can measure is 100. If this message appears, decrease the peak threshold value, increase the peak excursion value, or decrease the wavelength range of operation with the *WL LIM* ....*START WL* and *STOP WL* functions.

# Measuring Laser Separation

It is often important to measure the wavelength and power separation between multiple laser lines. This is especially true in wavelength-divisionmultiplexed (WDM) systems where channel spacing must be adhered to. The Agilent 86120B can display the wavelength and amplitude of any laser line relative to another. In fact, the following types of relative measurements can be made compared to the reference:

- Relative wavelength, absolute power
- Relative power, absolute wavelength
- Relative wavelength and power

### This section includes:

Channel separation 2-21 Measuring flatness 2-22

### **Channel separation**

Suppose that you want to measure separation on a system having the spectrum shown in the following figure.

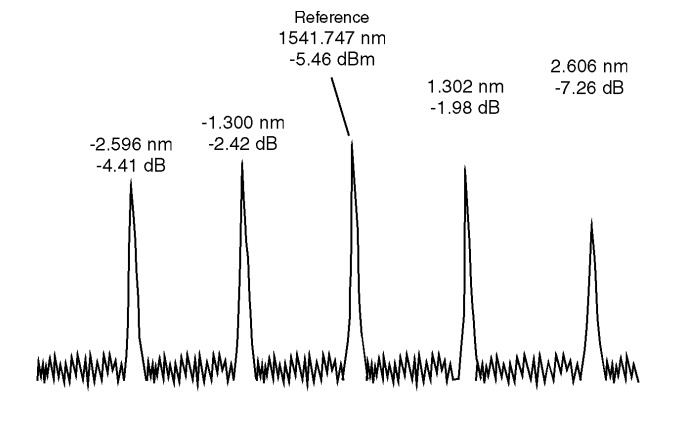

The Agilent 86120B displays separation on this spectrum as shown in the following figure. Notice that the 1541.747 nm laser line is selected as the reference. It is shown in absolute units. The wavelengths and powers of the remaining responses are shown relative to this reference. For example, the first response is 2.596 nm below the reference.

| -2.596nm<br>-1.300<br>1541.747<br>1.302<br>2.606 | ↔ | -4.41dB<br>-2.42dB<br>-5.46dBm<br>-1.98dB<br>-7.26dB |       | *<br>AWL/PWR<br>BYWL<br>6 OF 8<br>VAC<br>0 M |
|--------------------------------------------------|---|------------------------------------------------------|-------|----------------------------------------------|
| 0 0                                              |   | SELECT                                               | RESET | EXIT                                         |

To determine channel spacing, simply read the relative wavelength measurement of the laser lines immediately preceding and following the reference. Use

the  $\dot{\mathbf{o}}$ ,  $\mathbf{\mathbf{\circ}}$ , and *SELECT* softkeys to change the reference laser line and read the channel spacing between each channel.

peaks

Using the Multi-Wavelength Meter **Measuring Laser Separation** 

#### To measure channel separation

- 1 Press the front-panel Preset key.
- **2** Press List by WL.
- **3** Press the Delta On key.

Use the Off key to turn off the measurement.

- 4 Select the type of separation to observe:
  - $\Delta$  WL displays channel separation.
  - $\Delta WL / \Delta PWR$  displays both channel separation and differences in power.
- 5 Use the  $2^{\circ}$  and  $3^{\circ}$  softkeys to select the reference laser line.
- 6 Press SELECT.

Press *SELECT* at any time to select a new reference. Press *RESET* at any time to turn off the delta calculation.

### Measuring flatness

You can use relative power measurements to measure flatness (pre-emphasis) in a WDM system. Simply select one carrier as the reference and measure the remaining carriers relative to the reference level. The power differences represent the system flatness. Press *RESET* to turn off the delta calculations so that all responses are shown in absolute wavelength and powers.

### To measure flatness

- 1 Press the front-panel Preset key.
- 2 Press List by Power.

This lists the input signals by power with the largest response listed first.

- **3** Press the Delta On key.
- **4** Select  $\Delta$  *PWR*.
- 5 Use the  $\stackrel{\circ}{\circ}$  and  $\stackrel{\circ}{\circ}$  softkeys to select the first laser line.
- 6 Press SELECT.
- 7 Since the largest power signal is the reference, the relative power measurements for the other responses shows system flatness.

# Measuring Modulated Lasers

# Lasers modulated

A laser that is amplitude modulated at low frequencies (for example, moduat low frequencies lated in the audio frequency range) can cause spurious wavelengths to be displayed below and above the correct wavelength. The power of these spurious wavelengths is below that of the correct wavelength. These spurious signals can be eliminated by decreasing the peak threshold. Refer to "Defining Laser-Line Peaks" on page 2-16. Even when the laser is amplitude modulated, the correct wavelength and power is displayed.

> The spurious wavelengths caused by low frequency amplitude modulation will be located above and below the correct wavelength by the following wavelength spacing:

spacing = 
$$6 \times 10^{-10} F \lambda^2$$

where F is the modulation frequency in Hz, and  $\lambda$  is the correct wavelength in nm. For example, an amplitude modulation of 10 kHz on a 1550 nm laser will produce spurious wavelengths spaced by 15 nm from the correct wavelength, and the spurious wavelengths will be at 1535 and 1565 nm.

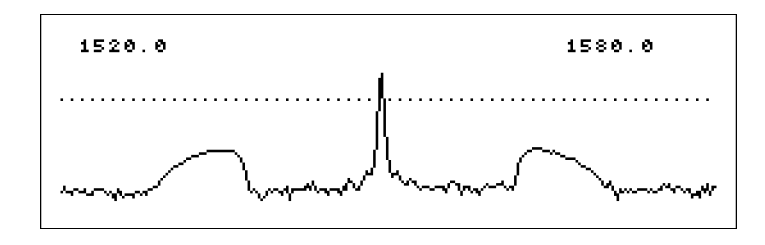

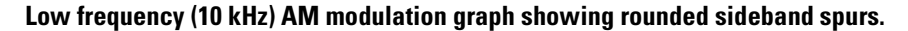

# Using the Multi-Wavelength Meter **Measuring Modulated Lasers**

The graphical display is useful for locating these spurious wavelengths. Their amplitude will be below that of the correct wavelength and they will be broad, rounded peaks compared to the sharp peak of the correct wavelength. Use the Peak Threshold function to place the dotted line above the spurious peaks so they will not be displayed in the List by WL or List by Power table.

Lasers modulatedA laser modulated at high frequency (in the RF or microwave range) can also<br/>cause spurious wavelengths to be displayed, especially when the modulation is<br/>of a repetitive nature such as that of PRBS or SONET digital formats. In gen-<br/>eral, no spurious wavelengths will be displayed using preset instrument condi-<br/>tions. The preset condition includes peak excursion, peak threshold, and<br/>wavelength range limiting. However, increasing peak threshold can cause spu-<br/>rious wavelengths to be displayed. To control the wavelength range, refer to<br/>"To use the full wavelength range" on page 2-8.

Even when the laser being tested is modulated with repetitive formats, the carrier's correct wavelength and power is displayed; the wavelength and power of the spurious sidebands are incorrect.

The graphical display is useful to see the effects of high frequency modulation. Without modulation, the noise floor is typically 45 dB below the laser power. In general, high frequency modulation will raise the noise floor to about 25 dB below the laser power. The noise floor is typically flat, or white. The actual level of the noise floor depends on the type of data format and the data rate.

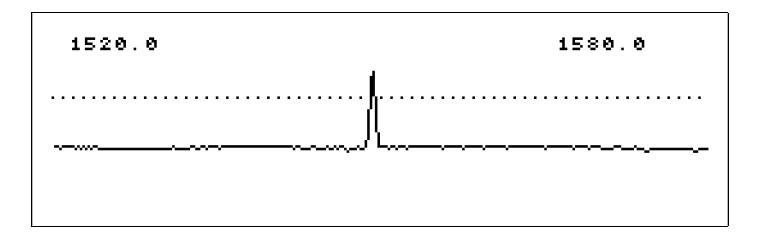

PRBS modulation graph showing raised noise floor.

**Directly** Directly modulated lasers exhibit a linewidth that is broadband. To measure directly modulated lasers, refer to "Measuring broadband devices and chirped lasers" on page 2-10.

# Measuring Total Power Greater than 10 dBm

The maximum total power that can be measured by the Agilent 86120B is 10 dBm. However, with the addition of an external attenuator, more power can be applied. This may be necessary at the transmit end of a wavelength-division-multiplexed system where large signal levels are present. By entering an amplitude offset equal to the amount of attenuation at the instrument's input, accurate amplitude measurements are shown on the display. Additional amplification can also be accounted for.

#### To measure total power exceeding 10 dBm

# **CAUTION** The maximum total input power that can be applied to the Agilent 86120B before damage occurs is 18 dBm. The maximum total input power that can be measured is 10 dBm.

**1** Connect an optical attenuator between the front-panel OPTICAL INPUT connector and the fiber-optic cable.

The attenuator must reduce the total input power to the Agilent 86120B so that it is below +10 dBm.

2 Press Setup, MORE, CAL, and then PWR OFS.

Notice that the PWR OFS annotation appears on the screen to indicate an offset is applied.

- **3** Use the + softkey to select the digit that requires editing.
- 4 Use the  $\diamond$  and  $\clubsuit$  softkeys to change the value.

Power offset values are added to the display power readings. For example, if you placed a 10 dB attenuator on the front-panel connector, enter a power offset value of +10 dB. Negative values can also be entered if you connect an amplifier instead of an attenuator.

# **Calibrating Measurements**

The wavelength of light changes depending on the material that the light is passing through. To display meaningful wavelength measurements, the Agilent 86120B performs two steps:

- 1 Measures the wavelength in air.
- 2 Converts the wavelength to show values in either a vacuum or "standard air".

For example, a laser line with a wavelength of 1550.000 nm in a vacuum would have a wavelength in standard air of 1549.577 nm.

Because all measurements made inside the Agilent 86120B are performed in air, the density of air, due to elevation, affects the wavelength results. You must calibrate the Agilent 86120B by entering the elevation. Elevations from 0 to 5000 meters can be entered. The elevation correction is immediately applied to the current measurement even if the instrument is in the single measurement acquisition mode.

Annotation on the display shows the current calibration elevation in meters and whether the wavelength measurements are shown for a vacuum (VAC) or standard air (STD AIR).

If you select frequency instead of wavelength measurements, switching between vacuum and standard air will not affect the measurement results. This is because the frequency of an optical signal does not change in different mediums—only the wavelength changes.

### Definition of standard air

Standard air is defined to have the following characteristics:

Barometric pressure: 760 torr Temperature: 15°C Relative humidity: 0%

### To enter the elevation

- 1 Press the Setup key.
- 2 Press the MORE softkey.
- **3** Press the CAL softkey.
- 4 Press ELEV.
- **5** Use the **and softkeys to enter the elevation in meters. Entries jump in** 500 meter steps from 0 m to 5000 m.

In order for the Agilent 86120B to meet its published specifications, the elevation value selected with the softkeys must be within 250 meters of the actual elevation.

6 Press RETURN to complete the entry.

### **Converting feet to meters**

If you know your elevation in feet, you can convert this value to meters by using the following equation:

$$m = \frac{ft}{3.281}$$

### To select the medium for light

- $1 \ {\rm Press \ the \ Setup \ key}.$
- $2~\ensuremath{\mathsf{Press}}$  the  $\ensuremath{\textit{MORE}}$  softkey.
- **3** Press the *CAL* softkey, and make the following selection:
  - Press VACUUM for wavelengths in a vacuum.
  - Press *STD AIR* for wavelengths in standard air.
- 4 Press *RETURN* to complete the entry.

# **Printing Measurement Results**

Measurement results can be sent directly to a printer. Simply connect a compatible printer to the rear-panel PARALLEL PRINTER PORT connector. The output is ASCII text. An example of a compatible printer is Hewlett-Packard®'s Laser-Jet<sup>1</sup> series printer. Be sure to use a parallel printer cable to connect the printer.

The printer output is not a copy of the display. Rather, it is a listing of all signals present at the input (up to 100). The measurement values printed depend on the settings of the instrument when the Print key is pressed.

The following is an example of a typical printout:

Agilent 86120B SER US36151025 Firmware Ver. 2.000 List By Wavelength 8 Lines Power Offset 0.0 dB Vacuum **Elevation 0 Meters** Update Normal Peak Excursion 15 dB Peak Threshold 10 dB **Device Narrow** Input Wavelength -16.97dBm 1280.384nm 1281.473 1282.569 1283.651

Power

-13.14

-13.92 -13.34

-11.69

-8.11

-10.38

-14.65

1. Hewlett-Packard and LaserJet are registered trademarks of Hewlett-Packard Company.

1284.752 1285.840

1286.944

1288.034

### To create a hardcopy

- **1** Connect the printer to the Agilent 86120B's rear-panel PARALLEL PRINTER PORT connector.
- 2 Press Print.

You can use the *ABORT* and *CONT* softkey to stop and restart a print job that is in progress.

Measuring Signal-to-Noise Ratios 3-3 Measuring Signal-to-Noise Ratios with Averaging 3-7 Measuring Laser Drift 3-9 Measuring Coherence Length 3-12

# **Measurements Applications**

Measurements Applications
Measurements Applications

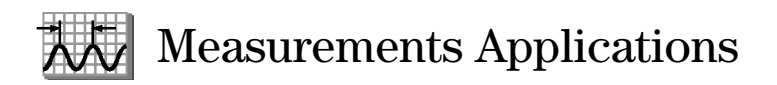

In this chapter, you'll learn how to make a variety of fast, accurate measurements using the measurement tools accessed by pressing the Appl's key.

# Measuring Signal-to-Noise Ratios

Signal-to-noise measurements provide a direct indication of system performance. Signal-to-noise measurements are especially important in WDM systems because there is a direct relation between signal-to-noise and bit error rate. The Agilent 86120B displays signal-to-noise measurements in the third column. For example, the selected signal in the following figure has a signalto-noise ratio of 30.0 dB.

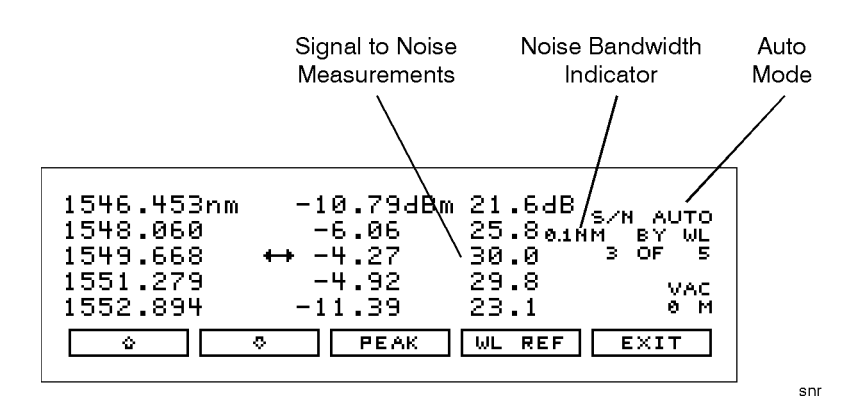

### Signal-to-noise display.

During a signal-to-noise measurement, the absolute power of the carrier, in dBm, is compared to the absolute power of the noise at the carrier wavelength. See the following figure. The noise power at the carrier must be determined by interpolation because the carrier, in most cases, can not or should not be turned off.

You can select one of two methods used to determine the wavelength where the noise is measured: automatic interpolation or a user-entered wavelength. In the figure above, notice that "S/N AUTO" is displayed to indicate that automatic interpolation is selected.

### Measurements Applications Measuring Signal-to-Noise Ratios

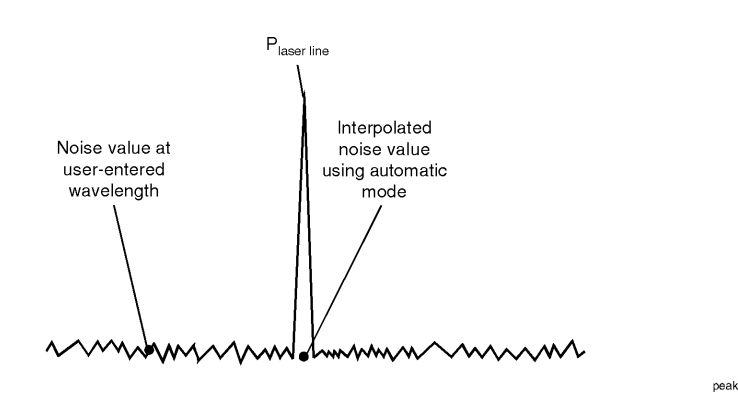

#### Location of noise measurements

# Automatic interpolation

When the signal-to-noise "auto" function is selected, the Agilent 86120B first determines the proximity of any adjacent signal. If the next closest signal is  $\leq$ 200 GHz (approximately 1.6 nm at 1550 nm) away from the signal of interest, then the noise power is measured half way between the two channels and an equal distance to the other side of the signal of interest. See points P<sub>n1</sub> and P<sub>n2</sub> in the following figure.

If the closest signal is more than 200 GHz from the signal of interest, or if there is no other signals present, then the noise power is measured at 100 GHz on either side of the signal of interest. The two measured noise power levels are then averaged to estimate the noise power level at the signal wavelength. The noise power measurements use linear interpolation to estimate the noise power level at the signal of interest's wavelength.

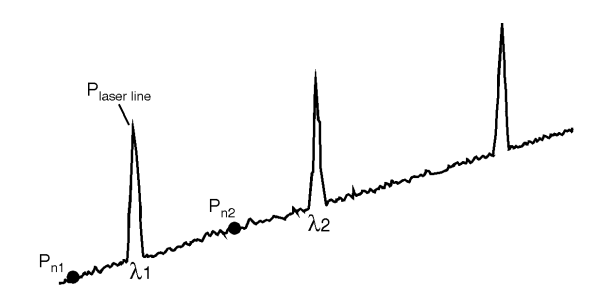

sun

**Automatic interpolation**
# User-enteredWhen the signal-to-noise "user" function is selected, the Agilent 86120B uses<br/>only one wavelength to measure the noise power for all signals. This wave-<br/>length is set by the user and all signals are compared to the noise level at this<br/>wavelength to determine their corresponding signal-to-noise ratios.

**Noise bandwidth** When measuring noise power, the Agilent 86120B must account for the noise bandwidth used during the measurement. Because noise bandwidth varies with measurement bandwidth (a wide bandwidth allows more noise to the Agilent 86120B's detector than a narrow bandwidth), the Agilent 86120B normalizes all noise power measurements to a bandwidth of 0.1 nm. The annotation 0.1 nm is displayed to show that the noise bandwidth is being normalized to a 0.1 nm bandwidth.

#### **Repetitive data formats**

The Agilent 86120B signal-to-noise application works best when the laser being tested is not modulated, or modulated with non-repetitive data formats. With repetitive data formats, such as PRBS data and SONET formats, there is significant low-frequency amplitude modulation of the laser. This modulation raises the noise floor of the Agilent 86120B significantly. The signal-to-noise measured can be limited to about 15 dB while measuring lasers modulated by repetitive data formats. For improved performance when the laser is modulated with repetitive data formats, use the Signal-to-Noise with Averaging application.

#### To measure signal-to-noise

- 1 Press the front-panel Preset key.
- 2 Press List by WL or List by Power.
- **3** Press Appl's and then *S/N*.

- **4** To select the wavelength reference for measuring the noise, do the following steps:
  - a Press WL REF, and
    - press *AUTO* to let the instrument interpolate the wavelength, or
    - press USER to select the last wavelength manually entered.
  - **b** If you chose *USER*, you can specify the wavelength by pressing *USER WL*. Use the → softkey to select the digit that requires editing. Use the ☆ and ❖ softkeys to change the value.
  - c Press RETURN.
- **5** While the signal-to-noise measurements are displayed, you can press *PEAK* anytime to select the signal with the highest power.

## Measuring Signal-to-Noise Ratios with Averaging

When the lasers being measured are modulated, especially with repetitive data formats such as SONET or PRBS, the noise floor is raised. Averaging reduces the noise floor and allows an improvement of greater than 10 dB in a signal-to-noise measurement. In general, averaging will decrease the noise floor caused by modulation until the true optical noise level is reached. The displayed signal-to-noise will improve with each average until the true optical noise level is reached, and then the displayed signal-to-noise will remain approximately constant. If, however, the true signal-to-noise is below the instrument sensitivity of approximately 40 dB (in a 0.1 nm noise bandwidth), it will not be measured.

Averaging can also improve the accuracy of measuring signal-to-noise of unmodulated lasers.

| 1546.454nm | -10.81dBm | 31.7dB <sub>S/N</sub> A100 |
|------------|-----------|----------------------------|
| 1548.060   | -6.06     | 36.70.1NM bY WL            |
| 1549.669   | ↔ -4.28   | 37.8 3 OF 5                |
| 1551.281   | -4.94     | 37.0 VAC                   |
| 1552.894   | -11.22    | 33.4 0 M                   |
| <u></u>    | PEAK      | NUM AVG EXIT               |

#### Signal-to-noise with averaging display.

Averaging is performed on the noise, not on the wavelength or power of the laser signals.

The signal-to-noise with averaging measurement uses the automatic interpolation method to determine the wavelengths where the noise is measured. Refer to "Measuring Signal-to-Noise Ratios" on page 3-3 for a description of automatic interpolation. There is no user-entered wavelength selection in signalto-noise with averaging.

#### Measurements Applications Measuring Signal-to-Noise Ratios with Averaging

| During a signal-to-noise with averaging measurement, the display indicates $S/N \to xx$ , where A indicates averaging and xx is the number of averages taken so far. The maximum number of averages is 900, the minimum number of averages is 10, and the default (Preset) value is 100 averages. A measurement with 100 averages takes about 2 minutes to complete. When the measurement is complete, the instrument switches to single measurement mode. Then, pressing the Cont key will start a completely new measurement. During a measurement and before the number of averages has been reached, pressing the Single key will stop the measurement. Then, pressing the Cont key will continue with the current measurement. |
|----------------------------------------------------------------------------------------------------|
| While making a signal-to-noise with averaging measurement, the number of averages can be changed. As long as the new number of averages is greater than the number of averages taken so far, the measurement continues. If the new number of averages selected is less than the number of averages taken so far, the measurement stops and the instrument switches to single measurement mode. Then, pressing the Cont key will start a completely new measurement.                                                                                                    |
| When measuring noise power, the Agilent 86120B must account for the noise bandwidth used during the measurement. Because noise bandwidth varies with measurement bandwidth (a wide bandwidth allows more noise to the Agilent 86120B's detector than a narrow bandwidth), the Agilent 86120B normalizes all noise power measurements to a bandwidth of 0.1 nm. The annotation 0.1 nm is displayed to show that the noise bandwidth is being normalized to a 0.1 nm bandwidth.                                                                                                    |
| To measure signal-to-noise with averaging                                                                                                    |
| Press the front panel Preset key.                                                                                                    |
| Press List by WL or List by Power.                                                                                                    |
| Press Appl's and then S/NAVG.                                                                                                    |
| To change the number of averages, press $\it NUMAVG.$ The default (Preset) value is 100.                                                                                                    |
| To stop the measurement at the current number of averages shown, press the Single key. Then press the Cont key to continue the present measurement.                                                                                                    |
| When the measurement is complete, the instrument will switch to the single measurement mode and stop.                                                                                                    |
| To make a new measurement, press the Cont key.                                                                                                    |
| To exit, press the $\it EXIT$ softkey, then press the Cont key for continuous measurement.                                                                                                    |
|                                                                                                    |

## Measuring Laser Drift

In this section, you'll learn how the Agilent 86120B can be used to monitor drift (changes to a laser's wavelength and amplitude over time). Drift is measured simultaneously for every laser line that is identified at the input. The Agilent 86120B keeps track of each laser line's initial, current, minimum, and maximum values and displays their differences relative to itself. This allows the Agilent 86120B to be used for laser transmitter evaluation, burn-in, or development. In addition, you can monitor system performance over time, temperature, or other condition.

The following display shows power and wavelength drift measured on five laser lines. The DRIFT annotation, item ①, tells you that drift measurements are being performed. The current relative drift values for wavelength and power are shown in items ② and ③ respectively. Item ④ indicates the absolute reference values for the laser line indicated by the cursor  $\leftrightarrow$ . The reference values are measured before the measurement starts.

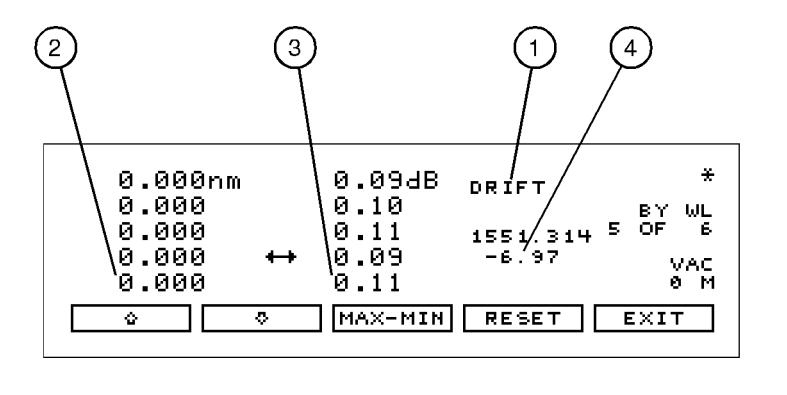

You can restart the drift measurement at any time by pressing the *RESET* softkey. All minimum and maximum values are reset to the reference values, and the Agilent 86120B begins to monitor drift from the current laser line values. Move the cursor up and down the listing to see the reference wavelength and power of each laser line.

drift

#### If measurement updating stops or the values become blanked

If, in the middle of a measurement, the number of laser lines present changes, the measurement stops until the original number of lines returns. You'll notice that a *CLEAR* softkey appears and one of the following message is displayed:

E46 NUM LINES < NUM REFS E47 NUM LINES > NUM REFS

To view the data measured before the conditions changed, press CLEAR and then MAX-MIN. Notice that the measurement acquisition is changed from continuous to single.

To restart testing, press CLEAR, the CONT key, and then RESET to use the new number of lines as the reference. Pressing CONT restarts continuous measurement acquisition. Or, you can restore the original number of lines on the input so that the drift measurement can continue.

#### To measure drift

- **1** Press the front-panel Preset key.
- 2 Press Peak WL, List by WL, or List by Power to select the display style for observing drift.
- **3** Press Appl's and then *DRIFT*.

Pressing *DRIFT* sets the current laser-line values as the reference from which to compare all drift.

**4** Press *MAX-MIN* for the desired type of drift measurement as described in the following paragraphs:

| MAX-MIN | Display shows the current values of laser lines relative to the wavelength and power values measured when the test was begun or the <i>RESET</i> softkey was pressed.                                                                                                    |
|---------|----------------------------------------------------------------------------------------------------|
| MAN-MIN | Display shows absolute maximum values since the drift<br>measurement was started. This measurement gives the<br><i>longest</i> wavelength and <i>greatest</i> power measured. The<br>laser line of interest may have since drifted to a lesser<br>value. Note that the maximum wavelength and maximum<br>power may not have occurred simultaneously. |
| MAX-MON | Display shows absolute minimum values since the drift measurement was started. This measurement gives the                                                                                                    |

shortest wavelength and smallest power measured. The

laser line of interest may have since drifted to a greater value. Note that the minimum wavelength and minimum power may not have occurred simultaneously.

#### MAX-MIN

Display shows the *total* drift from the reference since the drift measurement was started. Values represent the minimum wavelength and power drift values subtracted from the maximum drift values.

**5** In the List by WL and List by Power displays, use the  $\diamond$  and  $\diamondsuit$  softkeys to view the reference values (wavelength and power values of each laser line before the test was started).

During the measurement, you can change the display mode to Peak WL, List by WL, List by Power, or Avg WL. When List by WL or List by Power is selected, the signal list is sorted by reference values and not by the current, maximum, or minimum values.

To restart the drift measurements, press  $\ensuremath{\textit{RESET}}$  . This resets the reference values.

## Measuring Coherence Length

Coherence length is a measure of the distance over which a laser's light retains the phase relationships of its spectrum. The Agilent 86120B measures coherence length of Fabry-Perot semiconductor diode lasers. The Agilent 86120B cannot measure coherence length of light emitting diodes (LEDs) or distributed feedback (DFB) lasers.

When you select coherence length measurements, the Agilent 86120B displays the following four values:

- Coherence length (Lc)
- Round trip optical length of diode laser cavity (2nLd)
- Alpha factor
- Beta factor

Coherence length in the region of 1 mm to 200 mm can be measured. The following figure shows a coherence length measurement.

| COHERENCE LENGTH             | UNCAL * |
|------------------------------|---------|
| $L_{C} = 9.6 \text{ mm}$     | BY WL   |
| $2nL_{D} = 1.491 \text{ mm}$ | 5 OF 6  |
| alpha =0.984                 | VAC     |
| beta =0.061                  | 0 M     |
|                              | EXIT    |

#### To measure coherence length

- $1 \ \ {\rm Press \ the \ front-panel \ } {\rm Preset \ key}.$
- 2 Press Appl's and then COHLEN.

#### Coherence length (L<sub>c</sub>)

The interferogram of the laser being tested is sampled and the envelope of the interferogram is found. This envelope has peaks (regions of high fringe visibility) at zero optical path delay and at delays equal to multiples of the laser cavity round-trip optical length. This is shown in the following figure of the interferogram envelope:

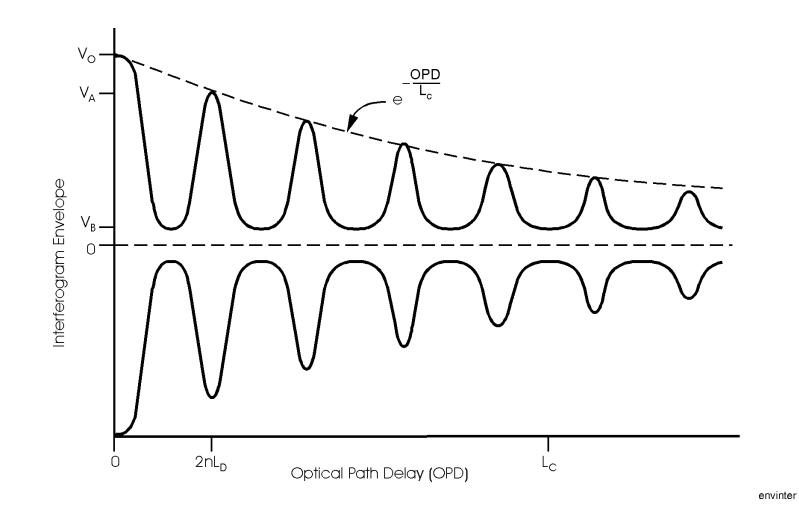

The amplitudes of the peaks decreases exponentially from the largest peak at zero path delay. The exponential decay constant is defined as the coherence length, Lc. The curve that connects the tops of the envelope peaks is given by the following equation:

$$decay\ curve\ =\ e^{-\frac{OPD}{L_c}}$$

OPD is the optical path delay and Lc is the coherence length. Thus, at an optical path delay equal to the coherence length, the envelope peaks are down to 1/e of their value at zero path delay peak. All envelope peaks found are used to determine the exponential decay constant (coherence length) using a least squares fit.

Round trip optical<br/>length of diodeThe average optical path delay spacing of the envelope peaks is measured.length of diodeThis is equal to the diode laser cavity round trip optical length, 2nLd.laser cavityCanLd)

Measurements Applications
Measuring Coherence Length

Alpha factorThe alpha factor is defined as the height of the first envelope peak away from<br/>zero path delay relative to the height of the envelope peak at zero path delay.<br/>The alpha factor is always between 0 and 1.

The *smaller* the alpha factor, the shorter the coherence length.

$$Alpha factor = \frac{V_A}{V_o}$$

**Beta factor** The beta factor is defined as the height of the fringe visibility envelope midway between the zero optical path delay peak and the next peak relative to the height of the envelope peak at zero path delay. The beta factor is always between 0 and 1.

The *smaller* the beta factor, the more longitudinal modes (wavelengths) the laser has.

$$Beta factor = \frac{V_B}{V_o}$$

Download from Www.Somanuals.com. All Manuals Search And Download.

## 4

Addressing and Initializing the Instrument 4-3 To change the GPIB address 4-3 Making Measurements 4-5 Commands are grouped in subsystems 4-7 Measurement instructions give quick results 4-9 The format of returned data 4-15 Monitoring the Instrument 4-16 Status registers 4-16 Queues 4-21 Reviewing SCPI Syntax Rules 4-23 Example Programs 4-29 Example 1. Measure a DFB laser 4-31 Example 2. Measure WDM channels 4-33 Example 3. Measure WDM channel drift 4-35 Example 4. Measure WDM channel separation 4-38 Example 5. Measure SN ratio of WDM channels 4-40 Example 6. Increase a source's wavelength accuracy 4-42 Lists of Commands 4-44

## Programming

Programming Programming

## **GPIB** Programming

This chapter explains how to program the Agilent 86120B. The programming syntax conforms to the IEEE 488.2 Standard Digital Interface for Programmable Instrumentation and to the Standard Commands for Programmable Instruments (SCPI).

#### Where to begin...

The programming examples for individual commands in this manual are written in HP<sup>®1</sup> BASIC 6.0 for an HP 9000 Series 200/300 Controller.

For more detailed information regarding the GPIB, the IEEE 488.2 standard, or the SCPI standard, refer to the following books:

Hewlett-Packard Company. Tutorial Description of Hewlett-Packard Interface Bus, 1987.

Hewlett-Packard Company. SCPI—Standard Commands for Programmable Instruments, 1995.

International Institute of Electrical and Electronics Engineers. *IEEE Standard* 488.1-1987, *IEEE Standard Digital Interface for Programmable Instrumentation.* New York, NY, 1987.

International Institute of Electrical and Electronics Engineers. *IEEE Standard* 488.2-1987, *IEEE Standard Codes, Formats, Protocols and Common commands For Use with ANSI/IEEE Std* 488.1-1987. New York, NY, 1987.

#### Types of commands

The Agilent 86120B responds to three types of commands:

- Common commands
- Measurement instructions
- Subsystem commands

All of these commands are documented in Chapter 5, "Programming Commands".

1. HP is a registered trademark of Hewlett-Packard Company.

4-2

## Addressing and Initializing the Instrument

The Agilent 86120B's GPIB address is configured at the factory to a value of 20. You must set the output and input functions of your programming language to send the commands to this address.

#### To change the GPIB address

- 1 Press the Setup key.
- 2 Press MORE twice, then GPIB.
- ${\bf 3}~$  Use the  ${\bf \dot{\circ}}~$  and  ${\bf \ddot{\circ}}~$  softkeys to change the GPIB address.
- 4 Press RETURN.

#### Remote mode and front-panel lockout

Whenever the instrument is controlled by a computer, the Remote message is displayed on the instrument's screen and the softkey menu is blanked except for the *LOCAL* softkey. This softkey can be pressed by the user to restore front panel control of the instrument.

You can specify a local lockout mode that prevents the *LOCAL* softkey from being displayed. If the instrument is in local lockout mode, all the softkeys may be blanked. For example, if the instrument is first placed in local lockout mode and then placed in remote mode, no softkeys are displayed.

Consult the documentation for your programming environment to determine which commands are used to put an instrument in the remote and local lockout modes. These are not Agilent 86120B commands; they control GPIB control lines and do not send any characters to the Agilent 86120B.

#### Initialize the instrument at start of every program

It is good practice to initialize the instrument at the start of every program. This ensures that the bus and all appropriate interfaces are in a known state. HP BASIC provides a CLEAR command which clears the interface buffer and also resets the instrument's parser. (The parser is the program that reads the instructions that you send.) Whenever the instrument is under remote pro-

#### Programming Addressing and Initializing the Instrument

gramming control, it should be in the single measurement acquisition mode. This is automatically accomplished when the \*RST common command is used. The \*RST command initializes the instrument to a preset state:

CLEAR 720 OUTPUT 720;"\*RST"

Notice in the example above, that the commands are sent to an instrument address of 720. This indicates address 20 on an interface with select code 7. Pressing the green Preset key does not change the GPIB address.

#### Set single acquisition mode

An advantage of using the \*RST command is that it sets the Agilent 86120B into the single measurement acquisition mode. Because the READ and MEA-Sure data queries expect this mode, their proper operation is ensured.

#### Establish the wavelength range

At the start of each program, be sure to establish the input wavelength range using the Agilent 86120B's :CALCulate2:WLIMit command. Setting this command to off enables the full wavelength range of the instrument. If you are measuring signals over a narrow wavelength range, use this command to ensure that spurious second harmonic peaks are not identified. Refer to "WLIMit[:STATe]" on page 5-36, "WLIMit:STARt[:WAVelength]" on page 5-38, and "WLIMit:STOP[:WAVelength]" on page 5-41. Refer also to "To limit the wavelength range" on page 2-9.

## **Making Measurements**

Making measurements remotely involves changing the Agilent 86120B's settings, performing a measurement, and then returning the data to the computer. The simplified block diagram of the Agilent 86120B shown here lists some of the available programming commands. Each command is placed next to the instrument section it configures or queries data from.

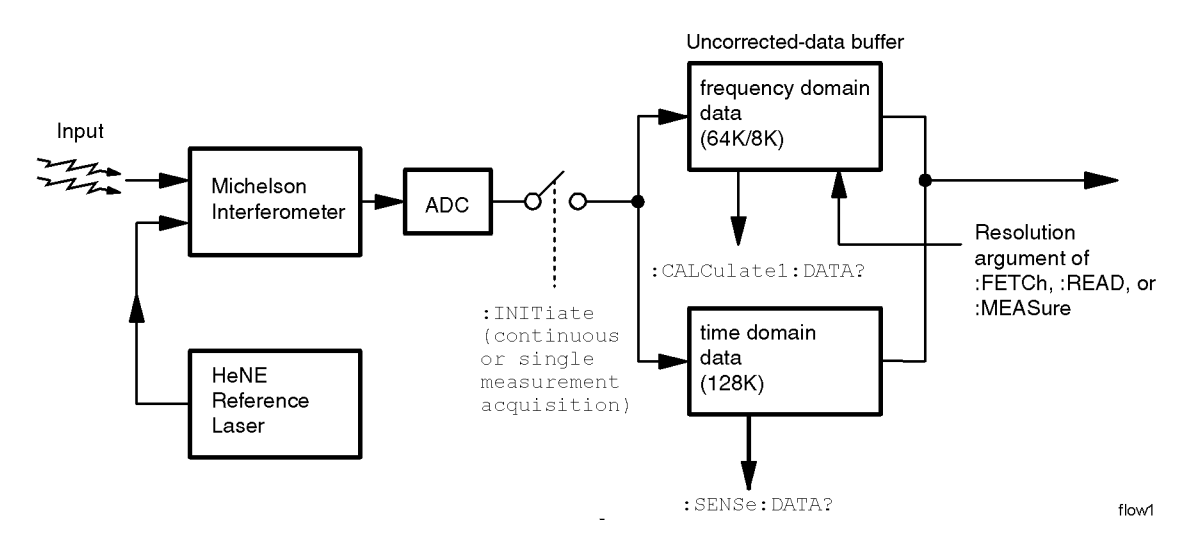

Notice that there are two buffers from which data can be queried: an uncorrected data buffer and a corrected data buffer. With each scan of the input wavelength range, the analog-to-digital converter loads 65,536 data values into the uncorrected data buffer. This is considered to be one "measurement". A fast-update measurement mode is available for quicker measurement acquisition. But, because only 8,192 data values are collected in fast-update measurement mode, the ability to resolve closely spaced signals is reduced.

After collecting the uncorrected data, the Agilent 86120B searches the data for the first 100 peak responses. (Searching starts at 1700 nm and progresses towards 700 nm for WLIMit OFF. If WLIMit is on, searching starts at

#### Programming Making Measurements

WLIMit:STARt to WLIMit:STOP). These peak values are then placed into the corrected data buffer. Each peak value consists of an amplitude and wavelength measurement. Amplitude and wavelength correction factors are applied to this data.

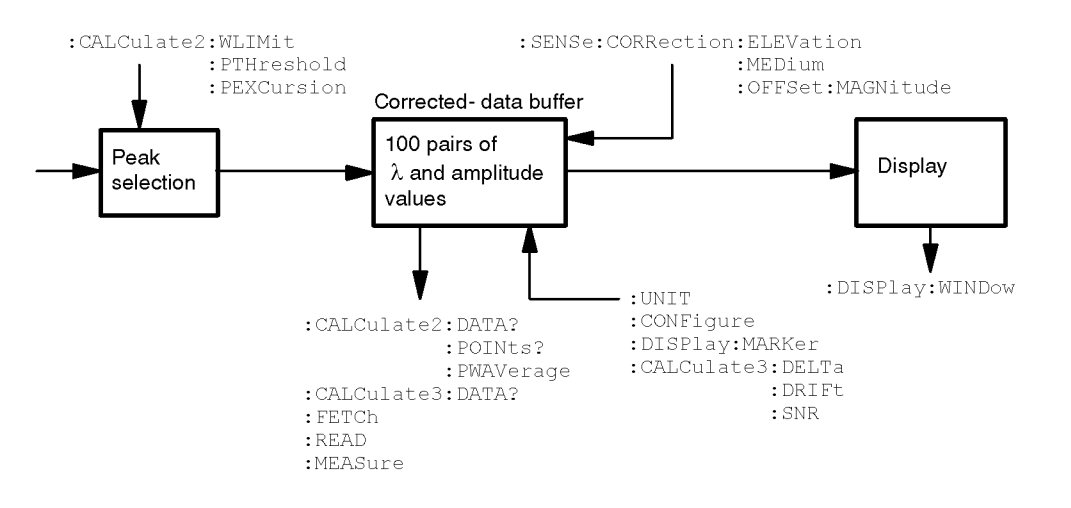

flow2

For a listing of the programming commands (including a cross reference to front-panel keys), refer to the following tables:

Table 4-7, "Programming Commands," on page 4-44 Table 4-8, "Keys Versus Commands," on page 4-48

## Commands are grouped in subsystems

The Agilent 86120B commands are grouped in the following subsystems. You'll find a description of each command in Chapter 5, "Programming Commands".

| <u>Subsystem</u> | <u>Purpose of Commands</u>                                                                                                    |
|------------------|----------------------------------------------------------------------------------------------------|
| Measurement      |                                                                                                    |
| Instructions     | Perform frequency, wavelength, wavenumber, and coherence length measurements.                                                                                                    |
| CALCulate1       | Queries uncorrected frequency-spectrum data.                                                                                                    |
| CALCulate2       | Queries <i>corrected</i> peak data and sets wavelength limits.                                                                                                    |
| CALCulate3       | Performs delta, drift, and signal-to-noise measurements.                                                                                                    |
| DISPlay          | Applies markers and displays power bars.                                                                                                    |
| НСОРу            | Prints measurement results.                                                                                                    |
| SENSe            | Sets elevation-correction values, selects readings for air or<br>vacuum, and enters amplitude offsets. Configures<br>instrument for measuring broadband devices and chirped<br>lasers. Queries time-domain values of the input data. |
| STATus           | Queries instrument status registers.                                                                                                    |
| SYSTem           | Presets Agilent 86120B and queries error messages.                                                                                                    |
| TRIGger          | Stops current measurement. Acquires new measurement<br>data. Also used to select single or continuous acquisition of<br>measurement data.                                                                                            |
| UNIT             | Sets the amplitude units to watts or dBm.                                                                                                    |

Table 4-1 on page 4-8 shows the kinds of measurements that the Agilent 86120B can perform and the associated programming commands used to return that data. In some cases, there is more than one method that can be used to obtain the desired data. Refer to Chapter 5, "Programming Commands" for the correct syntax for these commands.

Table 4-1. Commands for Capturing Data

| Desired<br>Measurement               | Command to Configure Measurement<br>(partial listing) | Command to Query Data           |
|--------------------------------------|-------------------------------------------------------|---------------------------------|
| Wavelength (nm)                      | CONFigure, FETCh, READ, and MEASure                   | MEASure:ARRay:POWer:WAVelength? |
| Frequency (THz)                      | CONFigure, FETCh, READ, and MEASure                   | MEASure:ARRay:POWer:FREQuency?  |
| Wavenumber (m <sup>-1</sup> )        | CONFigure, FETCh, READ, and MEASure                   | MEASure:ARRay:POWer:WNUMber?    |
| Coherence Length (m)                 | CONFigure, FETCh, READ, and MEASure                   | FETCh, READ, or MEASure         |
| Power (W, dBm)                       | CONFigure, FETCh, READ, and MEASure                   | MEASure:ARRay:POWer?            |
| Average Wavelength,                  | CALCulate2:PWAVerage:STATe                            | CALCulate2:DATA?                |
| Wavenumber, or Frequency             |                                                       |                                 |
| Total Power (W, dBm)                 | CALCulate2:PWAVerage:STATe                            | CALCulate2:DATA?                |
| Laser-Line Separation                | CALCulate3:DELTa:REFerence                            | CALCulate3:DATA?                |
| Laser-Line Drift                     | CALCulate3:DRIFt:STATe                                | CALCulate3:DATA?                |
| Signal-to-Noise Ratio                | CALCulate3:SNR:STATe                                  | CALCulate3:DATA?                |
| Signal-to-Noise Ratio Average        | CALCulate3:ASNR:STATe                                 | CALCulate3:DATA?                |
| Time-Domain Data                     | CALCulate1:TRANsform:FREQuency:POINts                 | SENSe:DATA?                     |
| Corrected Frequency Domain Data      | CALCulate1:TRANsform:FREQuency:POINts                 | CALCulate2:DATA?                |
| Uncorrected Frequency Domain<br>Data | CALCulate1:TRANsform:FREQuency:POINts                 | CALCulate1:DATA?                |

## Measurement instructions give quick results

The easiest way to measure wavelength, frequency, power, or coherence length is to use the MEASure command. The MEASure command is one of four measurement instructions: MEASure, READ, FETCh, and CONFigure. The syntax for measurement instructions is documented in "Measurement Instructions" on page 5-15.

Each measurement instruction has an argument that controls the measurement update rate. This is equivalent to using the *NORMAL* and *FAST* softkeys.

#### :MEASure command

MEASure configures the Agilent 86120B, captures new data, and queries the data all in one step. For example, to measure the longest wavelength, send the following command:

:MEASure:SCALar:POWer:WAVelength? MAX

| Desired<br>Measurement Data   | Use this<br>MEASure Query                 | Display Format                 |
|-------------------------------|-------------------------------------------|--------------------------------|
| Power (W, dBm)                | :MEASure:ARRay:POWer?                     | List by Power                  |
|                               | :MEASure:SCALar:POWer?                    | single wavelength mode         |
| Frequency (Hz)                | :MEASure:ARRay:POWer:FREQuency?           | List by WL (frequency)         |
|                               | :MEASure:SCALar:POWer:FREQuency?          | single wavelength mode         |
| Wavelength (m)                | MEASure:ARRay:POWer:WAVelength?           | List by WL                     |
|                               | MEASure:SCALar:POWer:WAVelength?          | single wavelength mode         |
| Wavenumber (m <sup>-1</sup> ) | :MEASure:ARRay:POWer:WNUMber?             | List by WL                     |
|                               | :MEASure:SCALar:POWer:WNUMber?            | single wavelength mode         |
| Coherence Length (m)          | :MEASure:LENGth:COHerence?                | coherence length               |
| Sp                            | ecifying SCALar places the display in the | e single wavelength format and |

#### **Table 4-2. The Different Forms of MEASure**

Specifying SCALar places the display in the single wavelength format and returns a single value to the computer. Specifying ARRay places the display in the List by Power or List by WL modes; an array of data is returned to the computer.

#### Programming Making Measurements

A common programming error is to send the :MEASure command when the instrument is in the continuous measurement acquisition mode. Because :MEASure contains an :INIT:IMM command, which expects the single measurement acquisition mode, an error is generated, and the INIT command is ignored.

#### :READ command

The READ command works like the MEASure command except that it does not configure the instrument's settings. You can use the CONFigure command to configure the instrument for a particular measurement without returning any data.

The MEASure and READ commands are identical to combining the following commands:

| Command  | Equivalent Commands                     |
|----------|-----------------------------------------|
| :MEASure | :ABORt;:CONFigure;:READ                 |
| :READ    | : ABORt; : INITiate: IMMediate; : FETCh |

A common programming error is to send the :READ command when the instrument is in the continuous measurement acquisition mode. Because :READ contains an :INIT:IMM command, which expects the single measurement acquisition mode, an error is generated, and the INIT command is ignored.

#### :FETCh command

The FETCh command returns data from previously performed measurements; it does not initiate the collection of new data. Because FETCh does not configure the instrument or acquire new input data, you can use FETCh repeatedly on the same set of acquired data. For example, use two FETCh commands to return wavelength and then power values for the same measurement. This is shown in the following program fragment:

OUTPUT 720;":INIT:CONT OFF;" OUTPUT 720;":CONF:ARR:POW MAX" OUTPUT 720;":INIT:IMM" OUTPUT 720;":FETC:ARR:POW?" ENTER 720:powers\$ OUTPUT 720;":FETC:ARR:POW:WAV?" ENTER 720:wavelengths\$

In the example above, the data in the power and wavelength arrays are returned in the same order so that powers can be matched to wavelengths.

Also, because new data is not collected, FETCh is especially useful when characterizing transient data.

FETCh does not reconfigure the display. For example, if the display is in the Peak WL mode, sending :FETCh:ARRay does not configure the display to the List by WL even though an array of data is returned to the computer.

A common programming error occurs when the :FETCh command is used after an \*RST command. This generates error number –230, "*Data corrupt or stale*". In this instance, you must send :INIT:IMM after the \*RST command and before :FETCh command to capture a new array of measurement data.

#### :CONFigure command

The CONFigure command changes measurement settings without taking a measurement. The instrument is placed in the List by WL, List by Ampl, Peak WL display, or in the coherence length application.

CONFigure can be queried. The query returns the last configuration setup by the CONFigure command. The instrument returns a string which is the last instrument function sent by a CONFigure command or MEASure query. The returned string is in the short command form. Use caution when using this query, because if any instrument settings were changed since the last CONFigure command or MEASure query these changes may not be included in the returned string.

For example, if the last CONFigure command was

:CONFigure:SCALar:POWer:WAVelength 1300NM, MAX

a CONFigure? query would return a string that is similar to the following line: "POW:WAV 1.300000e-6,0.01"

The 1300NM and resolution values track the actual instrument settings and input signals. Notice that the quotation marks are part of the returned string.

#### Return single or multiple measurement values

You can specify whether FETCh, READ, or MEASure returns a single value (SCALar) or multiple values (ARRay). The following example specifies SCA-Lar data which returns a single value.

:MEASure:SCALar:POWer:WAVelength? MAX

#### **ARRay and the SCPI standard**

According to the SCPI command reference, ARRay command causes an instrument to take multiple measurements. (A <size> parameter indicates the number of measurements to take.) However, the Agilent 86120B's ARRay command refers to the measurements performed for one measurement sweep; this results in an array of measured signals. Because the <size> parameter does not apply, any <size> parameter sent will be ignored by the instrument. No syntax error will be generated if a <size> parameter is sent.

#### Always force the Agilent 86120B to wait for non-sequential commands

The Agilent 86120B normally processes its remote programming commands sequentially. The instrument waits until the actions specified by a particular command are completely finished before reading and executing the next command. However, there are a few non-sequential commands where this is not true. Non-sequential commands do *not* finish executing before the next command is interpreted.

The following is a list of the Agilent 86120B's non-sequential commands:

:CALCulate1:TRANsform:FREQuency:POINTs :CALCulate2:PEXCursion :CALCulate2:PTHReshold :CALCulate2:WLIMit:STATe :CALCulate2:WLIMit:STARt:FREQuency :CALCulate2:WLIMit:STARt:WAVelength :CALCulate2:WLIMit:STOP:FREQuency :CALCulate2:WLIMit:STOP:FREQuency :CALCulate2:WLIMit:STOP:WAVelength :CALCulate2:WLIMit:STOP:WAVelength :CALCulate2:WLIMit:STOP:WAVelength :CALCulate2:WLIMit:STOP:WAVelength :CALCulate2:WLIMit:STOP:WAVelength :CALCulate3:SNR:AUT0 :SENSe:CORRection:ELEVation :INITiate:CNTinuous :INITiate1:IMMediatel

The following additional commands are also non-sequential commands if CALCulate3:SNR:AUTO is set to OFF:

:CALCulate3:REFerence:FREQuency :CALCulate3:REFerence:WAVelength :CALCulate3:REFerence:WNUMber

The benefit of non-sequential commands is that, in some situations, they can reduce the overall execution times of programs. For example, you can set the peak excursion, peak threshold, and elevation and use a \*WAI command at the end to save time. However, non-sequential commands can also be a source of annoying errors. Always use the \*OPC query or \*WAI command with the non-sequential commands to ensure that your programs execute properly.

For example, suppose that you wanted to set the elevation correction value and then send an :INIT:IMM command. The following programming fragment results in an error –213 "Init ignored". This occurs because the :ELEVation command causes the recalculation of the data which is like sending the :INIT:IMM command. When the actual :INIT:IMM is sent, the error occurs because the command is already in progress.

OUTPUT 720;":INIT:IMM" OUTPUT 720;":SENSe:CORRection:ELEVation 1000" OUTPUT 720;":INIT:IMM"

Use an \*OPC? query to ensure that the :ELEVation command has completed as shown in the following lines:

OUTPUT 720;":INIT:IMM" OUTPUT 720;":SENSe:CORRection:ELEVation 1000" OUTPUT 720;"\*OPC?" ENTER 720;Response\$ OUTPUT 720;":INIT:IMM"

Or, the \*WAI command could be used:

OUTPUT 720;":INIT:IMM" OUTPUT 720;":SENSe:CORRection:ELEVation 1000" OUTPUT 720;"\*WAI?" OUTPUT 720;":INIT:IMM" Programming Making Measurements

### Measure delta, drift, and signal-to-noise

To select a measurement, use one of the following STATe commands:

CALC3:DELT:POW:STAT (delta power) CALC3:DELT:WAV:STAT (delta wavelength) CALC3:DELT:WPOW:STAT (delta power and wavelength) CALC3:DRIF:STAT (drift) CALC3:SNR:STAT (signal-to-noise ratios) CALC3:ASNR:STAT (signal-to-noise ratio averaging)

If you select a drift measurement, you can additionally select one of the following additional states:

| CALC3:DRIF:DIFF:STAT | (difference)             |
|----------------------|--------------------------|
| CALC3:DRIF:MAX:STAT  | (maximum drift)          |
| CALC3:DRIF:MIN:STAT  | (minimum drift)          |
| CALC3:DRIF:REF:STAT  | (drift reference values) |

The :CALCulate3:DRIFt:PRESet command turns off the minimum, maximum, difference, and reference states but leaves the drift state on.

Attempting to turn more than one state on at a time results in a "-221 Settings Conflict" error.

The \*RST and SYSTem:PRESet commands turn all calculations off.

CALCulate3:PRESet turns off any CALCulate3 calculations.

## The format of returned data

#### Measurements are returned as strings

All measurement values are returned from the Agilent 86120B as ASCII strings. When an array is returned, the individual values are separated by the comma character.

#### Determine the number of data points

When a FETCh, READ, or MEASure command is used (with ARRay specified), the first returned value indicates the total number of measurement values returned in the query.

If you use the:CALCulate1:DATA?, :CALCulate2:DATA?, or :CALCulate3:DATA? queries to query data, send the :POINts? query first to determine the number of values returned in the string. The string does not contain a first value which specifies the string length. This is shown in the following example:

OUTPUT 720;":CALCulate1:POINts?" ENTER 720;Length OUTPUT 720;":CALCulate1:DATA?" ENTER 720;Result\$

#### Data can be corrected for elevation and vacuum

Normally, the Agilent 86120B provides measurement values calculated for conditions in air at sea level. Use the :SENSe:CORRection:ELEVation command to compensate for air dispersion. Altitudes up to 5000 meters can be entered. Use the :SENSe:CORRection:MEDium command to switch to readings in a vacuum.

#### Amplitude units

The default amplitude units are dBm. If you need measurements in watts, use the :UNIT:POWer command. When the Agilent 86120B is turned on, the amplitude units are automatically set to the units used before the instrument was last turned off.

## Monitoring the Instrument

Almost every program that you write will need to monitor the Agilent 86120B for its operating status. This includes querying execution or command errors and determining whether or not measurements have been completed. Several status registers and queues are provided to accomplish these tasks.

In this section, you'll learn how to enable and read these registers. In addition to the information in this section, you should review the commands documented in "Common Commands" on page 5-3 and "STATus Subsystem" on page 5-74.

#### Status registers

The Agilent 86120B provides four registers which you can query to monitor the instrument's condition. These registers allow you to determine the following items:

- Status of an operation
- Availability of the measured data
- Reliability of the measured data

All three registers are shown in the figure on the following page and have the following uses:

| Definition                                                                                                    |
|----------------------------------------------------------------------------------------------------|
| Monitors the status of the other three registers.                                                                     |
| This is the standard IEEE 488.2 register. Con-<br>tains bits which indicate the status of the other<br>two registers. |
| Contains bits that report on the instrument's normal operation.                                                       |
| Contains bits that report on the condition of the signal.                                                             |
|                                                                                                    |

#### Status Byte register

The Status Byte Register contains summary bits that monitor activity in the other status registers and queues. The Status Byte Register's bits are set and cleared by the presence and absence of a summary bit from other registers or queues. Notice in the following figure that the bits in the Standard Event Status, OPERation status, and QUEStionable status registers are "or'd" to control a bit in the Status Byte Register.

If a bit in the Status Byte Register goes high, you can query the value of the source register to determine the cause.

The Status Byte Register can be read using either the \*STB? common command or the GPIB serial poll command. Both commands return the decimalweighted sum of all set bits in the register. The difference between the two methods is that the serial poll command reads bit 6 as the Request Service (RQS) bit and clears the bit which clears the SRQ interrupt. The \*STB? command reads bit 6 as the Master Summary Status (MSS) and does not clear the bit or have any effect on the SRQ interrupt. The value returned is the total bit weights of all of the bits that are set at the present time.

#### **OPERation Status and QUEStionable Status registers**

You can query the value of the OPERation Status and QUEStionable Status registers using commands in the STATus subsystem.

The STATus subsystem also has transition filter software which give you the ability to select the logic transitions which set bits in the OPERation Status and QUEStionable Status registers. For example, you can define the POWer bit of the QUEStionable Status register to report an event when the condition transitions from false to true. This is a positive transition. You can also specify a negative transition where the bit is set when the condition transitions from true to false.

#### Programming

#### Monitoring the Instrument

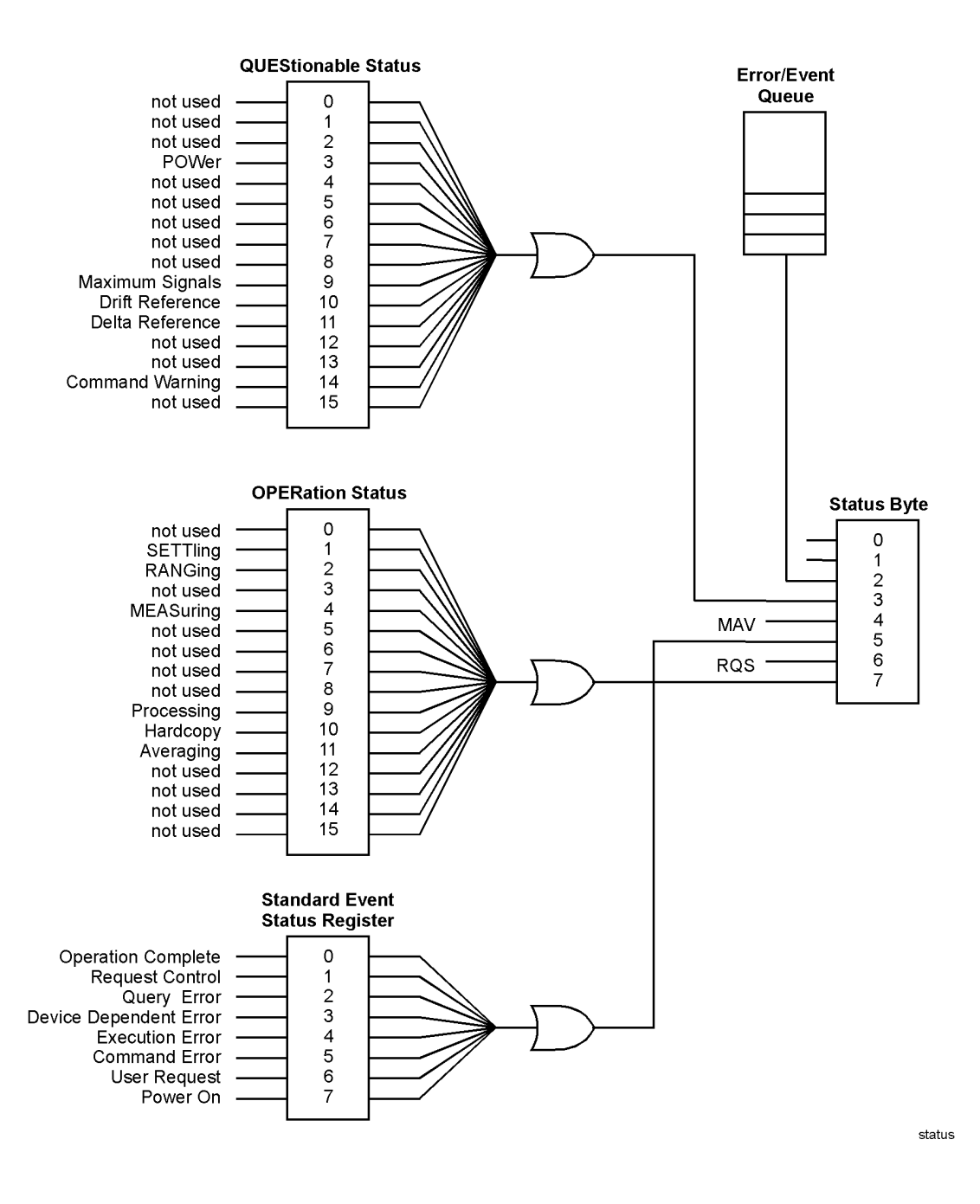

| Bit           | Definition                                                                                                    |
|---------------|----------------------------------------------------------------------------------------------------|
| 0             | not used                                                                                                    |
| 1             | <i>SETTling</i> - indicating that the instrument is waiting for the motor to reach the proper position before beginning data acquisition. |
| 2             | RANGing - indicating the instrument is currently gain ranging.                                                                            |
| 3             | not used                                                                                                    |
| 4             | <i>MEASuring</i> - indicating that the instrument is making a measurement.                                                                |
| 5 through 8   | not used                                                                                                    |
| 9             | <i>Processing</i> - indicating that the instrument is currently processing the data acquired.                                             |
| 10            | <i>Hardcopy</i> - indicating that the instrument is currently printing the data to the parallel port.                                     |
| 11            | <i>Averaging</i> - indicating that the instrument is in the process of averaging the noise for the signal-to-noise ratio calculation.     |
| 12 through 16 | not used                                                                                                    |

#### Table 4-3. Bits in Operation Status Register

#### Standard Event Status register

The Standard Event Status Register monitors the following instrument status events:

- OPC Operation Complete
- RQC Request Control
- QYE Query Error
- DDE Device Dependent Error
- EXE Execution Error
- CME Command Error
- URQ User Request
- PON Power On

When one of these events occur, the event sets the corresponding bit in the register. If the bits are enabled in the Standard Event Status Enable Register, the bits set in this register generate a summary bit to set bit 5 (ESB) in the Status Byte Register.

#### Programming Monitoring the Instrument

| Bit           | Definition                                                                                                    |
|---------------|----------------------------------------------------------------------------------------------------|
| 0, 1, and 2   | not used                                                                                                    |
| 3             | POWer - indicating that the instrument is measuring too high of a power.                                                                    |
| 4 through 8   | not used                                                                                                    |
| 9             | <i>Maximum signals</i> - indicating that the instrument has found the maximum number of signals.                                            |
| 10            | <i>Drift Reference</i> - indicating that the number of reference signals is different from the current number of input signals.             |
| 11            | Delta Reference - indicating that there is no delta reference signal.                                                                       |
| 12 through 13 | not used                                                                                                    |
| 14            | <i>Command Warning</i> - indicating that the instrument has received some extra unexpected parameters for one of the measurement functions. |
| 15            | not used                                                                                                    |

#### Table 4-4. Bits in Questionable Status Register

The contents of the Standard Event Status Register can be read and the register cleared by sending the \*ESR? query. The value returned is the total bit weights of all of the bits that are set at the present time.

#### Enabling register bits with masks

Several masks are available which you can use to enable or disable individual bits in each register. For example, you can disable the Hardcopy bit in the OPERation Status Register so that even though it goes high, it can never set the summary bit in the status byte high.

Use the \*SRE common command to set or query the mask for the Status Byte Register.

The masks for the OPERation Status and QUEStionable Status registers are set and queried using the STATus subsystem's ENABle commands.

Use the \*ESE common command to set or query the mask for the Standard Event Status Register.

The \*CLS common command clears all event registers and all queues except the output queue. If \*CLS is sent immediately following a program message terminator, the output queue is also cleared. In addition, the request for the \*OPC bit is also cleared.

For example, suppose your application requires an interrupt whenever any type of error occurs. The error related bits in the Standard Event Status Register are bits 2 through 5. The sum of the decimal weights of these bits is 60. Therefore, you can enable any of these bits to generate the summary bit by sending the **\*ESE 60** command.

Whenever an error occurs, it sets one of these bits in the Standard Event Status Register. Because the bits are all enabled, a summary bit is generated to set bit 5 in the Status Byte Register.

If bit 5 (ESB) in the Status Byte Register is enabled (via the \*SRE command), an SRQ service request interrupt is sent to the external computer.

Standard Event Status Register bits that are not enabled still respond to their corresponding conditions (that is, they are set if the corresponding event occurs). However, because they are not enabled, they do not generate a summary bit to the Status Byte Register.

#### Queues

There are two queues in the instrument: the output queue and the error queue. The values in the output queue and the error queue can be queried.

#### **Output queue**

The output queue stores the instrument responses that are generated by certain commands and queries that you send to the instrument. The output queue generates the Message Available summary bit when the output queue contains one or more bytes. This summary bit sets the MAV bit (bit 4) in the Status Byte Register. The method used to read the Output Queue depends upon the programming language and environment. For example, with HP BASIC, the output queue may be read using the ENTER statement.

#### Error queue

As errors are detected, they are placed in an error queue. Instrument specific errors are indicated by positive values. General errors have negative values. You can clear the error queue by reading its contents, sending the \*CLS command, or by cycling the instrument's power.

#### Programming Monitoring the Instrument

The error queue is first in, first out. If the error queue overflows, the last error in the queue is replaced with error -350, "Queue overflow". Any time the queue overflows, the least recent errors remain in the queue, and the most recent error is discarded. The length of the instrument's error queue is 30 (29 positions for the error messages, and 1 position for the "Queue overflow" message).

The error queue is read with the SYSTEM:ERROR? query. Executing this query reads and removes the oldest error from the head of the queue, which opens a position at the tail of the queue for a new error. When all the errors have been read from the queue, subsequent error queries return 0, "No error."

For more information on reading the error queue, refer to "ERRor" on page 5-79. For a list of errors messages, refer to "Error Messages" on page 8-9.

## **Reviewing SCPI Syntax Rules**

#### SCPI command are grouped in subsystems

In accordance with IEEE 488.2, the instrument's commands are grouped into "subsystems." Commands in each subsystem perform similar tasks. The following subsystems are provided:

Measurement Instructions Calculate1 Subsystem Calculate2 Subsystem Calculate3 Subsystem Display Subsystem Hcopy Subsystem Sense Subsystem Status Subsystem System Subsystem Trigger Subsystem Unit Subsystem

#### Sending a command

It's easy to send a command to the instrument. Simply create a command string from the commands listed in this book, and place the string in your program language's output statement. For commands other than common commands, include a colon before the subsystem name. For example, the following string places the cursor on the peak laser line and returns the power level of this peak:

OUTPUT 720;":MEAS:SCAL:POW? MAX"

#### Use either short or long forms

Commands and queries may be sent in either long form (complete spelling) or short form (abbreviated spelling). The description of each command in this manual shows both versions; the extra characters for the long form are shown in lowercase. The following is a long form of a command:

OUTPUT 720;":MEASure:SCALar:POWer? MAXimum"

And this is the short form of the same command:

#### Programming Reviewing SCPI Syntax Rules

#### OUTPUT 720;":MEAS:SCAL:POW? MAX"

Programs written in long form are easily read and are almost self-documenting. Using short form commands conserves the amount of controller memory needed for program storage and reduces the amount of I/O activity.

The rules for creating short forms from the long form is as follows:

The mnemonic is the first four characters of the keyword unless the fourth character is a vowel, in which case the mnemonic is the first three characters of the keyword.

This rule is *not* used if the length of the keyword is exactly four characters.

| Long Form | Equivalent Short Form |
|-----------|-----------------------|
| ROUTE     | ROUT                  |
| LAYER     | LAY                   |
| SYSTEM    | SYST                  |
| ERROR     | ERR                   |

#### **Table 4-5. Examples of Short Forms**

#### You can use upper or lowercase letters

Program headers can be sent using any combination of uppercase or lowercase ASCII characters. Instrument responses, however, are always returned in uppercase.

#### Combine commands in the same subsystem

You can combine commands from the same subsystem provided that they are both on the same level in the subsystem's hierarchy. Simply separate the commands with a semi-colon (;). For example, the following two lines,

OUTPUT 720;":CALC2:PEXC 12" OUTPUT 720;":CALC2:PTHR 20"

can be combined into one line:

OUTPUT 720;":CALC2:PEXC 12;PTHR 20"

The semicolon separates the two functions.

#### Combine commands from different subsystems

You can send commands and program queries from different subsystems on the same line. Simply precede the new subsystem by a semicolon followed by a colon. In the following example, the colon and semicolon pair before DISP allows you to send a command from another subsystem.

OUTPUT 720;":CALC2:PEXC 12;:DISP:WIND:GRAP:STAT OFF"

#### Sending common commands

If a subsystem has been selected and a common command is received by the instrument, the instrument remains in the selected subsystem. For example, if the program message

"DISPLAY:MARK:MAX:LEFT;\*CLS;DISP:MARK:MAX:RIGH"

is received by the instrument, the Display subsystem remains selected.

If some other type of command is received within a program message, you must reenter the original subsystem after the command.

#### Adding parameters to a command

Many commands have parameters that specify an option. Use a space character to separate the parameter from the command as shown in the following line:

OUTPUT 720;":INIT:CONT ON"

Separate multiple parameters with a comma (,). Spaces can be added around the commas to improve readability.

OUTPUT 720;":MEAS:SCAL:POW:FREQ? 1300, MAX"

#### White space

White space is defined to be one or more characters from the ASCII set of 0 through 32 decimal, excluding 10 (NL). White space is usually optional, and can be used to increase the readability of a program.

#### Numbers

All numbers are expected to be strings of ASCII characters. Thus, when sending the number 9, you would send a byte representing the ASCII code for the character "9" (which is 57). A three-digit number like 102 would take up three

#### Programming Reviewing SCPI Syntax Rules

bytes (ASCII codes 49, 48, and 50). This is taken care of automatically when you include the entire instruction in a string. Several representations of a number are possible. For example, the following numbers are all equal:

28 0.28E2 280E-1 28000m 0.028K 28E-3K

If a measurement cannot be made, no response is given and an error is placed into the error queue. For example,

\*RST FETCh:POW?

will timeout the controller and place a *Data stale or corrupt* error in the error queue.

| Multiplier | Mnemonic |
|------------|----------|
| 1E18       | EX       |
| 1E15       | PE       |
| 1E12       | Т        |
| 1E9        | G        |
| 1E6        | MA       |
| 1E3        | К        |
| 1E-3       | М        |
| 1E-6       | U        |
| 1E-9       | Ν        |
| 1E-12      | Р        |
| 1E-15      | F        |
| 1E-18      | А        |

#### **Table 4-6. Suffix Multipliers**
### Program message terminator

The string of instructions sent to the instrument are executed after the instruction terminator is received. The terminator may be either a new-line (NL) character, the End-Or-Identify (EOI) line asserted, or a combination of the two. All three ways are equivalent. Asserting the EOI sets the EOI control line low on the last byte of the data message. The NL character is an ASCII linefeed (decimal 10). The NL terminator has the same function as an EOS (End Of String) and EOT (End Of Text) terminator.

## Querying data

Data is requested from the instrument using a query. Queries can be used to find out how the instrument is currently configured. They are also used to get results of measurements made by the instrument, with the query actually activating the measurement. String responses are returned as upper-case letters.

Queries usually take the form of a command followed by a question mark (?). After receiving a query, the instrument places the answer in its output queue. The answer remains in the output queue until it is read or another command is issued. For example, the query

OUTPUT 720;":CALCULATE2:POINTS?"

places the number of points in the data set in the output queue. In HP BASIC, the controller input statement:

### ENTER 720;Range

passes the value across the bus to the controller and places it in the variable Range. A newline character is appended to the response.

Sending another command or query before reading the result of a query causes the output queue to be cleared and the current response to be lost. This also generates an error in the error queue.

The output of the instrument may be numeric or character data depending on what is queried. Refer to the specific commands for the formats and types of data returned from queries.

You can send multiple queries to the instrument within a single program message, but you must also read them back within a single program message. This can be accomplished by either reading them back into a string variable or into multiple numeric variables. When you read the result of multiple queries into string variables, each response is separated by a semicolon.

# **Example Programs**

The following example programs are provided in this section:

Example 1. Measure a DFB laser 4-30 Example 2. Measure WDM channels 4-32 Example 3. Measure WDM channel drift 4-34 Example 4. Measure WDM channel separation 4-37 Example 5. Measure SN ratio of WDM channels 4-39 Example 6. Increase a source's wavelength accuracy 4-41

These programs are provided to give you examples of using Agilent 86120B remote programming commands in typical applications. They are not meant to teach general programming techniques or provide ready-to-use solutions. They should allow you to see how measurements are performed and how to return data to the computer.

All of the examples are written in the HP BASIC programming language.

## Many subroutines are repeated in the examples

The first five example programs contain several common subroutines. These routines, along with one function, are described in the rest of this introduction. The descriptions are listed in the general order that the subroutines are called in the programs.

### Error\_msg subroutine

This function is found in examples 2, 3, 4, and 5. It displays an error message on the computer's screen explaining the reason that the program's execution stopped.

### Set\_ese subroutine

The subroutine sets the enable mask for the event status register to a value of 52. This allows bits 2, 4, and 5 to be set whenever a query error (QYE), execution error (EXE), or command error (CME) respectively occurs. All this is accomplished using the \*ESE common command.

The Err\_mngmt subroutine is used to actually read the value of the event status register. Examples 1 through 5 call this subroutine.

## **FNIdentity function**

When this function is called, it resets the instrument and queries the instrument's identification string which is displayed on the computer's screen by the calling function. To accomplish this task, the FNIdentity function uses the \*RST, \*OPC?, and \*IDN? common commands. This function is called from examples 1 through 5.

### Err\_mngmt subroutine

This subroutine checks to make sure that no errors have set bits in the event status register and that there are no errors in the queue. Exiting this subroutine is only possible if no errors have occurred. Notice that the logic test in the subroutine tests for the same event status register bits enabled by the Set\_ese subroutine: BIT(Cme,5), BIT(Cme,4), BIT(Cme,2).

This subroutine is called in examples 1 through 5. However, it is modified in examples 3, 4, and 5 to allow it to indicate the last programming command that was sent to the instrument before an error occurred. This is accomplished by adding an optional argument string.

### Cmd\_opc subroutine

The Cmd\_opc subroutine, found in examples 3, 4, and 5, pauses the program until a non-sequential command has finished executing on the Agilent 86120B. It uses the \*OPC? query. For more information on non-sequential commands, refer to "Always force the Agilent 86120B to wait for non-sequential commands" on page 4-12.

### Tempo subroutine

This subroutine, which is only found in example 3, pauses the program for a few seconds while the Agilent 86120B measures the drift on a laser. The argument in the example sets the pause for 10 seconds.

# Example 1. Measure a DFB laser

This program measures the power and wavelength of a DFB laser. It first sets the Agilent 86120B in the single-acquisition measurement mode. Then, it triggers the Agilent 86120B with the MEASure command to capture measurement data of the input spectrum. Because the data is stored in the instrument's memory, it can be queried as needed.

Refer to the introduction to this section for a description of each subroutine that is contained in this program.

COM /Instrument/ @Mwm ASSIGN @Mwm T0 720

Set\_ese PRINT USING "37A,33A";"Multi-Wavelength Meter Identity is : ";FNIdentity\$ OUTPUT @Mwm;":INIT:CONT OFF" ON TIMEOUT 7,5 CALL Err\_mngmt OUTPUT @Mwm;":MEAS:SCAL:POW:WAV?" ENTER @Mwm;Current\_wl OUTPUT @Mwm;":FETC:SCAL:POW?" ENTER @Mwm;Current\_pwr OFF TIMEOUT PRINT USING "20A,4D.3D,3A,19A,M2D.2D,4A";"The wavelength is : ";Current\_wl /1.0E-9;" nm";" with a power of : ";Current\_pwr;" dBm" END

Err\_mngmt:SUB Err\_mngmt COM /Instrument/ @Mwm DIM Err\_msg\$[255] INTEGER Cme CLEAR 7 REPEAT ! OUTPUT @Mwm;"\*ESR?" ENTER @Mwm;Cme OUTPUT @Mwm;":SYST:ERR?" ENTER @Mwm;Err\_msg\$ PRINT Err\_msg\$ UNTIL NOT BIT(Cme,2) AND NOT BIT(Cme,4) AND NOT BIT(Cme,5) AND POS(Err\_msg\$,"+0") Subend:SUBEND

Set\_ese:SUB Set\_ese COM /Instrument/ @Mwm OUTPUT @Mwm;"\*ESE ";IVAL("00110100",2) SUBEND

Identity:DEF FNIdentity\$; COM /Instrument/ @MwmV DIM Identity\$[50] Identity\$="" OUTPUT @Mwm;"\*RST" OUTPUT @Mwm;"\*0PC?" ENTER @Mwm;0pc\_done OUTPUT @Mwm;"\*IDN?" ENTER @Mwm;Identity\$ RETURN Identity\$ FNEND

# Example 2. Measure WDM channels

This program measures the multiple laser lines of a WDM system. It measures both the power and wavelengths of each line. First, the program sets the Agilent 86120B in the single-acquisition measurement mode. Then, it triggers the Agilent 86120B with the MEASure command to capture measurement data of the input spectrum. Because the data is stored in the instrument's memory, it can be queried as needed.

Refer to the introduction to this section for a description of each subroutine that is contained in this program.

COM /Instrument/ @Mwm ASSIGN @Mwm TO 720 ON ERROR GOTO Error\_msg, Set ese PRINT USING "37A,33A";"Multi-Wavelength Meter Identity is : ";FNIdentity\$ OUTPUT @Mwm;":INIT:CONT OFF" ON TIMEOUT 7,5 CALL Err mngmt OUTPUT @Mwm;":MEAS:ARR:POW:WAV?" ENTER @Mwm USING "#,K";Nb wl ALLOCATE Current\_wl(1:Nb\_wl) ENTER @Mwm USING "#,K";Current wl(\*) OUTPUT @Mwm;":FETC:ARR:POW?' ENTER @Mwm USING "#,K";Nb wl ALLOCATE Current\_pwr(1:Nb\_wl) ENTER @Mwm USING "#,K";Current pwr(\*) FOR I=1 TO Nb wl PRINT USING "22A,2D,6A,4D.2DE,4A,S2D.2D,3A";"The wavelength number ";Current\_wl(I);" at ";Current\_pwr(I);"dBm" NEXT I OFF TIMEOUT STOP Error msg: PRINT "the prgm is aborted due to : ";ERRM\$

END

```
Err_mngmt:SUB Err_mngmt
    COM /Instrument/ @Mwm
    DIM Err_msg$[255]
    INTEGER Cme
    CLEAR 7
    REPEAT
        OUTPUT @Mwm; "*ESR?"
        ENTER @Mwm;Cme
        OUTPUT @Mwm; ":SYST:ERR?"
        ENTER @Mwm;Err_msg$
   PRINT Err_msg$
UNTIL NOT BIT(Cme,2) AND NOT BIT(Cme,4) AND NOT BIT(Cme,5) AND Err$,"+0")
Subend:SUBEND
Set_ese:SUB Set_ese
    COM /Instrument/ @Mwm
    OUTPUT @Mwm; "*ESE"; IVAL("00110100", 2)
SUBEND
Identity:DEF FNIdentity$;
    COM /Instrument/ @Mwm
    DIM Identity$[50]
    Identity$=""
   OUTPUT @Mwm;"*RST"
OUTPUT @Mwm;"*OPC?"
    ENTER @Mwm;Opc_done
    OUTPUT @Mwm;"*IDN?"
    ENTER @Mwm:Identitv$
    RETURN Identity$
FNEND
```

# Example 3. Measure WDM channel drift

This program measures the drift of channels in a WDM system. It measures drift in both power and wavelength of each line. First, the program sets the Agilent 86120B in the continuous-acquisition measurement mode. Then, it measures drift using commands from the CALCulate3 subsystem.

Notice the use of the Tempo subroutine to pause the program for 10 seconds while the Agilent 86120B measures the drift on the laser.

The use of the Err\_mngmt subroutine is optional. Refer to the introduction to this section for a description of each subroutine that is contained in this program.

COM /Instrument/ @Mwm ASSIGN @Mwm TO 720 DIM Key\$[1] ON ERROR GOTO Error\_msg Set\_ese PRINT USING "37A,33A";"Multi-Wavelength Meter Identity is: " ;FNIdentity\$ ON TIMEOUT 7,5 CALL Err\_mngmt Cmd\_opc("\*RST") Cmd\_opc("\*RST") Cmd\_opc(":INIT:IMM") Cmd\_opc("\*OPC") Cmd\_opc(":CONF:ARR:POW:WAV")

! Turn on the drift calculation

Cmd\_opc(":CALC3:DRIF:STAT ON") Err\_mngmt(":CALC3:DRIF:STAT ON")

! Turn off all drift states

Cmd\_opc(":CALC3:DRIF:PRES") Err\_mngmt(":CALC3:DRIF:PRES")

! Turn on drift reference state

Cmd\_opc(":CALC3:DRIF:REF:STAT ON") Err\_mngmt(":CALC3:DRIF:REF:STAT ON")

! Query the number of data points

OUTPUT @Mwm;":CALC3:POIN?" ENTER @Mwm USING "#,K";Nb\_pt ALLOCATE Current\_ref\_wl(1:Nb\_pt) ALLOCATE Current\_ref\_pwr(1:Nb\_pt)

! Query reference wavelengths and powers

OUTPUT @Mwm;":CALC3:DATA? WAV" ENTER @Mwm USING "#,K";Current\_ref\_wl(\*) OUTPUT @Mwm;":CALC3:DATA? POW" ENTER @Mwm USING "#,K";Current\_ref\_pwr(\*)

! Turn off drift reference state

Cmd\_opc(":CALC3:DRIF:REF:STAT OFF") Err\_mngmt(":CALC3:DRIF:REF:STAT OFF")

! Turn on drift max min calculation

Cmd\_opc(":CALC3:DRIF:DIFF:STAT ON") Err\_mngmt(":CALC3:DRIF:DIFF:STAT ON")

Tempo(10)

ALLOCATE Current\_diff\_wl(1:Nb\_pt) ALLOCATE Current\_diff\_pw(1:Nb\_pt)

! Query drift wavelengths and powers

OUTPUT @Mwm;":CALC3:DATA? WAV" ENTER @Mwm USING "#,K";Current\_diff\_wl(\*) OUTPUT @Mwm;":CALC3:DATA? POW" ENTER @Mwm USING "#,K";Current\_diff\_pw(\*) OFF TIMEOUT FOR I=1 TO Nb\_pt PRINT USING "18A,2D,6A,M4D.2DE,3A,21A,MDD.3DE,3A";"Wavelength number " ;I;" is : ";Current\_ref\_wl(I);" m";" with a drift from : ";Current\_diff\_wl(I);" m" PRINT USING "28A,SDD.2DE,4A,20A,MDD.3DE,3A,/";"it has a power level of : ";Current\_ref\_pwr(I);" dBm";" with a drift from : ";Current\_diff\_pw(I);" dB"; NEXT I STOP

Error\_msg: !

PRINT "The program is aborted due to : ";ERRM\$ END

Programming

#### **Example Programs**

```
Err_mngmt:SUB Err_mngmt(OPTIONAL Cmd_msg$)
    COM /Instrument/ @Mwmt
    DIM Err_msg$[255]
    INTEGER Cme
    CLEAR @Mwm
    REPEAT
        OUTPUT @Mwm;"*ESR?"
        ENTER @Mwm;Cme
        OUTPUT @Mwm;":SYST:ERR?"
        ENTER @Mwm;Err_msg$
        IF NPAR>0 AND NOT POS(Err_msg$,"+0") THEN PRINT "This command ";Cmd_msg$;" makes
        the following error :"
        IF NOT POS(Err_msg$,"+0") THEN PRINT Err_msg$
    UNTIL NOT BIT(Cme,2) AND NOT BIT(Cme,4) AND NOT BIT(Cme,5) AND POS(Err_msg$,"+0")
Subend:SUBEND
Set_ese:SUB Set_ese
    COM /Instrument/ @Mwm
    OUTPUT @Mwm;"*ESE ";IVAL("00110100",2)
SUBEND
Identity:DEF FNIdentity$;
    COM /Instrument/ @Mwm
    DIM Identity$[50]
    Identity$="'
    OUTPUT @Mwm;"*RST"
    OUTPUT @Mwm;"*OPC?"
    ENTER @Mwm:Opc done
    OUTPUT @Mwm;"*IDN?"
    ENTER @Mwm;Identity$
    RETURN Identity$
FNEND
Cmd_opc:SUB Cmd_opc(Set_cmd$)
    COM /Instrument/ @Mwm
    OUTPUT @Mwm;Set_cmd$
    OUTPUT @Mwm;"*0PC?"
    ENTER @Mwm;Opc_done$
SUBEND
Tempo:SUB Tempo(Temp)
    FOR I=Temp TO 0 STEP -1)
        DISP "Waiting for ";VAL$(I);" sec . . . "
        WAIT 1
    NEXT I
    DISP ""
SUBEND
```

## Example 4. Measure WDM channel separation

This program measures the line separations on a WDM system. It measures separation (delta) between power and wavelength of each line using commands from the CALCulate3 subsystem.

Refer to the introduction to this section for a description of each subroutine that is contained in this program.

COM /Instrument/ @Mwm ASSIGN @Mwm TO 720 DIM Key\$[1] ON ERROR GOTO Error\_msg Set\_ese PRINT USING "37A,33A";"Multi-Wavelength Meter Identity is : ";FNIdentity\$ ON TIMEOUT 7,5 CALL Err\_mngmt Cmd\_opc("\*RST")

! Change to list-by-wavelength display

Cmd\_opc(":CONF:ARR:POW:WAV")

! Trigger and wait for one measurement

Cmd\_opc(":INIT") Cmd\_opc("\*WAI")

! Turn on delta mode

Cmd\_opc(":CALC3:DELT:WPOW:STAT ON")

! Set first wavelength as reference

Cmd\_opc(":CALC3:DELT:REF:WAV MIN")

! Query number of data points

OUTPUT @Mwm;":CALC3:POIN?" ENTER @Mwm USING "#,K";Nb\_pt ALLOCATE Delta\_wl(1:Nb\_pt) ALLOCATE Delta\_pwr(1:Nb\_pt)

! Query wavelengths and powers

OUTPUT @Mwm;":CALC3:DATA? WAV" ENTER @Mwm;Delta\_wl(\*) OUTPUT @Mwm;":CALC3:DATA? POW" ENTER @Mwm;Delta\_pwr(\*) OFF TIMEOUT FOR I=1 TO Nb\_pt-1 PRINT USING "6A.2D,17A,M4D.3D,31A,S2D.2D,4A";"Line :";1;" wavelength is : ";(Delta\_wl(1)+((NOT Programming

#### **Example Programs**

I=1)\*Delta\_wI(1)))/1.0E-9;" nm. Absolute line level is : ";Delta\_pwr(I)+(NOT I=1)\*Delta\_pwr(1);" dBm" PRINT USING "17A,2D,6A,M4D.3D,23A,2D,6A,S2D.2D,3A";"Delta WI to line ",I+1," is : ":(Delta wl(I+1)-(NOT I=1)\*Delta\_wl(I))/1.E-9;" nm, Delta Pwr to line ",I+1," is : ";(I=1)\*(Delta\_pwr(I+1))+(NOT I=1)\*(Delta\_pwr(I+1)-Delta\_pwr(I));" dB" NEXT I PRINT USING "6A,2D,17A,M4D.3D,31A,S2D.2D,4A";"Line : ";I;" wavelength is : ";(Delta\_wl(1)+Delta\_wl(Nb\_pt))/1.0E-9;" nm. Absolute line level is : ";Delta\_pwr(1)+Delta\_pwr(Nb\_pt);" dBm" **STOP** Error\_msg: ! PRINT "The program is aborted due to : ";ERRM\$ FND Err\_mngmt:SUB Err\_mngmt(OPTIONAL Cmd\_msg\$) COM /Instrument/ @Mwmt DIM Err\_msg\$[255] INTEGER Cme CLEAR @Mwm REPEAT OUTPUT @Mwm;"\*ESR?" ENTER @Mwm:Cme OUTPUT @Mwm;":SYST:ERR?" ENTER @Mwm;Err\_msg\$ IF NPAR>0 AND NOT POS(Err\_msg\$,"+0") THEN PRINT "This command ";Cmd\_msg\$;" makes the following error :" IF NOT POS(Err\_msg\$,"+0") THEN PRINT Err\_msg\$ UNTIL NOT BIT(Cme.2) AND NOT BIT(Cme.4) AND NOT BIT(Cme.5) AND POS(Err msa\$."+0") Subend:SUBEND Set\_ese:SUB Set\_ese COM /Instrument/ @Mwm OUTPUT @Mwm;"\*ESE ";IVAL("00110100",2) SUBEND Identity:DEF FNIdentity\$; COM /Instrument/ @Mwm DIM Identity\$[33] Identity\$=" OUTPUT @Mwm:"\*RST" OUTPUT @Mwm: "\*OPC?" ENTER @Mwm:Opc done OUTPUT @Mwm;"\*IDN?" ENTER @Mwm;Identity\$ **RETURN Identity**\$ FNEND Cmd\_opc:SUB Cmd\_opc(Set\_cmd\$) COM /Instrument/ @Mwm OUTPUT @Mwm;Set\_cmd\$ OUTPUT @Mwm;"\*0PC?" ENTER @Mwm:Opc done\$ SUBEND

## Example 5. Measure SN ratio of WDM channels

This program measures signal-to-noise ratios on a WDM system. It measures the ratio for each line using commands from the CALCulate3 subsystem.

Refer to the introduction to this section for a description of each subroutine that is contained in this program.

COM /Instrument/ @Mwm ASSIGN @Mwm TO 720 DIM Key\$[1] ON ERROR GOTO Error\_msg, Set\_ese PRINT USING "37A,33A";"Multi-Wavelength Meter Identity is : ";FNIdentity\$ ON TIMEOUT 7,5 CALL Err\_mngmt Cmd\_opc("\*RST") OUTPUT @Mwm;":MEAS:ARR:POW:WAV?" ENTER @Mwm USING "#,K";Nb\_pt ALLOCATE Current\_wI(1:Nb\_pt) ENTER @Mwm USING "#,K";Current\_wI(\*) OUTPUT @Mwm;":FETC:ARR:POW?" ENTER @Mwm USING "#,K";Nb\_pt ALLOCATE Current\_pwr(1:Nb\_pt) ENTER @Mwm USING "#,K";Current\_pwr(\*)

! Turn signal-to-noise ratio on

Cmd\_opc(":CALC3:SNR:STAT ON") Err\_mngmt(":CALC3:SNR:STAT ON")

! Set first wavelength as noise reference

Cmd\_opc(":CALC3:SNR:REF:WAV MIN") Err\_mngmt(":CALC3:SNR:REF:WAV MIN")

! Query number of data points

OUTPUT @Mwm;":CALC3:POIN?" ENTER @Mwm USING "#,K";Nb\_pt ALLOCATE Snr\_pwr(1:Nb\_pt)

! Query signal-to-noise values

OUTPUT @Mwm;":CALC3:DATA? POW" ENTER @Mwm;Snr\_pwr(\*) OFF TIMEOUT Programming

#### **Example Programs**

```
FOR I=1 TO Nb_pt
    PRINT USING "7A,2D,17A,M4D.3D,25A,S2D.2D,22A,2D.2D,3A";"Line : ";I;" wavelength is :
    ";Current_wl(I)/1.0E-9;" nm, absolute level is : ";Current_pwr(I);" dBm, with a SNR of : ";Snr_pwr(I);"
    dB"
NEXT I
STOP
Error_msg: !
PRINT "The program is aborted due to : ";ERRM$
END
Err_mngmt:SUB Err_mngmt(OPTIONAL Cmd_msg$)
    COM /Instrument/ @Mwmt
    DIM Err_msg$[255]
    INTEGER Cme
    CLEAR @Mwm
    REPEAT !
        OUTPUT @Mwm:"*ESR?"
        ENTER @Mwm;Cme
        OUTPUT @Mwm;":SYST:ERR?"
        ENTER @Mwm;Err_msg$
        IF NPAR>0 AND NOT POS(Err_msg$,"+0") THEN PRINT "This command ";Cmd_msg$;" makes
        the following error :"
        IF NOT POS(Err_msg$,"+0") THEN PRINT Err_msg$
    UNTIL NOT BIT(Cme,2) AND NOT BIT(Cme,4) AND NOT BIT(Cme,5) AND POS(Err_msg$,"+0")
Subend:SUBEND
Set_ese:SUB Set_ese
    COM /Instrument/ @Mwm
    OUTPUT @Mwm;"*ESE ";IVAL("00110100",2)
SUBEND
Identity:DEF FNIdentity$;
    COM /Instrument/ @Mwm
    DIM Identity$[50]
    Identity$="
    OUTPUT @Mwm;"*RST"
OUTPUT @Mwm;"*OPC?"
    ENTER @Mwm;Opc_done
    OUTPUT @Mwm:"*IDN?"
    ENTER @Mwm;Identity$
    RETURN Identity$
FNEND
Cmd_opc:SUB Cmd_opc(Set_cmd$)
    COM /Instrument/ @Mwmd
    OUTPUT @Mwm;Set cmd$
    OUTPUT @Mwm;"*OPC?"
    ENTER @Mwm:Opc done$
SUBEND
```

## Example 6. Increase a source's wavelength accuracy

This example program uses the Agilent 86120B to increase the absolute wavelength accuracy of Agilent 8167A, 8168B, and 8168C Tunable Laser Sources. Essentially, the Agilent 86120B's accuracy is transferred to the tunable laser source. The absolute accuracy of the tunable laser source is increased from < $\pm 0.1$  nm to < $\pm 0.005$  nm which is the Agilent 86120B's absolute accuracy (at 1550 nm).

In order to run this program, the tunable laser source's firmware must support the automatic alignment command, WAVEACT.

The program uses the following measurement algorithm:

Identify and initialize the Agilent 86120B and tunable laser source Ask user for desired wavelength Set wavelength of tunable laser source Turn tunable laser source's output on Enter loop Measure wavelength Compare wavelength to desired wavelength

Realign tunable laser source's wavelength

Check if wavelength changed from last pass

Repeat until (delta wavelength < 0.0015 nm *or* wavelength is stable)

#### Programming Example Programs

COM Current\_wl,Diff\_wl.Target\_wl,Previous\_diff,Diff\_diff Current\_wl=0 Diff\_wl=0 Target\_wl=0 Previous\_diff=0 Diff\_diff=0

ASSIGN @TIs TO 724 ASSIGN @Mwm TO 720

! Initialize instrument

DIM Identity\$[50] Identity\$="" OUTPUT @TIs; "\*CLS" OUTPUT @TIs; "\*IDN?" ENTER @TLS; identity\$ PRINT "TLS IS A "; identity\$ OUTPUT @Mwm; "\*RST" OUTPUT @Mwm; "\*CLS" OUTPUT @Mwm; "\*IDN?" ENTER @Mwm; Identity\$ PRINT "MWM IS A "; identity\$

! Ask user for desired wavelength

INPUT "What wavelength (nm)do you wish to have",Target\_wl Target\_wl=Target\_wl\*1.0E-9 PRINT "the target wavelength is : ";Target\_wl

! Set wavelength of tunable laser source

OUTPUT @TIs; ":WAVE ";VAL\$(Target\_wl) OUTPUT @TIs; ":OUTP ON"

! Enter realignment loop

REPEAT

OUTPUT @Mwm;":MEAS:SCAL:POW:WAV?" ENTER @Mwm;Current\_wl PRINT "The current wavelength is : ";VAL\$(Current\_wl) Diff\_wl=PROUND(ABS(Target\_wl-Current\_wl),-16) PRINT "Diff between target & Current is (+ or -) : ";VAL\$(Diff\_wl) OUTPUT @TIs;":WAVEACT ";VAL\$(Current\_wl) Diff\_diff=PROUND(ABS(Diff\_wl-Previous\_diff),-16) PRINT "differential difference between two turn : ";VAL\$(Diff\_diff) Previous\_diff=Diff\_wl UNTIL (Diff\_wl<1.5\*1.0E-12) OR (Diff\_diff=0) END

# Lists of Commands

## Table 4-7. Programming Commands (1 of 4)

| Command                                                                               | Description                                                                                                    | Code |
|---------------------------------------------------------------------------------------|----------------------------------------------------------------------------------------------------|------|
| Codes: S indicates a standard SCPI command L indicates an instrument specific command |                                                                                                    |      |
| Common Commands                                                                       |                                                                                                    |      |
| *°''S                                                                                 | Clears all event registers and the error queue                                                                       |      |
|                                                                                       | Sate the hits in the standard event status enable register                                                           |      |
| *FCD2                                                                                 | Queries value standard event status register                                                                         |      |
|                                                                                       |                                                                                                    |      |
| ^IDN?                                                                                 | Queries instrument model number and firmware version.                                                                |      |
| *OPC                                                                                  | Sets operation complete bit of the standard-event status register                                                    |      |
| *RCL                                                                                  | Recalls a saved instrument state.                                                                                    |      |
| *RST                                                                                  | Resets instrument.                                                                                                   |      |
| *SAV                                                                                  | Saves an instrument state.                                                                                           |      |
| *SRE                                                                                  | Sets bits in service-request enable register                                                                         |      |
| *STB                                                                                  | Queries value of status byte                                                                                         |      |
| *TRG                                                                                  | Triggers acquisition of measurement data.                                                                            |      |
| *TST?                                                                                 | Performs an instrument self test                                                                                     |      |
| *WAI                                                                                  | Causes instrument to finish processing current command before continuing.                                            |      |
| Measurement Instructions                                                              |                                                                                                    |      |
| :CONFigure                                                                            | Configures instrument for wavelength, wavenumber, frequency, power, and coherence length measurements.               | I    |
| :FETCh                                                                                | Queries wavelength, wavenumber, frequency, power, and coherence length measurements that have already been captured. | I    |
| :MEASure                                                                              | Configures, measures, and queries wavelength, wavenumber, frequency, power, and coherence length measurements.       |      |
| :READ                                                                                 | Measures and queries wavelength, wavenumber, frequency, power, and coherence length measurements.                    | I    |

## Table 4-7. Programming Commands (2 of 4)

| Command                                                                                 | Description                                                                     | Code     |  |  |
|-----------------------------------------------------------------------------------------|---------------------------------------------------------------------------------|----------|--|--|
| Codes: S indicates a standard SCPI command. I indicates an instrument specific command. |                                                                                 |          |  |  |
| CALCulate1 Subsystem                                                                    |                                                                                 |          |  |  |
| :CALCulate1:DATA?                                                                       | Queries the uncorrected frequency-spectrum data of the input                    | S        |  |  |
|                                                                                         | signal.                                                                         |          |  |  |
| :CALCulate1:TRANsform:FREQuency:POINts?                                                 | Sets and queries the number of points in the data set.                          | S        |  |  |
| CALCulate2 Subsystem                                                                    |                                                                                 |          |  |  |
| :CALCulate2:DATA?                                                                       | Queries the corrected frequency-spectrum data of the input                      | S        |  |  |
|                                                                                         | signal.                                                                         |          |  |  |
| :CALCulate2:PEXCursion                                                                  | Sets the peak excursion limit.                                                  | Ι        |  |  |
| :CALCulate2:POINts?                                                                     | Queries the number of points in the data set.                                   | Ι        |  |  |
| :CALCulate2:PTHReshold                                                                  | Sets the peak threshold limit.                                                  | Ι        |  |  |
| :CALCulate2:PWAVerage[:STATe]?                                                          | Places the instrument in the average-wavelength mode. Data                      | Ι        |  |  |
|                                                                                         | queries return the power-weighted average frequency,                            |          |  |  |
|                                                                                         | wavelength, or wavenumber or total power.                                       |          |  |  |
| :CALCulate2:WLIMit[:STATe]                                                              | Limits input wavelength range of the Agilent 86120B.                            | <u> </u> |  |  |
| :CALCulate2:WLIMIt:STARt:FREQuency                                                      | Sets the starting frequency for the wavelength limit range.                     | <u> </u> |  |  |
| CALCulate2:WLIMit:STARt[:WAVelength]                                                    | Sets the starting wavelength for the wavelength limit range.                    |          |  |  |
| CALCulate2:WLIMit:STARt:WNUMber                                                         | Sets the starting wavenumber for the wavelength limit range.                    |          |  |  |
| :CALCulate2:WLIMit:STOP:FREQuency                                                       | Sets the stopping frequency for the wavelength limit range.                     |          |  |  |
| CALCulate2:WLIMit:STOP[:WAVelength]                                                     | Sets the stopping wavelength for the wavelength limit range.                    |          |  |  |
| CALCulate2:WLIMit:STOP:WNUMber                                                          | Sets the stopping wavenumber for the wavelength limit range.                    | I        |  |  |
| CALCulate3 Subsystem                                                                    |                                                                                 |          |  |  |
| CALCulate3:ASNR:CLEar                                                                   | Resets and restarts the signal-to-noise ratio averaging                         | Ι        |  |  |
| CALCulate3:ASNR:COUNt                                                                   | Sets the number of measurements to average the signal-to-<br>noise ratio        | I        |  |  |
| CALCulate3:ASNR:[:STATe]                                                                | Turns signal-to-noise ratio averaging mode on and off                           | I        |  |  |
| :CALCulate3:DATA?                                                                       | Queries the data resulting from delta, drift, and signal-to-noise measurements. | S        |  |  |
| :CALCulate3:DELTa:POWer[:STATe]                                                         | Turns the delta power measurement mode on and off.                              | I        |  |  |
| :CALCulate3:DELTa:REFerence:FREQuency                                                   | Selects the signal to be used as the reference for the DELTa calculations.      | I        |  |  |
| :CALCulate3:DELTa:REFerence:POWer?                                                      | Queries the power level of the reference signal.                                | I        |  |  |
| :CALCulate3:DELTa:REFerence[:WAVelength]                                                | Selects the signal to be used as the reference for the DELTa calculations.      | I        |  |  |
| :CALCulate3:DELTa:REFerence:WNUMber                                                     | Selects the signal to be used as the reference for the DELTa calculations.      | Ι        |  |  |
| :CALCulate3:DELTa:WAVelength[:STATe]                                                    | Turns the delta wavelength measurement mode on and off.                         |          |  |  |

| Command                                            | Description                                                                                                    | Code |
|----------------------------------------------------|----------------------------------------------------------------------------------------------------|------|
| Codes: S indicates a standard SCPI command. I indi | cates an instrument specific command.                                                                                                    |      |
| :CALCulate3:DELTa:WPOWer[:STATe]                   | Turns the delta wavelength and power measurement mode on and off.                                                                          |      |
| :CALCulate3:DRIFt:DIFFerence[:STATe]               | Sets the drift calculation to subtract the minimum values measured from the maximum values measured.                                       | I    |
| :CALCulate3:DRIFt:MAXimum[:STATe]                  | Sets the drift calculation to return the maximum power (frequency) values measured.                                                        | I    |
| :CALCulate3:DRIFt:MINimum[:STATe]                  | Sets the drift calculation to return the minimum power (frequency) values measured.                                                        | I    |
| :CALCulate3:DRIFt:PRESet                           | Turns off all the drift states for DIFFerence, MAXimum,<br>MINimum, and REFerence.                                                         | Ι    |
| :CALCulate3:DRIFt:REFerence:RESet                  | Places the current list of signals into the reference list.                                                                                |      |
| :CALCulate3:DRIFt:REFerence[:STATe]                | Turns the drift state on and off so that CALC3:DATA? will return the reference signal list.                                                | I    |
| :CALCulate3:DRIFt[:STATe]                          | Turns the drift measurement calculation on and off.                                                                                        | I    |
| :CALCulate3:POINts?                                | Queries the number of points in the data set.                                                                                              |      |
| CALCulate3:PRESet                                  | Turns off any CALCulate3 calculation that is on.                                                                                           |      |
| :CALCulate3:SNR:AUTO                               | Selects the internal or externally entered frequency value for the noise measurement reference in the SNR calculation.                     | I    |
| :CALCulate3:SNR:REFerence:FREQuency                | Sets the frequency used for the noise measurement reference in the SNR calculation.                                                        | Ι    |
| :CALCulate3:SNR:REFerence[:WAVelength]             | Sets the wavelength used for the noise measurement reference in the SNR calculation.                                                       | Ι    |
| :CALCulate3:SNR:REFerence:WNUMber                  | Sets the wave number used for the noise measurement reference in the SNR calculation.                                                      | Ι    |
| :CALCulate3:SNR[:STATe]                            | Turns the SNR calculation on and off.                                                                                                    | I    |
| DISPlay Subsystem                                  |                                                                                                    |      |
| :DISPlay:MARKer:MAXimum                            | Sets the marker to the signal with the largest power.                                                                                      | l    |
| :DISPlay:MARKer:MAXimum:LEFT                       | Moves marker to signal with the next lower wavelength or frequency.                                                                        | I    |
| :DISPlay:MARKer:MAXimum:NEXT                       | Moves the marker to the signal with the closest power level just<br>below the power level of the signal at the current marker<br>position. | I    |
| :DISPlay:MARKer:MAXimum:PREVious                   | Moves the marker to the signal with the closest power level just<br>above the power level of the signal at the current marker<br>position. | I    |
| :DISPlay:MARKer:MAXimum:RIGHt                      | Moves marker to the next higher wavelength or frequency.                                                                                   | l    |
| :DISPlay[:WINDow]:GRAPhics:STATe                   | Turns the instrument display of the power bars on and off.                                                                                 | S    |

## Table 4-7. Programming Commands (3 of 4)

## Table 4-7. Programming Commands (4 of 4)

| Command                                             | Description                                                                                                    | Code |
|-----------------------------------------------------|----------------------------------------------------------------------------------------------------|------|
| Codes: S indicates a standard SCPI command. I indic | ates an instrument specific command.                                                                                   |      |
| HCOPy Subsystem                                     |                                                                                                    |      |
| :HCOPy:IMMediate                                    | Starts a printout.                                                                                                    | S    |
| SENSe Subsystem                                     |                                                                                                    |      |
| :SENSe:CORRection:DEVice                            | Configures wavelength measurements for narrowband or broadband devices.                                                | I    |
| :SENSe:CORRection:ELEVation                         | Sets the elevation value used by the instrument to compensate for air dispersion.                                      | I    |
| :SENSe:CORRection:OFFSet:MAGNitude                  | Sets the power offset value used by the instrument.                                                                    | S    |
| :SENSe:CORRection:MEDium                            | Sets the instrument to return the wavelength reading in a vacuum when the parameter is on. Parameters are VAC and AIR. | I    |
| :SENSe:DATA?                                        | Queries the time domain samples of the input signal.                                                                   |      |
| STATus Subsystem                                    | -                                                                                                    |      |
| :STATus:{OPERation   QUEStionable}:CONDition?       | Returns the value for the condition register for the node.                                                             | S    |
| :STATus:{OPERation   QUEStionable}:EVENt?           | Returns the value of the event register for the node.                                                                  | S    |
| :STATus:{OPERation   QUEStionable}:ENABle           | Sets the enable register.                                                                                              | S    |
| :STATus:{OPERation   QUEStionable}:PTRansition      | Sets the positive transition filter register.                                                                          | S    |
| :STATus:{OPERation   QUEStionable}:NTRansition      | Sets the negative transition filter register.                                                                          | S    |
| :STATus:PRESet                                      | Presets the enable registers for all status nodes.                                                                     | S    |
| SYSTem Subsystem                                    |                                                                                                    |      |
| :SYSTem:ERRor?                                      | Queries an error from the error queue.                                                                                 | S    |
| :SYSTem:HELP:HEADers?                               | Queries an ASCII listing of all Agilent 86120B remote commands.                                                        | I    |
| :SYSTem:PRESet                                      | Performs the equivalent of a front-panel PRESET key press.                                                             | S    |
| :SYSTem:VERSion                                     | Queries the version of SCPI with which this instrument is compliant.                                                   | S    |
| TRIGger Subsystem                                   |                                                                                                    |      |
| :ABORt                                              | Stops the current measurement sequence.                                                                                | S    |
| :INITiate:IMMediate                                 | Places the instrument into the initiated state and initiates a new measurement sequence.                               | S    |
| :INITiate:CONTinuous                                | Sets the instrument for single or continuous measurement.                                                              | S    |
| UNIT Subsystem                                      |                                                                                                    |      |
| :UNIT[:POWer]                                       | Sets the power units to watts (linear) or dBm (logarithmic).                                                           | S    |
|                                                     |                                                                                                    |      |

| Key             | Equivalent Command                     |  |  |
|-----------------|----------------------------------------|--|--|
| $\Delta$ PWR    | :CALCulate3:DELTa:POWer[:STATe]        |  |  |
| $\Delta$ WL     | :CALCulate3:DELTa:WAVelength[:STATe]   |  |  |
| $\Delta$ WL/PWR | :CALCulate3:DELTa:WPOWer[:STATe]       |  |  |
| Appl's          | See COH LEN, DRIFT, and S/N            |  |  |
| AUTO            | :CALCulate3:SNR:AUTO ON                |  |  |
| Avg WL          | :CALCulate2:PWAVerage[:STATe]          |  |  |
| BAR OFF         | :DISPlay[:WINDow]:GRAPhics:STATe       |  |  |
| BAR ON          | :DISPlay[:WINDow]:GRAPhics:STATe       |  |  |
| BROAD           | :SENSe:CORRection:DEVice BROad         |  |  |
| CAL             | See ELEV, PWR OFS, STD AIR, and VACUUM |  |  |
| CM-1            | :MEASure:ARRay:POWer:WNUMber           |  |  |
| COH LEN         | :MEASure:LENGth:COHerence:CLENgth      |  |  |
| Cont            | :INITiate:CONTinuous ON                |  |  |
| DBM             | UNIT:POWer                             |  |  |
| DEVICE          | :SENSe:CORRection:DEVice               |  |  |
| DRIFT           | :CALCulate3:DRIFt[:STATe]              |  |  |
| ELEV            | :SENSe:CORRection:ELEVation            |  |  |
| EXIT            | none                                   |  |  |
| FAST            | See UPDATE                             |  |  |
| GPIB            | none                                   |  |  |
| LIM OFF         | :CALCulate2:WLIMit[:STATe] OFF         |  |  |
| LIM ON          | :CALCulate2:WLIMit[:STATe] ON          |  |  |
| List by Power   | :CONFigure:ARRay:POWer                 |  |  |
| List by WL      | :MEASure:ARRay:POWer:WAVelength        |  |  |

## Table 4-8. Keys Versus Commands (1 of 3)

| Кеу     | Equivalent Command                                                                |
|---------|-----------------------------------------------------------------------------------|
| MAX-MIN | :CALCulate3:DRIFt:MINimum[:STATe] <i>and</i><br>:CALCulate3:DRIFt:MAXimum[:STATe] |
| MW      | UNIT:POWer                                                                        |
| NARROW  | :SENSe:CORRection:DEVice NARRow                                                   |
| NEXT PK | :DISPlay:MARKer:MAXimum:NEXT                                                      |
| NEXT WL | :DISPlay:MARKer:MAXimum:RIGHt                                                     |
| NM      | :MEASure:ARRay:POWer:WAVelength                                                   |
| NORMAL  | See UPDATE                                                                        |
| OFF     | :CALCulate3:DELTa:POWer[:STATe]                                                   |
| ON      | :CALCulate3:DELTa:POWer[:STATe]                                                   |
| PEAK    | :DISPlay:MARKer:MAXimum                                                           |
| Peak WL | See NEXT PK, NEXT WL, PEAK, PREV PK, and PREV WL                                  |
| PK EXC  | :CALCulate2:PEXCursion                                                            |
| PK THLD | :CALCulate2:PTHReshold                                                            |
| POWER   | :UNIT:POWer                                                                       |
| Preset  | :SYSTem:PRESet                                                                    |
| PREV PK | :DISPlay:MARKer:MAXimum:PREVious                                                  |
| PREV WL | :DISPlay:MARKer:MAXimum:LEFT                                                      |
| Print   | :HCOPy:IMMediate                                                                  |
| PWR BAR | See BAR ON and BAR OFF                                                            |
| PWR OFF | :SENSe:CORRection:OFFSet:MAGNitude                                                |
| RESET   | :CALCulate3:DRIFt:REFerence:RESet                                                 |
| S/N     | :CALCulate3:SNR:STATe                                                             |
| S/N AVG | :CALCulate3:ASNR:STATe                                                            |
| SELECT  | :CONFigure:POWer                                                                  |

| Key      | Equivalent Command                                                  |
|----------|---------------------------------------------------------------------|
| Setup    | See CAL, UNITS, and UPDATE                                          |
| Single   | :INITiate:CONTinuous OFF                                            |
| START WL | :CALCulate2:WLIMit:STARt                                            |
| STOP WL  | :CALCulate2:WLIMit:STOP                                             |
| STD AIR  | :SENSe:CORRection:MEDium AIR                                        |
| THRSHLD  | See PK EXC and PK THLD                                              |
| THZ      | :MEASure:ARRay:POWer:FREQuency                                      |
| UNITS    | :UNIT:POWer                                                         |
| UPDATE   | Measurement Instructions and :CALCulate1:TRANsform:FREQuency:POINts |
| USER     | :CALCulate3:SNR:AUTO OFF                                            |
| USER WL  | :CALCulate3:SNR:REFerence[:WAVelength]                              |
| UW       | UNIT:POWer                                                          |
| VACUUM   | :SENSe:CORRection:MEDium VACuum                                     |
| WL       | See CM, NM, and THZ                                                 |
| WL LIM   | CALCulate2:WLIMit[:STATe]                                           |
| WL REF   | See AUTO, USER, and USER WL                                         |

## Table 4-8. Keys Versus Commands (3 of 3)

# 5

Common Commands 5-3 Measurement Instructions 5-15 CALCulate1 Subsystem 5-26 CALCulate2 Subsystem 5-31 CALCulate3 Subsystem 5-43 CONFigure Measurement Instruction 5-64 DISPlay Subsystem 5-64 FETCh Measurement Instruction 5-67 HCOPy Subsystem 5-68 MEASure Measurement Instruction 5-68 READ Measurement Instruction 5-69 SENSe Subsystem 5-69 STATus Subsystem 5-74 SYSTem Subsystem 5-79 TRIGger Subsystem 5-84 UNIT Subsystem 5-86

# **Programming Commands**

Programming Commands Programming Commands

# **GPIB** Programming Commands

This chapter is the reference for all Agilent 86120B programming commands. Commands are organized by subsystem.

| Convention          | Description                                                                                                    |
|---------------------|----------------------------------------------------------------------------------------------------|
| < >                 | Angle brackets indicate values entered by the programmer.                                                                                                    |
|                     | "Or" indicates a choice of one element from a list.                                                                                                    |
| []                  | Square brackets indicate that the enclosed items are optional.                                                                                                    |
| { }                 | When several items are enclosed by braces, one, and only one of these elements must be selected.                                                                                                    |
| <integer></integer> | An ASCII string representing an integer. This is defined by the IEEE 488.2 <nr1> format.</nr1>                                                                                                    |
| <real></real>       | An ASCII string representing a real number. This is defined by the IEEE 488.2 <pre></pre> <pre></pre> <pre></pre> <pre></pre> <pre></pre> <pre>OF</pre> <pre></pre> <pre>OF</pre> <pre></pre> <pre></pre> <pre>OF</pre> <pre></pre> <pre></pre> |

**Table 5-1. Notation Conventions and Definitions** 

# **Common Commands**

Common commands are defined by the IEEE 488.2 standard. They control generic device functions which could be common among many different types of instruments. Common commands can be received and processed by the instrument whether they are sent over the GPIB as separate program messages or within other program messages.

## \*CLS

The \*CLS (clear status) command clears all the event status registers summarized in the status byte register.

Syntax \*CLS

**Description** With the exception of the output queue, all queues that are summarized in the status byte register are emptied. The error queue is also emptied. Neither the event status enable register, nor the service request enable register are affected by this command.

After the \*CLS command, the instrument is left in the idle state. The command does not alter the instrument setting. \*OPC and \*OPC? actions are cancelled.

This command cannot be issued as a query.

## \*ESE

The \*ESE (event status enable) command sets the bits in the event status enable register and enables the corresponding bits in the event status register.

#### **Syntax**

\*ESE <integer> \*ESE? **Programming Commands Common Commands** 

*<integer>* is a mask from 0 to 255.

Description The event status enable register contains a mask value for the bits to be enabled in the event status register. A bit set to one (1) in the event status enable register enables the corresponding bit in the event status register to set the event summary bit in the status byte register. A zero (0) disables the bit. Refer to the following table for information about the event status enable register bits, bit weights, and what each bit masks. The event status enable register is cleared at power-on. The \*RST and \*CLS commands do not change the register. The \*ESE? query returns the value of the event status enable register.

|                | Bit <sup>a</sup>                                                                                                    | Bit Weight | Enables                      |  |
|----------------|----------------------------------------------------------------------------------------------------|------------|------------------------------|--|
|                | 7                                                                                                    | 128        | PON – Power On               |  |
|                | 6                                                                                                    | 64         | Not Used                     |  |
|                | 5                                                                                                    | 32         | CME – Command Error          |  |
|                | 4                                                                                                    | 16         | EXE – Execution Error        |  |
|                | 3                                                                                                    | 8          | DDE – Device Dependent Error |  |
|                | 2                                                                                                    | 4          | QYE – Query Error            |  |
|                | 1                                                                                                    | 2          | Not Used                     |  |
|                | 0                                                                                                    | 1          | OPC – Operation Complete     |  |
|                | a. A high enables the event status register bit.                                                                                                    |            |                              |  |
| Query Response | < integer > is a mask from 0 to 255.                                                                                                    |            |                              |  |
| Example        | OUTPUT 720;"*ESE 32"                                                                                                    |            |                              |  |
|                | In this example, the *ESE 32 command enables CME (event summary bit) bit 5 of the event status enable register. Therefore, when an incorrect programming command is received, the CME (command error bit) in the status byte register is set. |            |                              |  |

#### Table 5-2. Event Status Enable Register

## \*ESR?

The \*ESR (event status register) query returns the value of the event status register.

## Syntax \*ESR?

**Description** When you read the standard event status register, the value returned is the total of the bit weights of all of the bits that are set to one at the time you read the byte. The following table shows each bit in the event status register and its bit weight. The register is cleared when it is read.

| Bit | Bit Weight | Condition                    |
|-----|------------|------------------------------|
| 7   | 128        | PON – Power On               |
| 6   | 64         | Not Used                     |
| 5   | 32         | CME – Command Error          |
| 4   | 16         | EXE – Execution Error        |
| 3   | 8          | DDE – Device Dependent Error |
| 2   | 4          | QYE – Query Error            |
| 1   | 2          | Not Used                     |
| 0   | 1          | OPC – Operation Complete     |

#### Table 5-3. Standard Event Status Register

Query Response

*<integer>* ranges from 0 to 255.

|                                                                                                    | Programming Commands<br>Common Commands                                                                                                    |  |
|----------------------------------------------------------------------------------------------------|----------------------------------------------------------------------------------------------------|--|
| Example                                                                                                    | OUTPUT 720;"*ESR?"<br>ENTER 720;Event<br>PRINT Event                                                                                                    |  |
|                                                                                                    | *IDN?                                                                                                    |  |
|                                                                                                    | The *IDN? (identification number) query returns a string value which identi-<br>fies the instrument type and firmware version.                                                                                          |  |
| Syntax                                                                                                    | *IDN?                                                                                                    |  |
| Description                                                                                                    | An *IDN? query must be the last query in a program message. Any queries after the *IDN? query in a program message are ignored.                                                                                         |  |
|                                                                                                    | The maximum length of the identification string is 50 bytes.                                                                                                    |  |
| <b>Query Response</b> The following identification string is returned. The third entry is ment's serial number. The last entry in the string is the firmware ber; this value may vary between instruments. |                                                                                                    |  |
|                                                                                                    | HEWLETT-PACKARD, 86120B, USaaaabbbb, 2.000                                                                                                    |  |
| Example                                                                                                    | DIM Id\$[50]<br>OUTPUT 720;"*IDN?"<br>ENTER 720;Id\$<br>PRINT Id\$                                                                                                    |  |
|                                                                                                    | *OPC                                                                                                    |  |
|                                                                                                    | The *OPC (operation complete) command sets the operation complete bit in the event status register when all pending device operations have finished.                                                                    |  |
| Syntax                                                                                                    | *OPC<br>*OPC?                                                                                                    |  |
| Description                                                                                                    | The *OPC? query places an ASCII "1" in the output queue when all pending device operations have finished.                                                                                                    |  |
|                                                                                                    | This command is useful when the computer is sending commands to other instruments. The computer can poll the event status register to check when the Agilent 86120B has completed the operation. Use the *OPC? query to |  |

|                | ensure all operations have completed before continuing the program. By fol-<br>lowing a command with an *OPC? query and an ENTER statement, the pro-<br>gram will pause until the response (ASCII "1") is returned by the instrument. |  |  |  |
|----------------|----------------------------------------------------------------------------------------------------|--|--|--|
|                | Be sure the computer's timeout limit is at least two seconds, since some of the Agilent 86120B commands take approximately one second to complete.                                                                                    |  |  |  |
| Query Response | 1                                                                                                    |  |  |  |
| Example        | OUTPUT 720;"*OPC?"<br>ENTER 720;Op\$                                                                                                    |  |  |  |
|                | *RCL                                                                                                    |  |  |  |
|                | This command recalls a saved instrument state.                                                                                                    |  |  |  |
| Syntax         | *RCL <integer></integer>                                                                                                    |  |  |  |
|                | <i><integer></integer></i> range is 1 to 4.                                                                                                    |  |  |  |
| Description    | For a description of an instrument state, see *SAV command.                                                                                                    |  |  |  |

Programming Commands
Common Commands

\*RSTThe \*RST (reset) command returns the Agilent 86120B to a known condition.Syntax\*RSTDescriptionFor a listing of reset conditions, refer to the following table. This command<br/>cannot be issued as a query. Since this command places the instrument in sin-<br/>gle measurement acquisition mode, any current data is marked as invalid and<br/>a measurement query such as :FETCh? results in error number -230, "Data<br/>corrupt or stale". You must initiate a new sweep with :INIT:IMM before you can<br/>use the :FETCh command.\*SAV<br/>This command saves an instrument state.

Syntax \*SAV <integer>

*<integer>* range is 1 to 4.

**Description** The following constitutes an instrument state: single/continuous measurement mode, power bar on/off, vacuum/STD air mode, normal/fast update, list by WL, list by Pwr, peak, or avg display mode, frequency units, power units, elevation, peak excursion, peak threshold, power offset, signal-to-noise auto mode on/off, wavelength limit on/off, wavelength limit start, wavelength limit stop, and signal-to-noise average count.

| Item                              | Setting           |
|-----------------------------------|-------------------|
| Display mode                      | single wavelength |
| Wavelength range limiting         | on                |
| Start wavelength                  | 1200 nm           |
| Stop wavelength                   | 1650 nm           |
| Graphical display                 | off               |
| Measurement acquisition           | single            |
| Wavelength calibration            | vacuum            |
| Elevation correction value        | 0 meters          |
| Wavelength units                  | nm                |
| Amplitude units                   | dBm               |
| Power offset                      | 0 dB              |
| Peak threshold                    | 10 dB             |
| Peak excursion                    | 15 dB             |
| Measurement speed                 | normal            |
| Number of uncorrected data points | 34123             |
| Delta Measurements:               |                   |
| $\Delta$ power                    | off               |
| $\Delta$ wavelength               | off               |
| $\Delta$ wavelength and power     | off               |
| reference signal position         | 700 nm            |
| Drift measurements                | off               |
| Coherence length measurements     | off               |

## Table 5-4. Conditions Set by \*RST Reset

| ltem                          | Setting           |
|-------------------------------|-------------------|
| Signal-to-Noise Measurements: |                   |
| measurement                   | off               |
| wavelength reference          | auto              |
| reference (user) wavelength   | 1550 nm in vacuum |
| number of averages (count)    | 100               |
| GPIB address                  | not affected      |
| Power-bar display             | on                |

## Table 5-4. Conditions Set by \*RST Reset (Continued)

## \*SRE

The \*SRE (service request enable) command sets the bits in the service request enable register.

| Syntax      | *SRE <integer><br/>*SRE?</integer>                                                                                                    |
|-------------|----------------------------------------------------------------------------------------------------|
|             | <i><integer></integer></i> is defined as an integer mask from 0 to 255.                                                                                                    |
| Description | The service request enable register contains a mask value for the bits to be<br>enabled in the status byte register. A bit set to one in the service request<br>enable register enables the corresponding bit in the status byte register to<br>generate a service request. A zero disables the bit. The following table lists the<br>bits in the service request enable register and what they mask. |

The service request enable register is cleared when the instrument is turned on. The \*RST and \*CLS commands do not change the register. The \*SRE? query returns the value of the service request enable register.

| Bit <sup>a</sup> | Bit Weight                       | Enables                 |
|------------------|----------------------------------|-------------------------|
| 7                | 128                              | Not Used                |
| 6                | 64                               | Not Used                |
| 5                | 32                               | Event Status Bit (ESB)  |
| 4                | 16                               | Message Available (MAV) |
| 3                | 8                                | Not Used                |
| 2                | 4                                | Error queue status      |
| 1                | 2                                | Not Used                |
| 0                | 1                                | Not Used                |
| a. High enable   | es the status byte register bit. |                         |

Table 5-5. Service Request Enable Register

iyi JY ÿ

**Query Response** < integer > from 0 to 63 or from 128 to 191.

Example OUTPUT 720;"\*SRE 32"

> In this example, the command enables ESB (event summary) bit 5 in the status byte register to generate a service request.

## \*STB?

The \*STB (status byte) query returns the current value of the instrument's status byte.

### Syntax \*STB?

**Description** The master summary status (MSS) bit 6 indicates whether or not the device has at least one reason for requesting service. When you read the status byte register, the value returned is the total of the bit weights of all of the bits set to one at the time you read the byte. The following table shows each bit in the status byte register and its bit weight. The \*STB? query does not affect the contents of the status byte register.

#### Table 5-6. Status Byte Register

| Bit | Bit Weight | Condition                   |
|-----|------------|-----------------------------|
| 7   | 128        | Not Used                    |
| 6   | 64         | Master Summary Status (MSS) |
| 5   | 32         | Event Status Bit (ESB)      |
| 4   | 16         | Message Available (MAV)     |
| 3   | 8          | Not Used                    |
| 2   | 4          | Error queue status          |
| 1   | 2          | Not Used                    |
| 0   | 1          | Not Used                    |
|     |            |                             |

#### Query Response

< integer > from 0 to 255.

Example

OUTPUT 720;"\*STB?" ENTER 720;Value PRINT Value
# \*TRG

|                | The *TRG (trigger) command is identical to the group execute trigger (GET) message or RUN command.                                                                                                    |
|----------------|----------------------------------------------------------------------------------------------------|
| Syntax         | *TRG                                                                                                    |
| Description    | This command acquires data according to the current settings. This command<br>cannot be issued as a query. If a measurement is already in progress, a trigger<br>is ignored, and an error is generated.                                                |
| Example        | The following example starts the data acquisition according to the current set-<br>tings.<br>OUTPUT 720;"*TRG"                                                                                                    |
|                | *TST?                                                                                                    |
|                | The *TST (test) query starts a self-test on the instrument.                                                                                                    |
| Syntax         | *TST?                                                                                                    |
| Description    | The result of the test is placed in the output queue. A zero indicates the test passed and a non-zero value indicates the test failed. The instrument will initiate a measurement and check for any hardware errors after the measurement is complete. |
| Query Response | <integer></integer>                                                                                                    |
| Example        | OUTPUT 720;"*TST?"<br>ENTER 720;Result<br>PRINT Result                                                                                                    |

#### \*WAI

The \*WAI command prevents the instrument from executing any further commands until the current command has finished executing.

#### Syntax \*WAI

**Description** All pending operations are completed during the wait period. This command cannot be issued as a query.

Download from Www.Somanuals.com. All Manuals Search And Download.

# **Measurement Instructions**

Use the measurement instructions documented in this section to perform measurements and return the desired results to the computer. Four basic measurement instructions are used: CONFigure, FETCh, READ, and MEA-Sure. Because the command trees for each of these four basic measurement instructions are identical, only the MEASure tree is documented.

To perform a measurement, append to the measurement instruction a POWer or LENGth function. The POWer functions select power, frequency, wavelength, or wave number measurements. Use the LENGth functions to configure the instrument to measure coherence length. The instrument measures the coherence length in the time domain by rectifying and low-pass filtering the interferogram. The resulting waveform is then curve fit into a decaying exponential. Refer to "Measuring Coherence Length" on page 3-12.

When the :SCALar command is used, data for a single measurement value is returned. When the :ARRay command is used, multiple data values are returned.

The **MEASure** measurement instruction always acquires new measurement data. In order to obtain both wavelength and power values from the same measurement data, use two FETCh commands. This is shown in the following program fragment:

OUTPUT 720;":INIT:CONT OFF;" OUTPUT 720;":CONF:ARR:POW MAX" OUTPUT 720;":INIT:IMM" OUTPUT 720;":FETC:ARR:POW?" ENTER 720:powers\$ OUTPUT 720;":FETC:ARR:POW:WAV?" ENTER 720:wavelengths\$

In the example above, the data in the power and wavelength arrays are returned in the same order so that powers can be matched to wavelengths. You can also send a MEASure command followed by a FETCh command.

Programming Commands Measurement Instructions

The commands in this subsystem have the following command hierarchy:

{:MEASure | :READ[?] | :FETCh[?] | :CONFigure[?]}
 {:ARRay | [:SCALar] }
 :POWer[?]
 :FREQuency[?]
 :WAVelength[?]
 :WNUMber[?]
 [SCALar]:LENGth
 :COHerence
 :ALPHa?
 :BETA?
 [:CLENgth]?
 :DELay?

# MEASure{:ARRay | [:SCALar]} :POWer?

Returns amplitude values.

Syntax :POWer? [<expected\_value>[,<resolution>]]

| Used With | <expected_value></expected_value> | <resolution></resolution> |
|-----------|-----------------------------------|---------------------------|
| SCALar    | optional                          | ignored                   |
| ARRay     | ignored                           | ignored                   |

**Description** When used with a :SCALar command, a single value is returned. The display is placed in the single-wavelength mode, and the marker is placed on the signal having a power level that is closest to the *<expected\_value>* parameter.

When used with an :ARRay command, an array of amplitudes is returned. The display is placed in the list-by-power mode.

Returned values are in the current power units. Wavelength units are not affected.

#### **CONFigure command**

| <expected_value></expected_value> | MAXimum | Displays the highest power signal                  |
|-----------------------------------|---------|----------------------------------------------------|
| Constants                         | MINimum | Displays the lowest power signal                   |
|                                   | DEFault | Displays the signal at the current marker position |

**Programming Commands Measurement Instructions Examples** :CONF:ARR:POW :FETC:ARR:POW? :READ:ARR:POW? :MEAS:ARR:POW? :CONF:SCAL:POW -10 dBm :FETC:SCAL:POW? MAX :READ:SCAL:POW? MIN :MEAS:SCAL:POW? DEF **Query Response** The following line is an example of a returned string when :MEAS:SCAL:POW? MAX is sent: -5.88346500E+000 If six laser lines are located and :MEAS:ARR:POW? is sent, the following string could be returned. Notice that the first returned number indicates the number of laser-line values returned in the query. The measurement units are in dBm. 6,-1.37444400E+001,-1.10996100E+001,-9.62396600E+000, -7.94024500E+000,-7.01303200E+000,-1.04536200E+001

Download from Www.Somanuals.com. All Manuals Search And Download.

# MEASure{:ARRay | [:SCALar]} :POWer:FREQuency?

Returns frequency values.

**Syntax** 

:POWer:FREQuency? [<expected\_value>[,<resolution>]]

| Used With | <expected_value></expected_value> | <resolution></resolution> |
|-----------|-----------------------------------|---------------------------|
| SCALar    | optional                          | optional                  |
| ARRay     | ignoredª                          | optional                  |

a. Although ignored, this argument must be present if the resolution argument is specified.

**Description**When used with a :SCALar command, a single value is returned. The display is<br/>placed in the single-wavelength mode, and the marker is placed on the signal<br/>having a frequency that is closest to the <expected\_value> parameter.<br/>Default units for <expected\_value> parameter are in Hz. When used with an<br/>:ARRay command, an array of frequencies is returned. The display is placed in<br/>the list-by-wavelength mode.

The *<resolution>* parameter sets the resolution of the measurement. It is a unitless number whose value will be limited to either 0.01 or 0.001 (whichever is closer). MAXimum resolution is equivalent to the FAST measurement update mode. MINimum resolution is equivalent to the NORMAL measurement update mode.

Returned values are in Hz (display is in THz). Power units are not affected.

#### **CONFigure command**

| <expected_value></expected_value> | MAXimum | The highest frequency signal |
|-----------------------------------|---------|------------------------------|
| Constants                         | MINimum | The lowest frequency signal  |
|                                   | DEFault | The current marker position  |

|                           | Programming Commands                                                                                                    |                                                                                                    |  |
|---------------------------|----------------------------------------------------------------------------------------------------|----------------------------------------------------------------------------------------------------|--|
|                           | Measurement Ins                                                                                                    | tructions                                                                                                    |  |
|                           |                                                                                                    |                                                                                                    |  |
| <resolution></resolution> | MAXimum                                                                                                    | 0.01 resolution (fast update)                                                                                                    |  |
| Constants                 | MINimum                                                                                                    | 0.001 resolution (normal)                                                                                                    |  |
|                           | DEFault                                                                                                    | Current resolution                                                                                                    |  |
| Examples                  | :CONF:ARR:POW:FF<br>:FETC:ARR:POW:FR<br>:READ:ARR:POW:FF<br>:MEAS:ARR:POW:F<br>:CONF:SCAL:POW:F<br>:FETC:SCAL:POW:F<br>:READ:SCAL:POW:F<br>:MEAS:SCAL:POW: | REQ DEF MIN<br>EQ? DEF MAX<br>REQ?<br>REQ?<br>REQ 230.8THZ, MAX<br>REQ? 230.8THZ, MIN<br>REQ? 230.8THZ<br>FREQ? 230.8THZ<br>FREQ? 230.8THZ                                                                                      |  |
| Query Response            | The following l<br>:MEAS:SCAL:F<br>+1.94055176E+014                                                                                                    | line is an example of a returned string when<br>POW:FREQ? MAX is sent:                                                                                                    |  |
|                           | If six laser lines<br>string is an exa<br>ber indicates t                                                                                                  | If six laser lines are located and :MEAS:ARR:POW:FREQ? is sent, the following string is an example of the returned data. Notice that the first returned number indicates the number of laser-line values returned in the query. |  |
|                           | 6,+1.94055100E+01<br>93050000E+014                                                                                                    | 4,+1.93854100E+014,+1.93653000E+014,+1.93452000E+014,+1.93250900E+014,+1.                                                                                                    |  |

Download from Www.Somanuals.com. All Manuals Search And Download.

# MEASure{:ARRay | [:SCALar]} :POWer:WAVelength?

Returns wavelength values.

Syntax :POWer:WAVelength? [<expected\_value>[,<resolution>]]

| Used With | <expected_value></expected_value> | <resolution></resolution> |
|-----------|-----------------------------------|---------------------------|
| SCALar    | optional                          | optional                  |
| ARRay     | ignored <sup>a</sup>              | optional                  |

a. Although ignored, this argument must be present if the resolution argument is specified.

**Description**When used with a :SCALar command, a single value is returned. The display is<br/>placed in the single-wavelength mode, and the marker is placed on the signal<br/>having a wavelength that is closest to the <*expected\_value>* parameter.<br/>Default units for <*expected\_value>* parameter are in meters.

When used with an :ARRay command, an array of wavelengths is returned. The display is placed in the list-by-wavelength mode.

The *<resolution>* parameter sets the resolution of the measurement. It is a unitless number whose value will be limited to either 0.01 or 0.001 (whichever is closer).

Returned values are in meters. Displayed units are nanometers. Power units are not affected.

#### **CONFigure command**

| <expected_value></expected_value> | MAXimum | The highest wavelength signal |
|-----------------------------------|---------|-------------------------------|
| Constants                         | MINimum | The lowest wavelength signal  |
|                                   | DEFault | The current marker position   |

|                           | Programming Commands                                                                                |                                                                                                    |  |
|---------------------------|----------------------------------------------------------------------------------------------------|----------------------------------------------------------------------------------------------------|--|
|                           | Measurement Ins                                                                                     | tructions                                                                                                    |  |
|                           |                                                                                                    |                                                                                                    |  |
| <resolution></resolution> | MAXimum                                                                                             | 0.01 resolution (fast update)                                                                                                    |  |
| Constants                 | MINimum                                                                                             | 0.001 resolution (normal)                                                                                                    |  |
|                           | DEFault                                                                                             | Current resolution                                                                                                    |  |
| Examples                  | :CONF:ARR:POW:WAV DEF MAX<br>:FETC:ARR:POW:WAV? DEF MIN<br>:READ:ARR:POW:WAV?<br>:MEAS:ARR:POW:WAV? |                                                                                                    |  |
|                           | :CONF:SCAL:POW:\<br>:FETC:SCAL:POW:V<br>:READ:SCAL:POW:\<br>:MEAS:SCAL:POW:                         | WAV 1300NM, MAX<br>VAV? 1300NM, MIN<br>WAV? 1300NM<br>WAV? 1300NM                                                                                                    |  |
| Query Response            | The following 1<br>:MEAS:SCAL:F<br>+1.5529258E-006                                                  | line is an example of a returned string when<br>POW:WAV? MAX is sent:                                                                                                    |  |
|                           | If six laser line<br>string could be<br>number of lase                                              | If six laser lines are located and :MEAS:ARR:POW:WAV? is sent, the following string could be returned. Notice that the first returned number indicates the number of laser-line values returned in the query. |  |
|                           | 6,+1.54488100E-00<br>006,+1.55292600E-                                                              | 6,+1.54648400E-006,+1.54809000E-006,+1.54969900E-006,+1.55131100E-<br>006                                                                                                    |  |

Download from Www.Somanuals.com. All Manuals Search And Download.

# MEASure{:ARRay | [:SCALar]} :POWer:WNUMber?

Returns a wave number value.

Syntax :POWer:WNUMber? [<expected\_value>[,<resolution>]]

| Used With | <expected_value></expected_value> | <resolution></resolution> |  |
|-----------|-----------------------------------|---------------------------|--|
| SCALar    | optional                          | optional                  |  |
| ARRay     | ignoredª                          | optional                  |  |

a. Although ignored, this argument must be present if the resolution argument is specified.

**Description** When used with a :SCALar command, a single value is returned. The display is placed in the single-wavelength mode, and the marker is placed on the signal having a wave number that is closest to the *<expected\_value>* parameter. Default units for *<expected\_value>* parameter are in m<sup>-1</sup>.

When used with an :ARRay command, an array of wave number is returned. The display is placed in the list-by-wavelength mode.

The *<resolution>* parameter sets the resolution of the measurement. It is a unitless number whose value will be limited to either 0.01 or 0.001 (whichever is closer).

Returned values are in inverse meters. Displayed units are inverse centimeters. Power units are not affected.

#### CONFigure command

| <expected_value><br/>Constants</expected_value> | MAXimum | The laser line having the largest wave number  |
|-------------------------------------------------|---------|------------------------------------------------|
|                                                 | MINimum | The laser line having the smallest wave number |
|                                                 | DEFault | The current marker position                    |

|                           | Programming Commands<br>Measurement Instructions                                                                                                    |                               |  |
|---------------------------|----------------------------------------------------------------------------------------------------|-------------------------------|--|
| <resolution></resolution> | MAXimum                                                                                                    | 0.01 resolution (fast update) |  |
| Constants                 | MINimum                                                                                                    | 0.001 resolution (normal)     |  |
|                           | DEFault                                                                                                    | Current resolution            |  |
| Examples                  | :CONF:ARR:POW:WNUM DEF MAX<br>:FETC:ARR:POW:WNUM? DEF MIN<br>:READ:ARR:POW:WNUM?<br>:MEAS:ARR:POW:WNUM?<br>:CONF:SCAL:POW:WNUM 6451, MAX<br>:FETC:SCAL:POW:WNUM? 6451<br>:READ:SCAL:POW:WNUM? 6451                                                               |                               |  |
| Query Response            | If the :MEAS:SCAL:POW:WNUM? 6451 command is sent, and a 1550 nm laser<br>line is present, the following response would be returned to the computer:<br>+6.45286262E+005                                                                                          |                               |  |
|                           | Notice that the returned units are m <sup>-1</sup> . If six laser lines are measured and :MEAS:ARR:POW:WNUM? is sent, the following response is returned. Notice that the first returned number indicates the number of laser-line values returned in the query. |                               |  |
|                           | 6,+6.47298400E+005,+6.46627900E+005,+6.45957000E+005,+6.45286300E+005,+6.44615600E+005,+6.<br>43945300E+005                                                                                                    |                               |  |
|                           | MEASure[:SCALar]:LENGth:COHerence:ALPHa?<br>Queries the alpha constant.                                                                                                    |                               |  |
|                           |                                                                                                    |                               |  |
| Syntax                    | :LENGth:COHerenc                                                                                                    | e:ALPHa?                      |  |
| Attribute<br>Summary      | Query Only                                                                                                    | Query Only                    |  |
| Description               | The alpha constant is a unitless ratio.                                                                                                    |                               |  |

## MEASure[:SCALar]:LENGth:COHerence:BETA?

Queries the beta constant.

Syntax :LENGth:COHerence:BETA?

Attribute Query Only Summary

**Description** The beta constant is a unitless ratio.

### MEASure[:SCALar]:LENGth:COHerence[:CLENgth]?

Queries the coherence length of the input signal in meters.

Syntax :LENGth:COHerence:CLENgth?

Attribute Query Only Summary

## MEASure[:SCALar]:LENGth:COHerence:DELay?

Queries the round-trip path delay in the laser chip.

Syntax :LENGth:COHerence:DELay?

Attribute Query Only Summary

**Description** The units of the returned value are in meters.

# CALCulate1 Subsystem

Use the CALCulate1 commands to query *uncorrected* frequency-spectrum data. In *NORMAL* measurement update mode, 34,123 values are returned. If the Agilent 86120B is set for *FAST* measurement update mode (low resolution), 4,268 values are returned.

The commands in this subsystem have the following command hierarchy:

:CALCulate1 :DATA? :TRANsform :FREQuency :POINts

### DATA?

Queries *uncorrected* frequency-spectrum data of the input laser line.

Syntax :CALCulate1:DATA?

# AttributePreset State: not affectedSummarySCPI Compliance: standardQuery Only

**Description** The returned values are in squared Watts (linear) units. No amplitude or frequency correction is applied to the values. To obtain the logarithmic (dB) result, normalize the returned values by the largest value, then take five times the logarithm of the returned values.

Be prepared to process a large amount of data when this query is sent. The amount of data returned depends on the measurement update state of the instrument which can be set using the :CALCulate1:TRANsform:FRE-Quency:POINts command or the resolution argument of an instrument function. Refer to "Measurement Instructions" on page 5-15.

When *NORMAL* measurement update is specified, over 580 kilobytes of data (34,123 values) can be returned to the computer. When *FAST* measurement update is specified, over 72 kilobytes of data (4,268 values) can be returned.

The following string is a typical example of the first few returned values:

+4.02646500E+001,+6.78125100E+001,+6.17986600E+001,+4.26768200E+001,+4.80245300E+001,+3.1 0491300E+001,+1.13409400E+001,+5.07832500E+001,+2.77746200E+001,+3.89150500E+001,+3.50217 600E+001,+7.34649800E-001,+5.64983800E+000,

Notice that only measurement values are returned to the computer. There is no first value that indicates the number of values contained in the string as there is, for example, with the FETCh, READ, and MEASure commands. Use the :CALCulate1:TRANsform:FREQuency:POINTs command to query the number of points the :CALC1:DATA? returns.

When *NORMAL* measurement mode is selected, the uncorrected frequency domain data consists of 64K (65,536) values. Only the frequency domain data corresponding to 700-1650 nm wavelength (in vacuum) is returned (34,123 values). In *FAST* measurement mode, the data consists of 8K (8,192) values of which 4,268 values are returned.

The frequency spacing between values is uniform and is equal to the reference laser frequency (473.6127 THz) divided by 64K, or 7.226756 GHz. Note the spacing between values is not uniform in wavelength units. The values returned are in ascending optical frequency.

The first value of the uncorrected frequency data corresponds to an optical frequency of 181.6879 THz (1650.041 nm). The last value of the uncorrected frequency data corresponds to an optical frequency of 428.2793 THz (699.993 nm). For example, a laser line peak located at the 1,500th returned value has an optical frequency of:

$$frequency = 181.6879 THz + 1,499(7.226756 GHz)$$

= 192.5208 THz

or, 1557.195 nm (in vacuum).

When *FAST* measurement mode is selected, the uncorrected frequency domain data consists of 8K (8,192) values. The frequency spacing between elements is uniform and is equal to the reference laser frequency (473.6127 THz) divided by 8K, or 57.81405 GHz. Note the spacing between values is not uniform in wavelength units. The values returned are in ascending optical frequency. Only the frequency domain data corresponding to 700-1650 nm wavelength (in vacuum) is returned (4,268 values). The first value of the uncorrected frequency data corresponds to an optical frequency of 181.652 THz (1650.37 nm). The last value of the uncorrected frequency data corresponds to an optical frequency data corresponds to an optical frequency data corresponds to an optical frequency data corresponds to an optical frequency data corresponds to an optical frequency data corresponds to an optical frequency data corresponds to an optical frequency of 428.344 THz (699.89 nm). For example, a laser line peak located at the 200th returned value has an optical frequency of:

frequency = 181.652 THz + 199(57.81405 GHz)

= 193.157 THz

or, 1551.07 nm (in vacuum).

If your program is aborted or interrupted after sending this query, the Agilent 86120B continues to process the data but does not place it in the output buffer. Because of the amount of data processed, the instrument will not respond to any new commands in its input buffer for up to 20 seconds.

This query will generate a "Settings conflict" error if the instrument is in either the coherence length or the signal-to-noise average application.

| TRANsform | n:FREQuer | ncy:POINts |
|-----------|-----------|------------|
|-----------|-----------|------------|

Sets the size of the fast Fourier transform (FFT) performed by the instrument.

Syntax :CALCulate1:TRANsform:FREQuency:POINTs{?| {<integer> | MINimum | MAXimum}}

<integer> Sets FFT size. Must be either 34123 or 4268. Other values result in an error.

| <u>Constant</u> | <b>Description</b> |
|-----------------|--------------------|
| MINimum         | 4,268              |
| MAXimum         | 34,123             |

AttributeNon-sequential commandSummaryPreset State: array size set to 34,123\*RST State: 34,123SCPI Compliance: instrument specific

**Description** A *NORMAL* updated display corresponds to an FFT size of 34,123. A *FAST* updated display corresponds to an FFT size of 4,268. These values are a subset of the uncorrected-data buffer shown in the figure that is located in "Making Measurements" on page 4-5. Changing the number of points causes the instrument to reprocess the current set of data.

The query form of the command returns the number of points in the data set. This is the number of measurement points that will be returned by the CALC1:DATA? query.

#### Non-sequential command

Always use an \*OPC? query or a \*WAI command to ensure that this command has the time to complete before sending any more commands to the instrument. Refer to "Always force the Agilent 86120B to wait for non-sequential commands" on page 4-12 for more information.

|                | Programming Commands<br>CALCulate1 Subsystem              |
|----------------|-----------------------------------------------------------|
| Query Response | For normal update:<br>+34123<br>For fast update:<br>+4268 |
|                |                                                           |

Download from Www.Somanuals.com. All Manuals Search And Download.

# CALCulate2 Subsystem

Use the CALCulate2 commands to query *corrected* values frequency-spectrum data.

The commands in this subsystem have the following command hierarchy:

:CALCulate2 :DATA? :PEXCursion :POINts? :PTHReshold :PWAVerage [:STATe] :WLIMit [:STATe] :STARt :FREQuency [:WAVelength] :WNUMber :STOP :FREQuency [:WAVelength] :WNUMber

# DATA?

|                      | Queries the corrected peak data of the input laser line.                                                                                                    |                                                                                                    |  |
|----------------------|----------------------------------------------------------------------------------------------------|----------------------------------------------------------------------------------------------------|--|
| Syntax               | :CALCulate2:DATA? {FREQuency   POWer   WAVelength   WNUMber}                                                                                                    |                                                                                                    |  |
|                      | <u>Constant</u>                                                                                                    | Description                                                                                                    |  |
|                      | FREQuency                                                                                                    | Queries the array of laser-line frequencies after the peak<br>search is completed. If :CALC2:PWAV:STAT is on, the<br>power-weighted average frequency is returned.    |  |
|                      | POWer                                                                                                    | Queries the array of laser-line powers after the peak search<br>is completed. If :CALC2:PWAV:STAT is on, the total input<br>power is returned.                        |  |
|                      | WAVelength                                                                                                    | Queries the array of laser-line wavelengths after the peak<br>search is completed. If :CALC2:PWAV:STAT is on, the<br>power-weighted average wavelength is returned.   |  |
|                      | WNUMber                                                                                                    | Queries the array of laser-line wave numbers after the peak<br>search is completed. If :CALC2:PWAV:STAT is on, the<br>power-weighted average wave number is returned. |  |
| Attribute<br>Summary | Preset State: not affected<br>SCPI Compliance: standard<br>Query Only                                                                                                    |                                                                                                    |  |
| Description          | Use the CALC2:POIN? query to determine the number of points the CALC2:DATA? query will return. The following string is a typical example of the first few returned values returned when WAVelength is specified: +1.54488600E-006,+1.54649100E-006,+1.54808300E-006,+1.54969600E-006,+1.55131200E-006,+1.55293000E-006 |                                                                                                    |  |
|                      | This next string resulted by specifying the WNUMber argument:                                                                                                    |                                                                                                    |  |
|                      | +6.47296600E+005,+6.46625000E+005,+6.45959900E+005,+6.45287500E+005,+6.44615500E+005,+6.4<br>3943900E+005                                                                                                    |                                                                                                    |  |
|                      | Notice that only measurement values are returned to the computer. There is<br>no first value that indicates the number of values contained in the string as<br>there is, for example, with the FETCh, READ, and MEASure commands.                                                                                      |                                                                                                    |  |
|                      | When there is no i<br>length query retur                                                                                                    | input signal, the POWer query returns –200 dBm; the WAVe-<br>rns 100 nm (1.0E–7).                                                                                     |  |

5-32

## PEXCursion

Sets the peak excursion limit used by the Agilent 86120B to determine valid laser line peaks.

Syntax :CALCulate2:PEXCursion{?| {<integer> | MINimum | MAXimum | DEFault}}

*<integer>* represents logarithmic units in dB. Valid range is 1 to 30 dB.

| <u>Constant</u> | <u>Description</u> |
|-----------------|--------------------|
| MINimum         | 1 dB               |
| MAXimum         | 30 dB              |
| DEFault         | 15 dB              |
|                 |                    |

AttributeNon-sequential commandSummaryPreset State: 15 dB\*RST State: 15 dBSCPI Compliance: instrument specific

**Description** A laser line is identified as a valid peak if its amplitude is greater than the peak excursion plus the amplitudes of the closest local minima on either side of the peak. This command works in conjunction with the peak threshold setting. Refer to "PTHReshold" on page 5-34. Changing the peak excursion limit causes the instrument to reprocess the current set of data. Refer also to "Defining Laser-Line Peaks" on page 2-16.

The query response is the current value. For example, if the current value is set to 15 dB, the following value is returned:

15

#### **Non-sequential command**

Always use an \*OPC? query or a \*WAI command to ensure that this command has the time to complete before sending any more commands to the instrument. Refer to "Always force the Agilent 86120B to wait for non-sequential commands" on page 4-12 for more information.

Programming Commands
CALCulate2 Subsystem

## POINts?

|                      | Queries the number of points in the data set.                                                            |  |  |
|----------------------|----------------------------------------------------------------------------------------------------|--|--|
| Syntax               | :CALCulate2:POINts?                                                                                      |  |  |
| Attribute<br>Summary | Preset State: unaffected<br>*RST State: unaffected<br>SCPI Compliance: instrument specific<br>Query Only |  |  |
| Description          | This is the number of points that will be returned by the CALC2:DATA? query.                             |  |  |
| Query Response       | <ul><li>For example, if six laser lines are located:</li><li>+6</li></ul>                                |  |  |
|                      | PTHReshold                                                                                               |  |  |
|                      | Sets the peak threshold limit used by the instrument to determine valid laser line peaks.                |  |  |
| Syntax               | :CALCulate2:PTHReshold{?  { <integer>   MINimum   MAXimum   DEFault}}</integer>                          |  |  |
|                      | <i><integer></integer></i> represents logarithmic units in dB. Valid range is 0 to 40.                   |  |  |

|                      | <u>Constant</u>                                                                                                    | Value                                             |  |
|----------------------|----------------------------------------------------------------------------------------------------|---------------------------------------------------|--|
|                      | MINimum                                                                                                    | 0 dB                                              |  |
|                      | MAXimum                                                                                                    | 40 dB                                             |  |
|                      | DEFault                                                                                                    | 10 dB                                             |  |
| Attribute<br>Summary | Non-sequentia<br>Preset State: 10<br>*RST State: 10<br>SCPI Complian                                                                                                    | l command<br>dB<br>dB<br>ace: instrument specific |  |
| Description          | A laser line is identified as a valid peak if its amplitude is above the maximum<br>amplitude minus the peak threshold value. The subtraction is done in dB<br>units. This setting works in conjunction with the peak excursion setting to<br>determine which responses are located. Refer to "PEXCursion" on page 5-33<br>Changing the peak threshold limit causes the instrument to reprocess the cu-<br>rent set of data. Refer also to "Defining Laser-Line Peaks" on page 2-16.<br>The query response is the current value. For example, if the current value is<br>set to 15 dB, the following value is returned:<br>15 |                                                   |  |
|                      |                                                                                                    |                                                   |  |
|                      | Non-sequentia                                                                                                    | al command                                        |  |
|                      | Always use an *OPC? query or a *WAI command to ensure that this command has the time to complete before sending any more commands to the instrument. Refer to "Always force the Agilent 86120B to wait for non-sequential commands" on page 4-for more information.                                                                                                    |                                                   |  |
|                      | PWAVerag                                                                                                    | ge[:STATe]                                        |  |
|                      | Places the inst                                                                                                    | rument in the power-weighted average mode.        |  |
| Syntax               | :CALCulate2:PWAV                                                                                                    | erage[:STATe]{?  {ON   OFF   1   0}}              |  |
| Attribute<br>Summary | Preset State: off<br>*RST State: off                                                                                                    | Preset State: off<br>*RST State: off              |  |

Programming Commands CALCulate2 Subsystem

**Description** When the state is on, the CALC2:DATA? POW query returns the total power and the CALC2:DATA? WAV, FREQ, or WNUM query returns the power-weighted average wavelength, frequency, or wave number values.

Turning power-weighted average mode on while making delta, coherence length, or signal-to-noise measurements results in a "-221 Settings conflict" error.

## WLIMit[:STATe]

Limits input wavelength range of the Agilent 86120B.

**Syntax** :CALCulate2:WLIMit[:STATe]{?| {0N | 0FF | 1 | 0}}

AttributeNon-sequential commandSummaryPreset State: on<br/>\*RST State: on<br/>SCPI Compliance: instrument specific

**Description** When this function is on, the Agilent 86120B has an input range from the WLIMit STARt to the WLIMit STOP. When this function is off, the instrument displays peaks over the full wavelength range. If you want to measure signals over a narrower wavelength range, set this function on to avoid identifying spurious second harmonic peaks.

Whenever the Agilent 86120B receives this command, it reprocesses the data and performs a new peak search.

#### **Non-sequential command**

Always use an \*OPC? query or a \*WAI command to ensure that this command has the time to complete before sending any more commands to the instrument. Refer to "Always force the Agilent 86120B to wait for non-sequential commands" on page 4-12 for more information.

### WLIMit:STARt:FREQuency

Sets the starting frequency for the wavelength limit range.

Syntax :CALCulate2:WLIMit:STARt:FREQuency{?|{ <real>| MINimum| MAXimum}}

*<real>* is a frequency value that is within the following limits:

| <u>Constant</u> | Description                 |
|-----------------|-----------------------------|
| MINimum         | 181.6924 THz                |
| MAXimum         | wavelength limit stop value |

| Attribute | Non-sequential command               |
|-----------|--------------------------------------|
| Summary   | Preset State: 181.6924 THz           |
|           | *RST State: 181.6924 THz             |
|           | SCPI Compliance: instrument specific |

**Description**This command sets the starting range for the wavelength limit in Hertz. The<br/>start frequency value must be less than or equal to the stop frequency value or<br/>the start frequency will be clipped to the stop frequency and a "Data out of<br/>range" error will be generated. The default units for the <*real*> parameter are<br/>hertz.

#### **Non-sequential command**

Always use an \*OPC? query or a \*WAI command to ensure that this command has the time to complete before sending any more commands to the instrument. Refer to "Always force the Agilent 86120B to wait for non-sequential commands" on page 4-12 for more information.

|                      | WLIMit:STARt[:WAVelength]                                                                                                    |                                                                                                    |  |  |
|----------------------|----------------------------------------------------------------------------------------------------|----------------------------------------------------------------------------------------------------|--|--|
| Syntax               | CALCulate2:WLIMit                                                                                                    | CALCulate2:WLIMit:STARt[:WAVelength] {? { <real>   MINimum   MAXimum}}<math>&lt;</math>real&gt; is a wavenumber value that is within the following limits:</real>                                                                                                    |  |  |
|                      | < <i>real</i> > is a way                                                                                                    |                                                                                                    |  |  |
|                      | Constant_                                                                                                    | Description                                                                                                    |  |  |
|                      | MINimum                                                                                                    | 700.0 nm                                                                                                    |  |  |
|                      | MAXimum                                                                                                    | wavelength limit stop value                                                                                                    |  |  |
| Attribute<br>Summary | Non-sequential<br>Preset State: 7<br>*RST State: 70<br>SCPI Complian                                                                                                    | Non-sequential command<br>Preset State: 700 nm<br>*RST State: 700 nm<br>SCPI Compliance: instrument specific                                                                                                    |  |  |
| Description          | This command<br>wavelength val<br>start wavelengt<br>range" error wi<br>setting the stop<br>frequency to w<br>meters.                                                                                                    | This command sets the starting range for the wavelength limit. The start wavelength value must be less than or equal to the stop wavelength value or the start wavelength will be clipped to the stop wavelength and a "Data out of range" error will be generated. Setting the start wavelength is equivalent to setting the stop frequency/wavenumber because of the inverse relationship of frequency to wavelength. The default units for the <i><real></real></i> parameter are meters. |  |  |
|                      | Non-sequentia                                                                                                    | l command                                                                                                    |  |  |
|                      | Always use an *<br>time to complete<br>"Always force the<br>for more information of the second second | OPC? query or a *WAI command to ensure that this command has the<br>e before sending any more commands to the instrument. Refer to<br>the Agilent 86120B to wait for non-sequential commands" on page 4-12<br>pation.                                                                                                    |  |  |

## WLIMit:STARt:WNUMber

Sets the starting wavenumber for the wavelength limit range.

Syntax :CALCulate2:WLIMit:STARt:WNUMber {?|{<real> | MINimum | MAXimum}}

<*real*> is a wavenumber value that is within the following limits:

| <u>Constant</u> | Description                 |
|-----------------|-----------------------------|
| MINimum         | $6060 \text{ cm}^{-1}$      |
| MAXimum         | wavelength limit stop value |

AttributeNon-sequential commandSummaryPreset State: 6.060606E5 m<sup>-1</sup>\*RST State: 6.060606E5 m<sup>-1</sup>SCPI Compliance: instrument specific

**Description** This command sets the starting range for the wavelength limit. The default units for the *<real>* parameter value are m<sup>-1</sup>. The start wavenumber value must be less than or equal to the stop wavenumber value or the start wavenumber will be clipped to the stop wavenumber and a "Data out of range" error will be generated.

#### **Non-sequential command**

Always use an \*OPC? query or a \*WAI command to ensure that this command has the time to complete before sending any more commands to the instrument. Refer to "Always force the Agilent 86120B to wait for non-sequential commands" on page 4-12 for more information.

|                      | WLIMit:STOP:FREQuency                                                                                                    |                                                                                                    |  |  |
|----------------------|----------------------------------------------------------------------------------------------------|----------------------------------------------------------------------------------------------------|--|--|
|                      | Sets the stoppi                                                                                                    | Sets the stopping frequency for the wavelength limit range.                                                                                                    |  |  |
| Syntax               | :CALCulate2:WLIMi                                                                                                    | :CALCulate2:WLIMit:STOP:FREQuency {? { <real>   MINimum   MAXimum }}<br/>&lt;<i>real&gt;</i> is a frequency value that is within the following limits:</real>                                                       |  |  |
|                      | < <i>real</i> > is a free                                                                                                    |                                                                                                    |  |  |
|                      | <u>Constant</u>                                                                                                    | Description                                                                                                    |  |  |
|                      | MINimum                                                                                                    | start wavelength limit                                                                                                    |  |  |
|                      | MAXimum                                                                                                    | 428.2750 THz                                                                                                    |  |  |
| Attribute<br>Summary | Non-sequential command<br>Preset State: 249.8271 THz<br>*RST State: 249.8271 THz<br>SCPI Compliance: instrument specific                                                                                                    |                                                                                                    |  |  |
| Description          | This command sets the stopping range for the wavelength limit. The default units for the <i><real></real></i> parameter are Hz. The stop frequency value must be greater than or equal to the start frequency value or the stop frequency will be clipped to the start frequency and a "Data out of range" error will be generated. |                                                                                                    |  |  |
|                      | Non-sequentia                                                                                                    | al command                                                                                                    |  |  |
|                      | Always use an *<br>time to complete<br>"Always force the<br>for more information                                                                                                    | OPC? query or a *WAI command to ensure that this command has the<br>e before sending any more commands to the instrument. Refer to<br>ne Agilent 86120B to wait for non-sequential commands" on page 4-12<br>ation. |  |  |

## WLIMit:STOP[:WAVelength]

Sets the stopping wavelength for the wavelength limit range.

Syntax :CALCulate2:WLIMit:STOP[WAVelength] {?|{<real> | MINimum | MAXimum }}

*<real>* is a wavelength value that is within the following limits:

| <u>Constant</u> | Description            |
|-----------------|------------------------|
| MINimum         | start wavelength limit |
| MAXimum         | 1650.0 nm              |

AttributeNon-sequential commandSummaryPreset State: 1650 nm\*RST State: 1650 nmSCPI Compliance: instrument specific

**Description** This command sets the stopping range for the wavelength limit. The default units for the *<real>* parameter are meters. The stop wavelength value must be greater than or equal to the start wavelength value or the stop wavelength will be clipped to the start wavelength and a "Data out of range" error will be generated. Setting the start wavelength is equivalent to setting the start frequency/wavenumber because of the inverse relationship of frequency to wavelength.

#### **Non-sequential command**

Always use an \*OPC? query or a \*WAI command to ensure that this command has the time to complete before sending any more commands to the instrument. Refer to "Always force the Agilent 86120B to wait for non-sequential commands" on page 4-12 for more information.

|                      | WLIMit:STOP:WNUMber<br>Sets the stopping wavenumber for the wavelength limit range.    |                                                                                                    |  |  |
|----------------------|----------------------------------------------------------------------------------------|----------------------------------------------------------------------------------------------------|--|--|
|                      |                                                                                        |                                                                                                    |  |  |
| Syntax               | :CALCulate2:WLIMit:STOP:WNUMber {? { <real>   MINimum   MAXimum }}</real>              |                                                                                                    |  |  |
|                      | < <i>real</i> > is a wavenumber value that is within the following limits:             |                                                                                                    |  |  |
|                      | <u>Constant</u>                                                                        | Description                                                                                                    |  |  |
|                      | MINimum                                                                                | start wavelength limit                                                                                                    |  |  |
|                      | MAXimum                                                                                | 14286 cm <sup>-1</sup> (700 nm)                                                                                                    |  |  |
| Attribute<br>Summary | Non-sequential<br>Preset State: 8.3<br>*RST State: 8.3<br>SCPI Complian                | Non-sequential command<br>Preset State: 8.333335E5 m <sup>-1</sup><br>*RST State: 8.333335E5 m <sup>-1</sup><br>SCPI Compliance: instrument specific                                                                                                    |  |  |
| Description          | This command<br>units for the <7<br>value must be l<br>wavenumber w<br>range" error wi | This command sets the stopping range for the wavelength limit. The default units for the <i><real></real></i> parameter are inverse meters. The stop wavenumber value must be less than or equal to the start wavenumber value or the stop wavenumber will be clipped to the start wavenumber and a "Data out of range" error will be generated. |  |  |
|                      | Non-sequentia                                                                          | al command                                                                                                    |  |  |
|                      | Always use an *<br>time to complete<br>"Always force the<br>for more information       | OPC? query or a *WAI command to ensure that this command has the<br>e before sending any more commands to the instrument. Refer to<br>ne Agilent 86120B to wait for non-sequential commands" on page 4-12<br>ation.                                                                                                    |  |  |

# CALCulate3 Subsystem

Use the CALCulate3 commands to perform delta, drift, and signal-to-noise measurements. The commands in this subsystem have the following command hierarchy:

:CALCulate3 :ASNR :CLEar :COUNt [:STATe] :DATA? :DELTa :POWer [:STATe] :PRESet :REFerence :FREQuency :POWer? [:WAVelength] :WNUMber :WAVelength [:STATe] :WPOWer [:STATe] :DRIFt :DIFFerence [:STATe] :MAXimum [:STATe] :MINimum [:STATe] :PRESet :REFerence :RESet [:STATe] [:STATe] :POINts? :PRESet :SNR :AUTO :REFerence :FREQuency [:WAVelength] :WNUMber [:STATe]

## ASNR:CLEar

Clears the number of measurements used in the average signal-to-noise calculation.

- Syntax :CALCulate3:ASNR:CLEar
- AttributePreset State: not affectedSummary\*RST State: not affectedSCPI Compliance: instrument specific

**Description** This command clears the number of measurements used in the average signal-to-noise calculation. The current measurement is used as the new reference for the average signal-to-noise calculation.

ASNR:COUNt

Sets the number of measurements to be used for the average signal-to-noise calculation.

Syntax :CALCulate3:ASNR:COUNt {?|{<integer> | MINimum | MAXimum }}

<integer> is a value that is within the following limits:

|                      | <u>Constant</u><br>MINimum<br>MAXimum                                                                                                    | Description<br>10<br>900 |
|----------------------|----------------------------------------------------------------------------------------------------|--------------------------|
| Attribute<br>Summary | Preset State: 100<br>*RST State: 100<br>SCPI Compliance:                                                                                                    | instrument specific      |
| Description          | This command sets the number of measurements to be used for the average signal-to-noise calculation. If this count is changed while the average signal calculation is on, and the new count is less than the number of measurements already taken, the instrument will go into single measurement mode. |                          |

## ASNR[:STATe]

Turns the average signal-to-noise ratio on or off.

**Syntax** :CALCulate3:ASNR[:STATe] {?|{ ON | OFF | 1 | 0 }}

AttributePreset State: offSummary\*RST State: offSCPI Compliance: instrument specific

**Description** This command turns the average signal-to-noise calculation on or off. Only one of the CALCulate3 calculations (ASNR, DELTa, DRIFt, or SNR) can be turned on at a time. Turning on the ASNR calculation while another calculation is on will generate a "Settings conflict" error.

When the calculation is first turned on, the lines measured in the current measurement will be used as the reference values for the signal-to-noise ratio. Subsequent measurements will average the noise values. The signal values are not updated until the number of measurements used to average the noise is greater than or equal to the COUNt value.

#### Note

Only one STATe command can be turned on at any one time. Attempting to turn more than one state on at a time results in a "-221 Settings Conflict" error. Refer to "Measure delta, drift, and signal-to-noise" on page 4-14 for additional information on selecting measurements.

## DATA?

Queries the data resulting from delta, drift, and signal-to-noise measurements.

Syntax :CALCulate3:DATA? {POWer | FREQuency | WAVelength | WNUMber}

| <u>Argument</u> | Description                                                                      |
|-----------------|----------------------------------------------------------------------------------|
| POWer           | Queries the array of laser-line powers after the calculation is completed.       |
| FREQuency       | Queries the array of laser-line frequencies after the calculation is completed.  |
| WAVelength      | Queries the array of laser-line wavelengths after the calculation is completed.  |
| WNUMber         | Queries the array of laser-line wave numbers after the calculation is completed. |

AttributePreset State: not affectedSummarySCPI Compliance: standardQuery Only

**Description** The data returned by the query depends upon which calculation state is on. If no calculation state is on, an error is generated. The returned data is comma delimited. The following string is a typical example of six values returned when POWer is specified from a delta power measurement:

-7.42833100E+000,-1.00087200E+000,-2.52121400E+000, -3.41918900E+000,-3.80437200E+000,-6.36282900E+000

Notice that only measurement values are returned to the computer. There is no first value that indicates the number of values contained in the string as there is, for example, with the FETCh, READ, and MEASure commands. Use the CALC3:POIN? query to determine the number of points the CALC3:DATA? query returns.

In the SNR or ASNR calculation, only the POWer argument is valid. The other arguments will generate a "Settings conflict" error. Use the CALC2:DATA? query to retrieve the signal wavelengths and powers.

Download from Www.Somanuals.com. All Manuals Search And Download.

## DELTa:POWer[:STATe]

Turns the delta-power measurement mode on and off.

**Syntax** :CALCulate3:DELTa:POWer[:STATe]{?| {ON | OFF | 1 | 0}}

AttributePreset State: offSummary\*RST State: offSCPI Compliance: instrument specific

**Description** When this state is on, the power of the reference laser line is subtracted from the power values of all laser lines except the reference.

The power data returned by the CALC3:DATA? query is the array of laser line power levels normalized to the power level of the reference laser line. The power of the reference laser line is returned as an absolute power (unnormalized). The frequency data returned is the array of absolute frequency values.

#### Note

Only one STATe command can be turned on at any one time. Attempting to turn more than one state on at a time results in a "-221 Settings Conflict" error. Refer to "Measure delta, drift, and signal-to-noise" on page 4-14 for additional information on selecting measurements.

## DELTa:PRESet

Turns off all delta measurement states.

Syntax :CALCulate3:DELTa:PRESet

 Attribute
 Preset State: not affected

 Summary
 \*RST State: not affected

 SCPI Compliance: instrument specific

 Command Only

|                      | DELTa:REFerence:FREQuency                                                                                                    |              |  |
|----------------------|----------------------------------------------------------------------------------------------------|--------------|--|
|                      | Selects the reference laser line for DELTa calculations.                                                                                                    |              |  |
| Syntax               | :CALCulate3:DELTa:REFerence:FREQuency{?  { <real>   MINimum   MAXimum}}</real>                                                                                                    |              |  |
|                      | < <i>real</i> > is a frequency value that is within the following limits:                                                                                                    |              |  |
|                      | <u>Constant</u>                                                                                                    | Description  |  |
|                      | MINimum                                                                                                    | 181.6924 THz |  |
|                      | MAXimum                                                                                                    | 428.6 THz    |  |
| Attribute<br>Summary | Preset State: 428.6 THz (700 nm)<br>*RST State:428.6 THz (700 nm)<br>SCPI Compliance: instrument specific                                                                                                    |              |  |
| Description          | The reference will be the laser line at the frequency closest to the frequency<br>entered. Subsequent measurements will use the frequency closest to the ref-<br>erence frequency used for the previous measurement. |              |  |
|                      | The query returns the reference laser line's frequency. The default units for the $<\!\!real\!>$ parameter are Hz.                                                                                                   |              |  |
|                      | DELTa:REFerence:POWer?                                                                                                    |              |  |
|                      | Queries the reference laser line's power level.                                                                                                    |              |  |
| Syntax               | :CALCulate3:DELTa:REFerence:POWer?                                                                                                    |              |  |
| Attribute<br>Summary | Preset State: not affected<br>*RST State: not affected<br>SCPI Compliance: instrument specific<br>Query Only                                                                                                    |              |  |
# DELTa:REFerence[:WAVelength]

Selects the reference laser line for DELTa calculations.

Syntax :CALCulate3:DELTa:REFerence[:WAVelength]{?| {<real> | MINimum | MAXimum}}

*<real>* is a wavelength value that is within the following limits:

| <u>Constant</u> | <u>Description</u> |
|-----------------|--------------------|
| MINimum         | 700.0 nm           |
| MAXimum         | 1650.0 nm          |

AttributePreset State: 700 nm (428.6 THz)Summary\*RST State: 700 nm (428.6 THz) laser line<br/>SCPI Compliance: instrument specific

**Description**The reference will be the laser line at the wavelength closest to the wavelength entered. Subsequent measurements will use the wavelength closest to the reference wavelength used for the previous measurement.

The query returns the current wavelength of the reference laser line. The default units for the *<real>* parameter are meters.

|                      | DELTa:REFe                                                                                                    | erence:WNUMber                                    |
|----------------------|----------------------------------------------------------------------------------------------------|---------------------------------------------------|
|                      | Selects the referen                                                                                                    | nce laser line for delta calculations.            |
| Syntax               | :CALCulate3:DELTa:REFerence:WNUMber{?  { <real>   MINimum   MAXimum}}</real>                                                                                                    |                                                   |
|                      | < <i>real</i> > is a wave n                                                                                                    | number value that is within the following limits: |
|                      | Constant_                                                                                                    | Description                                       |
|                      | MINimum                                                                                                    | 6,061 cm <sup>-1</sup>                            |
|                      | MAXimum                                                                                                    | 14,286 cm <sup>-1</sup>                           |
| Attribute<br>Summary | Preset State: 14,286 cm <sup>-1</sup> (700 nm)<br>*RST State: 14,286 cm <sup>-1</sup> (700 nm)<br>SCPI Compliance: instrument specific                                                                                     |                                                   |
| Description          | The reference will be the laser line at the wave number closest to the wave<br>number entered. Subsequent measurements will use the wave number closest<br>to the reference wave number used for the previous measurement. |                                                   |
|                      | The query returns the current wave number of the reference laser line. The default units for the $\langle real \rangle$ parameter are m <sup>-1</sup> .                                                                    |                                                   |

Download from Www.Somanuals.com. All Manuals Search And Download.

# DELTa:WAVelength[:STATe]

Turns the delta wavelength measurement mode on and off.

Syntax :CALCulate3:DELTa:WAVelength[:STATe]{?| {ON | OFF | 1 | 0}}

AttributePreset State: offSummary\*RST State: offSCPI Compliance: instrument specific

**Description** When on, the wavelength of the reference laser line is subtracted from the wavelength values of all laser lines except the reference.

For the CALC3:DATA? query, the power data returned is the array of absolute powers measured for each laser line. The frequency data is the array of frequency values normalized to the frequency of the reference laser line. The frequency of the reference laser line is returned as an absolute frequency (unnormalized).

#### Note

|                      | DELTa:WPOWer[:STATe]                                                                                                    |  |
|----------------------|----------------------------------------------------------------------------------------------------|--|
|                      | Turns the delta wavelength and power measurement mode on and off.                                                                                                    |  |
| Syntax               | :CALCulate3:DELTa:WPOWer[:STATe]{?  {0N   0FF   1   0}}                                                                                                    |  |
| Attribute<br>Summary | Preset State: off<br>*RST State: off<br>SCPI Compliance: instrument specific                                                                                                    |  |
| Description          | When on, the wavelength of the reference laser line is subtracted from the wavelength values of all laser lines except the reference. The power value of the reference is subtracted from the power values of all laser lines except the reference.                                              |  |
|                      | For the CALC3:DATA? query, the power data returned is the array of powers<br>normalized to the power of the reference laser line. The power of the refer-<br>ence laser line is returned as an absolute power (unnormalized).                                                                    |  |
|                      | The frequency data is the array of frequency values normalized to the fre-<br>quency of the reference laser line. The frequency of the reference laser line is<br>returned as an absolute frequency (unnormalized).                                                                              |  |
|                      | <b>Note</b><br>Only one STATe command can be turned on at any one time. Attempting to turn more than one state on at a time results in a "–221 Settings Conflict" error. Refer to "Measure delta, drift, and signal-to-noise" on page 4-14 for additional information on selecting measurements. |  |

# DRIFt:DIFFerence[:STATe]

Sets the drift calculation to subtract the minimum values measured from the maximum values measured.

Syntax :CALCulate3:DRIFt:DIFFerence[:STATe]{?| {ON | OFF | 1 | 0}}

AttributePreset State: offSummary\*RST State: offSCPI Compliance: instrument specific

**Description** Use the CALC3:DRIF:PRES command to turn off all the drift states before turning on this state. The CALC3:DATA? query returns the maximum power and frequency minus the minimum power and frequency.

### Note

|                      | DRIFt:MAXimum[:STATe]                                                                                                    |  |  |
|----------------------|----------------------------------------------------------------------------------------------------|--|--|
|                      | Sets the drift calculation to return the maximum power and frequency values measured.                                                                         |  |  |
| Syntax               | :CALCulate3:DRIFt:MAXimum[:STATe]{?  {0N   0FF   1   0}}                                                                                                    |  |  |
| Attribute<br>Summary | Preset State: off<br>*RST State: off<br>SCPI Compliance: instrument specific                                                                                  |  |  |
| Description          | Use the CALC3:DRIF:PRES command to turn off all the drift states before turning on this state. The CALC3:DATA? query returns the maximum power and frequency. |  |  |
|                      | Note                                                                                                    |  |  |

Download from Www.Somanuals.com. All Manuals Search And Download.

# DRIFt:MINimum[:STATe]

Sets the drift calculation to return the minimum power and frequency values measured.

Syntax :CALCulate3:DRIFt:MINimum[:STATe]{?| {ON | OFF | 1 | 0}}

AttributePreset State: offSummary\*RST State: offSCPI Compliance: instrument specific

**Description** Use the CALC3:DRIF:PRES command to turn off all the drift states before turning on this state. The CALC3:DATA? query returns the minimum power or frequency.

### Note

# DRIFt:PRESet

Turns off all the drift states for DIFFerence, MAXimum, MINimum, and REFerence.

- Syntax :CALCulate3:DRIFt:PRESet
- AttributePreset State: unaffected bySummary\*RST State: unaffected bySCPI Compliance: instrument specific<br/>Command Only
- **Description** This command allows the CALC3:DATA? query to return the difference between the current measurement and the reference.

# DRIFt:REFerence:RESet

Places the current list of laser lines into the reference list.

Syntax :CALCulate3:DRIFt:REFerence:RESet

AttributePreset State: unaffected bySummary\*RST State: unaffected bySCPI Compliance: instrument specific<br/>Command Only

# DRIFt:REFerence[:STATe]

Turns on and off the drift reference state.

Syntax :CALCulate3:DRIFt:REFerence[:STATe]{?| {ON | OFF | 1 | 0}}

AttributePreset State: offSummary\*RST State: offSCPI Compliance: instrument specific

**Description** When this command is set to on, the CALC3:DATA? command returns the reference laser lines. Use the CALC3:DRIF:PRES command to turn off all the drift states before turning on the drift reference state.

### Note

Programming Commands CALCulate3 Subsystem

# DRIFt[:STATe]

Turns on and off the drift measurement calculation.

Syntax :CALCulate3:DRIFt[:STATe]{?| {ON | OFF | 1 | 0}}

# AttributePreset State: offSummary\*RST State: offSCPI Compliance: instrument specific

**Description** When the drift mode is first turned on, the current list of laser lines is placed into the reference. All subsequent measurements take the new data, subtract the reference data, and display the differences in wavelengths and powers.

The CALC3:DATA? query returns the power and frequency of the current measurement minus the power and frequency of the reference.

#### Note

Only one STATe command can be turned on at any one time. Attempting to turn more than one state on at a time results in a "-221 Settings Conflict" error. Refer to "Measure delta, drift, and signal-to-noise" on page 4-14 for additional information on selecting measurements.

# POINts?

Queries the number of points in the data set.

- Syntax :CALCulate3:POINts?
- AttributePreset State: unaffected bySummaryRST State: unaffected bySCPI Compliance: instrument specific<br/>Query Only
- **Description** The value returned is the number of points returned by the CALC3:DATA? query.

# PRESet

Turns off any CALCulate3 calculation that is on.

Syntax :CALCulate3:PRESet

- AttributePreset State: unaffected bySummaryRST State: unaffected bySCPI Compliance: instrument specific<br/>Command Only
- **Description** This command turns off any CALCulate3 calculation (delta, drift, signal-to-noise, or coherence length) that is on.

# SNR:AUTO

Selects the reference frequency value for measuring noise in the signal-tonoise calculation.

| Syntax               | :CALCulate3:SNR                                             | :CALCulate3:SNR:AUTO{?  {0N   0FF   1   0}}                                                                                                    |  |
|----------------------|-------------------------------------------------------------|----------------------------------------------------------------------------------------------------|--|
|                      | Constant_                                                   | Description                                                                                                    |  |
|                      | ON                                                          | Selects internally generated reference frequency.                                                                                                    |  |
|                      | OFF                                                         | Selects user-entered reference frequency.                                                                                                    |  |
| Attribute<br>Summary | Preset State: c<br>*RST State: c<br>SCPI Complia            | Preset State: on<br>*RST State: on<br>SCPI Compliance: instrument specific                                                                                                    |  |
| Description          | The comman<br>a user-entere<br>to use as the<br>ence:WAVele | The command argument allows you to select either an internally generated or<br>a user-entered frequency reference for measuring the noise. To enter a value<br>to use as the reference, use the SNR:REFerence:FREQuency, SNR:REFer-<br>ence:WAVelength_and SNR:REFerence:WNUMber commands |  |

Download from Www.Somanuals.com. All Manuals Search And Download.

# SNR:REFerence:FREQuency

Enters a frequency that can be used for the noise measurement reference in signal-to-noise calculations.

Syntax :CALCulate3:SNR:REFerence:FREQuency{?| {<real> | MINimum | MAXimum}}

*<real>* is a frequency value that is within the following limits:

| Constant_ | <u>Description</u> |
|-----------|--------------------|
| MINimum   | 181.6924 THz       |
| MAXimum   | 428.2750 THz       |

AttributePreset State: unaffected bySummary\*RST State: 193.4145 THz (1550.0 nm in a vacuum).SCPI Compliance: instrument specific

**Description**After entering this value, use the SNR:AUTO command to configure the<br/>instrument to use this value in subsequent signal-to-noise calculations.The default units for the <real> parameter are Hz.

|                      | SNR:REFerence[:WAVelength]                                                                                                    |                                                  |
|----------------------|----------------------------------------------------------------------------------------------------|--------------------------------------------------|
|                      | Sets the wavelength used for the noise measurement reference in the signal to-noise calculation.                                                                                                    |                                                  |
| Syntax               | :CALCulate3:SNR:REFerence[:WAVelength]{?  { <real>   MINimum   MAXimum}}</real>                                                                                                    |                                                  |
|                      | < <i>real</i> > is a wavele                                                                                                    | ength value that is within the following limits: |
|                      | <u>Constant</u>                                                                                                    | Description                                      |
|                      | MINimum                                                                                                    | 700.0 nm                                         |
|                      | MAXimum                                                                                                    | 1650.0 nm                                        |
| Attribute<br>Summary | Preset State: unaffected by<br>*RST State: 1550.0 nm in a vacuum.<br>SCPI Compliance: instrument specific                                                                                                    |                                                  |
| Description          | After entering this value, use the SNR:AUTO command to configure the instrument to use this value in subsequent signal-to-noise calculations. The number entered is converted internally to the corresponding frequency. The default units for the <i><real></real></i> parameter are meters. |                                                  |

### SNR:REFerence:WNUMber

Sets the wave number used for the noise measurement reference in the signal-to-noise calculation.

Syntax :CALCulate3:SNR:REFerence:WNUMber{?| {<real> | MINimum | MAXimum}}

*<real>* is a wave number value that is within the following limits:

| <u>Constant</u> | <u>Description</u>                       |
|-----------------|------------------------------------------|
| MINimum         | $6060 \text{ cm}^{-1} (1650 \text{ nm})$ |
| MAXimum         | 14286 cm <sup>-1</sup> (700 nm)          |

AttributePreset State: unaffected bySummary\*RST State: 6451.614 cm<sup>-1</sup>SCPI Compliance: instrument specific

**Description**After entering this value, use the SNR:AUTO command to configure the<br/>instrument to use this value in subsequent signal-to-noise calculations. The<br/>wave number entered is converted internally to the corresponding frequency.

The default units for the  $\langle real \rangle$  parameter are m<sup>-1</sup>.

# SNR[:STATe]

Turns the signal-to-noise calculation on and off.

**Syntax** :CALCulate3:SNR[:STATe]{?| {ON | OFF | 1 | 0}}

AttributePreset State: offSummary\*RST State: offSCPI Compliance: instrument specific

### Programming Commands CONFigure Measurement Instruction

#### Note

Only one STATe command can be turned on at any one time. Attempting to turn more than one state on at a time results in a "-221 Settings Conflict" error. Refer to "Measure delta, drift, and signal-to-noise" on page 4-14 for additional information on selecting measurements.

# **CONFigure Measurement Instruction**

For information on the CONFigure measurement instruction, refer to "Measurement Instructions" on page 5-15.

# **DISPlay Subsystem**

The commands in this subsystem have the following command hierarchy: :DISPlay :MARKer: :MAXimum :LEFT :NEXT :PREVious :RIGHt [:WINDow] :GRAPhics :STATe

### MARKer:MAXimum

Sets the marker to the laser line that has the maximum power.

Syntax :DISPlay:MARKer:MAXimum

AttributePreset State: marker set to maximum-power laser lineSummary\*RST State: marker set to maximum-power laser lineSCPI Compliance: instrument specific<br/>Command Only

# MARKer:MAXimum:LEFT

Moves the marker left to the next laser line.

Syntax :DISPlay:MARKer:MAXimum:LEFT

AttributePreset State: marker set to maximum-power laser lineSummary\*RST State: marker set to maximum-power laser lineSCPI Compliance: instrument specific<br/>Command Only

**Description** Moves the marker from the current marker position to the next laser line having the following characteristic:

- shorter wavelength
- lower frequency
- lower wave number

If the display is in the List by Ampl mode, it will be changed to List by WL before the marker is moved.

### MARKer:MAXimum:NEXT

Moves the marker to the laser line with the next lower power level.

|                      | Programming Commands<br>DISPlay Subsystem                                                                                                    |  |  |
|----------------------|----------------------------------------------------------------------------------------------------|--|--|
| Syntax               | :DISPlay:MARKer:MAXimum:NEXT                                                                                                    |  |  |
| Attribute<br>Summary | Preset State: marker set to maximum-power laser line<br>*RST State: marker set to maximum-power laser line<br>SCPI Compliance: instrument specific<br>Command Only |  |  |
| Description          | If the display is in the List by WL mode, it will be changed to List by Ampl before the marker is moved.                                                           |  |  |
|                      | MARKer:MAXimum:PREVious                                                                                                    |  |  |
|                      | Moves the marker to the laser line that has the next higher power level.                                                                                           |  |  |
| Syntax               | :DISPIay:MARKer:MAXimum:PREVious                                                                                                    |  |  |
| Attribute<br>Summary | Preset State: marker set to maximum-power laser line<br>*RST State: marker set to maximum-power laser line<br>SCPI Compliance: instrument specific<br>Command Only |  |  |
| Description          | If the display is in the List by WL mode, it will be changed to List by Ampl before the marker is moved.                                                           |  |  |
|                      | MARKer:MAXimum:RIGHt                                                                                                    |  |  |
|                      | Moves the marker right to the next laser line.                                                                                                    |  |  |
| Syntax               | :DISPlay:MARKer:MAXimum:RIGHt                                                                                                    |  |  |
| Attribute<br>Summary | Preset State: marker set to maximum-power laser line<br>*RST State: marker set to maximum-power laser line<br>SCPI Compliance: instrument specific<br>Command Only |  |  |

# **Description** Moves the marker from the current marker position to the next laser line having the following characteristic:

- longer wavelength
- higher frequency
- higher wave number

If the display is in the List by  $\mathsf{Ampl}$  mode, it will be changed to List by  $\mathsf{WL}$  before the marker is moved.

### [WINDow]:GRAPhics:STATe

Turns on and off the display of the power bars.

Syntax :DISPlay[:WINDow]:GRAPhics:STATe{?|{ON|OFF|1|0}}

AttributePreset State: onSummary\*RST State: onSCPI Compliance: standard

**Description** Specifying on displays the power bars in all modes except the drift and signalto-noise modes. Specifying off prevents the display of power bars for all instrument modes.

# FETCh Measurement Instruction

For information on the FETCh measurement instruction, refer to "Measurement Instructions" on page 5-15.

# HCOPy Subsystem

Use the command in this subsystem to print the displayed measurement results to a printer. This subsystem has the following command hierarchy:

:HCOPy

[:IMMediate]

# [:IMMediate]

Prints measurement results on a printer.

Syntax :HCOPy:IMMediate

 Attribute
 Preset State: none

 Summary
 \*RST State: none

 SCPI Compliance: standard

 Command Only

**Description** Connect the printer to the Agilent 86120B's rear-panel PARALLEL PRINTER PORT connector. The output to the printer is ASCII text.

# **MEASure Measurement Instruction**

For information on the MEASure measurement instruction, refer to "Measurement Instructions" on page 5-15.

# **READ Measurement Instruction**

For information on the READ measurement instruction, refer to "Measurement Instructions" on page 5-15.

# SENSe Subsystem

Use the SENSe commands to correct measurement results for elevation above sea level and to select between measurements in air or vacuum. You can also enter an amplitude offset. The commands in this subsystem have the following command hierarchy:

[:SENSe]

:CORRection :DEVice :ELEVations :MEDium :OFFSet [:MAGNitude] :DATA?

|                      | CORRection:DEVice                                                                                                    |                                                                                                   |
|----------------------|----------------------------------------------------------------------------------------------------|---------------------------------------------------------------------------------------------------|
|                      | Selects the wavelength measurement algorithm. This command applies to Agilent 86120B instruments with firmware version number 2.0. When first turned on, the instrument briefly displays the firmware version. Instruments with a firmware version number less than 2.0 do not have this feature.                                                                                                    |                                                                                                   |
| Syntax               | :SENSe:CORRection:[DEVice]{?  {NARRow   BROad}}                                                                                                    |                                                                                                   |
|                      | <u>Constant</u>                                                                                                    | Description                                                                                       |
|                      | NARRow                                                                                                    | Selects wavelength measurements for narrowband devices such as DFB lasers and modes of FP lasers. |
|                      | BROad                                                                                                    | Selects wavelength measurements for broadband devices such as optical filters and LEDs.           |
| Attribute<br>Summary | Non-sequential command<br>Preset State: NARRow<br>*RST sets this value to NARRow.<br>SCPI Compliance: instrument specific                                                                                                    |                                                                                                   |
| Description          | The narrow bandwidth algorithm, used for measuring lasers, determines the wavelength based upon the peak.                                                                                                    |                                                                                                   |
|                      | The broad bandwidth algorithm, used for LEDs, filters, and chirped lasers,<br>determines the wavelength based upon the center-of-mass of the power spec-<br>trum. The peak excursion function is used to determine the value of the inte-<br>gration limits. Care must be taken to ensure that the integration limits are<br>above any noise. This is especially true when measuring devices with sloping<br>noise floors, like an EDFA amplifier. For more information on peak excursion,<br>refer to "PEXCursion" on page 5-33. |                                                                                                   |
|                      | Instrument specific tions do not apply                                                                                                    | ications apply when the device is set to NARRow. Specifica-<br>in BROad mode.                     |
| Query Response       | The query form returns the previously selected device.<br>NARRow                                                                                                    |                                                                                                   |

# **CORRection: ELEVation**

Sets the elevation value used by the instrument to compensate for air dispersion.

Syntax :SENSe:CORRection:ELEVation {?| {<integer> | MINimum | MAXimum}}

*<integer>* is the altitude in meters.

|           | Constant_        | Description           |  |
|-----------|------------------|-----------------------|--|
|           | MINimum          | 0 m                   |  |
|           | MAXimum          | 5000 m                |  |
| Attribute | Non-sequentia    | l command             |  |
| Summary   | Preset State: ur | affected by           |  |
|           | *RST sets this   | value to the minimum. |  |

SCPI Compliance: instrument specific

**Description** Changing the elevation value causes the current data to be reprocessed.

**Query Response** The query form returns the current elevation setting as shown in the following example:

+1500

#### Non-sequential command

Always use an \*OPC? query or a \*WAI command to ensure that this command has the time to complete before sending any more commands to the instrument. Refer to "Always force the Agilent 86120B to wait for non-sequential commands" on page 4-12 for more information.

|                      | CORRection:MEDium                                                                                                    |                                                           |
|----------------------|----------------------------------------------------------------------------------------------------|-----------------------------------------------------------|
|                      | Sets the Agilent & dard air.                                                                                                    | 36120B to return wavelength readings in a vacuum or stan- |
| Syntax               | :SENSe:CORRection:M                                                                                                    | EDium{?  {AIR   VACuum}}                                  |
|                      | Argument_                                                                                                    | Description                                               |
|                      | AIR                                                                                                    | Selects wavelength values in standard air.                |
|                      | VACuum                                                                                                    | Selects wavelength values in a vacuum.                    |
| Attribute<br>Summary | Preset State: VAC<br>*RST State: VAC<br>SCPI Compliance                                                                                       | e: instrument specific                                    |
| Description          | Standard air is defined to have the following characteristics:<br>Barometric pressure: 760 torr<br>Temperature: 15°C<br>Relative humidity: 0% |                                                           |
|                      | CORRection:OFFSet[:MAGNitude]                                                                                                    |                                                           |
|                      | Enters an offset f                                                                                                    | for amplitude values.                                     |
| Syntax               | :SENSe:CORRection:Of                                                                                                    | FFSet:MAGNitude{?  { <real>   MINimum   MAXimum}}</real>  |
|                      | < real > is the logarithmic units in dB.                                                                                                    |                                                           |
|                      | Constant_                                                                                                    | Description                                               |
|                      | MINimum                                                                                                    | -40.0 dB                                                  |
|                      | MAXimum                                                                                                    | 40.0 dB                                                   |
| Attribute<br>Summary | Preset State: 0.0<br>*RST State: 0.0<br>SCPI Compliance                                                                                       | e: standard                                               |

Query Response The query form returns the current offset setting as shown in the following example: +5.0000000E+000

# DATA?

Queries the time domain samples of the input laser line.

Syntax :SENSe:DATA?

AttributePreset State: noneSummarySCPI Compliance: instrument specific<br/>Query Only

**Description** Be prepared to process a large amount of data when this query is sent. The amount of data returned depends on the measurement update state of the instrument which is set using the resolution argument of an instrument function. Refer to "Measurement Instructions" on page 5-15.

When *NORMAL* measurement update is specified, over 2,200 kilobytes of data (128K values) can be returned to the computer. When *FAST* measurement update is specified, over 250 kilobytes of data (16K values) can be returned.

The floating point values are scaled from 1.000 to 1.999 (1 + 1023/1024). Amplitude values are not calibrated.

The input laser line(s) generate an interference pattern on the photodetector as a function of the Michelson interferometer optical path delay. The time domain data is sampled at uniform optical path delay increments of half the reference laser wavelength, or 0.316495 microns. When *NORMAL* measurement update is selected, the first data value is sampled at -20.74 mm optical path delay. When FAST measurement update is selected, the first data value is sampled at -20.74 mm optical path delay. When FAST measurement update is selected, the first data value is sampled at +2.59 mm optical path delay, and the last value is sampled at -2.59 mm optical path delay. The data value that corresponds to zero optical path delay is approximately, but not exactly, located in the center of the time domain data.

If your program is aborted or interrupted after sending this query, the Agilent 86120B continues to process the data but does not place it in the output buffer. Because of the amount of data processed, the instrument will not respond to any new commands in its input buffer for 30 or 40 seconds.

Programming Commands **STATus Subsystem** 

**Query Response** The following string shows an example of the first few measurements returned by this query.

+1.51367200E+000,+1.51855500E+000,+1.49902300E+000,+1.47949200E+000,+1.50488300E+000,+1.5 3320300E+000,+1.50097700E+000,+1.47265600E+000,+1.50293000E+000,+1.50781300E+000,+1.51171 900E+000,+1.48242200E+000,+1.50097700E+000,+1.51855500E+000,+1.50683600E+000,+1.48632800E +000,+1.50488300E+000

Notice that only values are returned to the computer. There is no first value that indicates the number of values contained in the string as there is, for example, with the FETCh, READ, and MEASure commands.

# STATus Subsystem

Use the commands in this subsystem to control the Agilent 86120B's statusreporting structures. These structures provide registers that you can use to determine if certain events have occurred.

The commands in this subsystem have the following command hierarchy:

:STATus

:OPERation :CONDition? :ENABle [:EVENt]? :PTRansition :NTRansition :PRESet :QUEStionable :CONDition? :ENABle [:EVENt]? :PTRansition :NTRansition

# {OPERation | QUEStionable}:CONDition?

Queries the value of the questionable or operation condition register.

- Syntax :STATus:{OPERation | QUEStionable}:CONDition?
- **Query Response** 0 to 32767
- Attribute
   Preset State: none

   Summary
   \*RST State: none

   SCPI Compliance: standard

   Query Only
- **Description**Use this command to read the value of the OPERation Status or QUEStionable<br/>Status registers. Refer to "Monitoring the Instrument" on page 4-16.
- Example OUTPUT 720;":STATUS:OPERATION:CONDITION?"

# {OPERation | QUEStionable}:ENABle

Sets the enable mask for the questionable or operation event register.

Syntax :STATus:{OPERation | QUEStionable}:ENABle{?| <value>}

*<integer>* an integer from 0 to 65535.

AttributePreset State: noneSummary\*RST State: noneSCPI Compliance: standard

- **Description** The enable mask selects which conditions in the event register cause the summary bit in the status byte to be set. If a bit in the enable mask is set true and the corresponding event occurs, the summary bit (bit 3 for the questionable status or bit 7 for the operation status) in the status byte will be set.
- Example OUTPUT 720;":STATUS:QUESTIONABLE:ENABLE 1024"

|                      | Programming Commands STATus Subsystem                                                                                                |  |  |
|----------------------|----------------------------------------------------------------------------------------------------|--|--|
| Query Response       | When queried, the largest value that can be returned is 65535. This is because the most-significant register bit cannot be set true. |  |  |
|                      | {OPERation   QUEStionable}[:EVENt]                                                                                                   |  |  |
|                      | Queries the contents of the questionable or operation event registers.                                                               |  |  |
| Syntax               | :STATus:{OPERation   QUEStionable}:EVENt?                                                                                            |  |  |
| Query Response       | 0 to 32767                                                                                                    |  |  |
| Attribute<br>Summary | Preset State: none<br>*RST State: none<br>SCPI Compliance: standard<br>Query Only                                                    |  |  |
| Description          | The response will be a number from 0 to $32767$ indicating which bits are set. Reading the register clears the register.             |  |  |
| Example              | OUTPUT 720;":STATUS:OPERATION:EVENT?"                                                                                                |  |  |
|                      | {OPERation   QUEStionable}:NTRansition                                                                                               |  |  |
|                      | Selects bits in the event register which can be set by negative transitions of the corresponding bits in the condition register.     |  |  |
| Syntax               | :STATus:OPERation:NTRansition{?  <integer>}</integer>                                                                                |  |  |
|                      | <i><integer></integer></i> an integer from 0 to 65535.                                                                               |  |  |
| Attribute<br>Summary | Preset State: none<br>*RST State: none<br>SCPI Compliance: standard                                                                  |  |  |

| Description | Changes in the state of a condition register bit causes the associated OPERa-<br>tion Status or QUEStionable Status register bit to be set. This command allows<br>you to select a negative bit transition to trigger an event to be recognized. A<br>negative transition is defined to occur whenever the selected bit changes<br>states from a 1 to a 0. You can enter any value from 0 to 65535. |
|-------------|----------------------------------------------------------------------------------------------------|
|             | When queried, the largest value that can be returned is 32767. This is because the most-significant register bit cannot be set true.                                                                                                    |
| Example     | OUTPUT 720;":STATUS:OPER:NTRansition 16"                                                                                                    |

{OPERation | QUEStionable}:PTRansition

Selects bits in the event register which can be set by positive transitions of the corresponding bits in the condition register.

Syntax :STATus:OPERation:PTRansition{?| <integer>}

*<integer>* an integer from 0 to 65535.

AttributePreset State: noneSummary\*RST State: noneSCPI Compliance: standard

**Description**Changes in the state of a condition register bit causes the associated OPERation Status or QUEStionable Status event register bit to be set. This command allows you to select a positive bit transition to trigger an event to be recognized. A positive transition is defined to occur whenever the selected bit changes states from a 0 to a 1. You can enter any value from 0 to 65535.When queried, the largest value that can be returned is 32767. This is because the most-significant register bit cannot be set true.

**Example** OUTPUT 720;":STATUS:OPER:PTRansition 16"

### PRESet

Presets the enable registers and the PTRansition and NTRansition filters.

Syntax :STATus:PRESet

AttributePreset State: noneSummary\*RST State: noneSCPI Compliance: standardCommand Only

**Description** The PRESet command is defined by SCPI to affect the enable register. If you want to clear all event registers and queues, use the \*CLS command.

### Table 5-7. Preset Values

|         | Status Node                  | Preset Value |
|---------|------------------------------|--------------|
|         | Operation enable register    | 0            |
|         | Questionable enable register | 0            |
|         | PTRansition filters          | 32767        |
|         | NTRansition filters          | 0            |
| _       |                              |              |
| Example | OUTPUT 720;":STATUS:PRESET"  |              |

# SYSTem Subsystem

The commands in this subsystem have the following command hierarchy:

:SYSTem :ERRor? :HELP :HEADers? :PRESet :VERSion?

# ERRor

Queries an error from the error queue.

Syntax :SYSTem:ERRor?

AttributePreset State: noneSummary\*RST State: noneSCPI Compliance: standardQuery Only

**Description** The Agilent 86120B has a 30 entry error queue. The queue is a first-in, firstout buffer. Repeatedly sending the query :SYSTEM:ERROR? returns the error numbers and descriptions in the order in which they occur until the queue is empty. Any further queries returns +0, "No errors" until another error occurs.

For a complete list of error messages, refer to "Error Messages" on page 8-9.

**Query Response** <value>, <string>

<*value>* is an integer. <*string>* is the text of the error message. The following is an example of a response:

-113,"Undefined header"

Programming Commands SYSTem Subsystem

Example DIM Error\$[250] OUTPUT 720;":SYSTEM:ERROR?" ENTER 720;Error\$ PRINT Error\$

### **HELP:HEADers?**

Queries a listing of all the remote programming commands available for the Agilent 86120B.

Syntax :SYSTem:HELP:HEADers?

| Attribute | Preset State: none                   |
|-----------|--------------------------------------|
| Summary   | *RST State: none                     |
|           | SCPI Compliance: instrument specific |
|           | Query Only                           |

**Description** The returned ASCII string of commands is in the IEEE 488.2 arbitrary-block data format. The first line indicates the total number of bytes returned to the computer. That is, the # character is followed by one digit which indicates how many of the following digits convey the byte count. The next digits give the actual byte count. For example, in the listing below, 4387 bytes are indicated in the file.

Each command in the listing is separated by a linefeed character.

The following is an example of the first few lines and last few lines returned in the string. The term *nquery* indicates that a command cannot be sent as a query. The term *qonly* indicates that a command can only be sent as a query.

#44387 :ABORt/nquery/ :CALCulate:DATA?/qonly/ :CALCulate:TRANsform:FREQuency:POINts :CALCulate1:TRANsform:FREQuency:POINts :CALCulate1:TRANsform:FREQuency:POINts :CALCulate2:DATA?/qonly/

\*IDN?/qonly/ \*OPC \*RCL/nquery/ \*RST/nquery/ \*SAV/nquery/

\*SRE \*STB?/qonly/ \*TRG/nquery/ \*TST?/qonly/ \*WAI/nquery/

# PRESet

Performs the equivalent of pressing the front-panel PRESET key.

Syntax :SYSTem:PRESet

AttributePreset State: noneSummary\*RST State: noneSCPI Compliance: standardCommand Only

**Description** The instrument state is set according to the settings shown in the following table.

#### **Settings after Preset Settings after Power** ltem **Key Pressed Turned On** Display mode single wavelength last state<sup>a</sup> Wavelength range limiting on last state Start wavelength 1200 nm last state 1650 nm Stop wavelength last state off Graphical display off Measurement acquisition continuous last state Wavelength calibration last state vacuum Elevation correction value not affected last state Wavelength units nm last state last state Amplitude units dBm

#### Table 5-8. Instrument Conditions (1 of 2)

| ltem                          | Settings after Preset<br>Key Pressed | Settings after Power<br>Turned On |
|-------------------------------|--------------------------------------|-----------------------------------|
| Power offset                  | 0 dB                                 | last state                        |
| Peak threshold                | 10 dB                                | last state                        |
| Peak excursion                | 15 dB                                | last state                        |
| Measurement speed             | normal                               | last state                        |
| Device bandwidth              | narrowband                           | last state                        |
| Drift measurements            | off                                  | off                               |
| Coherence length measurements | off                                  | off                               |
| Delta Measurements:           |                                      |                                   |
| $\Delta$ power                | off                                  | off                               |
| $\Delta$ wavelength           | off                                  | off                               |
| $\Delta$ wavelength and power | off                                  | off                               |
| reference signal position     | 700 nm                               | 700 nm                            |
| Signal-to-Noise Measurements  |                                      |                                   |
| measurement                   | off                                  | off                               |
| wavelength reference          | auto                                 | last state                        |
| user wavelength               | not affected                         | last state                        |
| number of averages            | 100                                  | last state                        |
| GPIB address                  | not affected                         | last state                        |
| Power-bar display             | on                                   | last state                        |

### Table 5-8. Instrument Conditions (2 of 2)

a. The term "last state" refers to the last setting that this parameter was in before the instrument power was turned off.

# VERSion

Queries the version of SCPI that the Agilent 86120B complies with.

Syntax :SYSTem:VERSion

AttributePreset State: noneSummary\*RST State: noneSCPI Compliance: standardQuery Only

**Description** The SCPI version used in the Agilent 86120B is 1995.0.

### Table 5-9. SCPI Version Numbers

| SCPI Version | Instrument Serial Prefix |
|--------------|--------------------------|
| 1995.0       | US3545 and above         |

# **TRIGger Subsystem**

The SCPI definition defines the TRIGger subsystem to include ABORt, ARM, INITiate, and TRIGger commands. The Agilent 86120B has no ARM or TRIGger commands.

The commands in this subsystem have the following command hierarchy:

ABORt INITiate :CONTinuous [:IMMediate]

### ABORt

Halts the current measurement sequence and places the instrument in the idle state.

Syntax :ABORt

- AttributePreset State: not affectedSummarySCPI Compliance: standardCommand Only
- **Description** If the instrument is configured for continuous measurements, a new measurement sequence will begin. Otherwise, the instrument stays in the idle state until a new measurement is initiated.
#### **INITiate:**CONTinuous

Selects single or continuous measurement acquisition.

**Syntax** :INITiate:CONTinuous{?|{ON|OFF|1|0}}

AttributeNon-sequential commandSummaryPreset State: on<br/>\*RST State: off<br/>SCPI Compliance: standard

**Description** When on is specified, the instrument continuously measures the input spectrum.

#### Non-sequential command

Always use an \*OPC? query or a \*WAI command to ensure that this command has the time to complete before sending any more commands to the instrument. Refer to "Always force the Agilent 86120B to wait for non-sequential commands" on page 4-12 for more information.

## INITiate[:IMMediate]

Initiates a new measurement sequence.

Syntax :INITiate:IMMediate

AttributeNon-sequential commandSummaryPreset State: noneSCPI Compliance: standardCommand Only

#### **Non-sequential command**

Always use an \*OPC? query or a \*WAI command to ensure that this command has the time to complete before sending any more commands to the instrument. Refer to "Always force the Agilent 86120B to wait for non-sequential commands" on page 4-12 for more information.

## **UNIT** Subsystem

The only command provided in this subsystem is the POWer command as shown in the following command hierarchy:

:UNIT [:POWer]

## [:POWer]

Sets the power units to watts (linear) or dBm (logarithmic).

**Syntax** :UNIT[:POWer]{?| {W | DBM}}

## AttributePreset State: dBmSummary\*RST State: dBmSCPI Compliance: standard

## 6

Test 1. Absolute Wavelength Accuracy 6-3 Test 2. Sensitivity 6-4 Test 3. Polarization Dependence 6-5 Test 4. Optical Input Return Loss 6-6 Test 5. Amplitude Accuracy and Linearity 6-9

## **Performance Tests**

Performance Tests Performance Tests

## Performance Tests

The procedures in this chapter test the Agilent 86120B's performance using the specifications listed in Chapter 7, "Specifications and Regulatory Information" as the performance standard. All of the tests are done manually without the aid of a computer. None of these tests require access to the interior of the instrument.

- Test 1. Absolute Wavelength Accuracy
- Test 2. Sensitivity
- Test 3. Polarization Dependence
- Test 4. Optical Input Return Loss
- Test 5. Amplitude Accuracy and Linearity

Allow the Agilent 86120B to warm up for 15 minutes before doing any of the performance tests.

#### **Calibration** Cycle

This instrument requires periodic verification of performance. The instrument should have a complete verification of specifications once every two years.

## Test 1. Absolute Wavelength Accuracy

| Description | Wavelength accuracy is verified using traceable light sources such as the fol-<br>lowing devices:                                                                                                    |  |  |
|-------------|----------------------------------------------------------------------------------------------------|--|--|
|             | <ul><li>Stable lasers</li><li>Gas lamps</li><li>HeNe gas lasers</li></ul>                                                                                                    |  |  |
| CAUTION     | Do not exceed +18 dBm source power. The Agilent 86120B's input circuitry can be damaged when total input power exceeds 18 dBm.                                                                                                    |  |  |
| Procedure   | Use three or four light standards that cover the Agilent 86120B's wavelength range. Connect the traceable sources to the Agilent 86120B and verify that the Agilent 86120B is reading the sources to within the absolute wavelength accuracy specification. |  |  |

## Test 2. Sensitivity

| Description | Sensitivity is verified using the following devices:                                                                                                    |
|-------------|----------------------------------------------------------------------------------------------------|
|             | <ul><li>Optical power meter</li><li>Optical attenuator</li></ul>                                                                                                    |
|             | • 1310 nm and 1550 nm lasers (>0 dBm output power)                                                                                                    |
| CAUTION     | Do not exceed +18 dBm source power. The Agilent 86120B's input circuitry can be damaged when total input power exceeds 18 dBm.                                                   |
| Procedure   | Perform the following procedure first using the 1310 nm laser and then repeat the steps using the 1550 nm laser.                                                                 |
|             | <b>1</b> Connect the laser's output to the optical attenuator's input.                                                                                                    |
|             | <b>2</b> Connect the optical attenuator's output to the optical power meter.                                                                                                    |
|             | <b>3</b> Adjust the attenuator for a reading of 0 dBm on the power meter. Record the attenuator's setting.                                                                       |
|             | Attenuation at 0 dBm:                                                                                                    |
|             | <b>4</b> Adjust the attenuator for a reading of $-35$ dBm on the power meter. Record the attenuator's setting.                                                                   |
|             | Attenuation at –35 dBm:                                                                                                    |
|             | <b>5</b> Disconnect the fiber-optic cable at the power meter's input and connect the cable to the Agilent 86120B being tested.                                                   |
|             | 6 Reset the optical attenuator to the setting recorded in Step 3.                                                                                                    |
|             | 7 Read the power and wavelength measured on the Agilent 86120B, and compared them to the specifications listed in Chapter 7, "Specifications and Regulatory Information".        |
|             | 8 Reset the optical attenuator to the setting recorded in Step 4.                                                                                                    |
|             | <b>9</b> Read the power and wavelength measured on the Agilent 86120B, and compared them to the specifications listed in Chapter 7, "Specifications and Regulatory Information". |
|             |                                                                                                    |

## Test 3. Polarization Dependence

| Description                                                                 | Polarization Dependence is verified using the following devices:                                                                                                    |  |  |
|-----------------------------------------------------------------------------|----------------------------------------------------------------------------------------------------|--|--|
|                                                                             | • 1310 nm and 1550 nm DFB lasers                                                                                                    |  |  |
|                                                                             | Optical attenuator                                                                                                    |  |  |
|                                                                             | Agilent 11896A Polarization Controller                                                                                                    |  |  |
| CAUTION                                                                     | Do not exceed +18 dBm source power. The Agilent 86120B's input circuitry can be damaged when total input power exceeds 18 dBm.                                                                                                    |  |  |
| Procedure                                                                   | Perform the following procedure first using the 1310 nm laser and then repeat the steps using the 1550 nm laser.                                                                                                    |  |  |
|                                                                             | <b>1</b> Turn on the lasers and allow them to warm up.                                                                                                    |  |  |
|                                                                             | <b>2</b> Set the polarization controller to a scan rate of 5.                                                                                                    |  |  |
| ${f 3}$ On the Agilent 86120B, press the Preset key.                        |                                                                                                    |  |  |
| ${f 4}$ Connect the laser's optical output to the polarization controller's |                                                                                                    |  |  |
|                                                                             | <b>5</b> Connect the polarization controller's optical output to the Agilent 86120B being tested.                                                                                                    |  |  |
|                                                                             | <b>6</b> Set the polarization controller to autoscan.                                                                                                    |  |  |
|                                                                             | <b>7</b> On the Agilent 86120B, press Peak WL, Appl's, and then <i>DRIFT</i> . Press <i>MAX-MIN</i> so that both <i>MAX</i> and <i>MIN</i> in the softkey label are highlighted. The display shows the total drift since the drift measurement was started. |  |  |
|                                                                             | 8 Wait five minutes, read the peak amplitude drift from the Agilent 86120B, and compare with the specification listed in Chapter 7, "Specifications and Regulatory Information".                                                                            |  |  |
|                                                                             |                                                                                                    |  |  |

| Test 4. Optical Input Return Loss |                                                                                                    |  |
|-----------------------------------|----------------------------------------------------------------------------------------------------|--|
| Description<br>•<br>•             | Input return loss is verified using the following devices:<br>Agilent 8153A Lightwave Multimeter<br>Agilent 81553SM 1550 nm Fabry-Perot laser, SM 9/125 μm Source Module<br>Agilent 81534A Return Loss Model |  |
| Procedure:                        | Standard instruments (flat contacting connectors)                                                                                                    |  |
| 1                                 | Turn the source module's output off.                                                                                                    |  |
| 2                                 | Connect a single-mode patchcord between the source module's optical output and the return-loss module's INPUT SOURCE connector.                                                                              |  |
| 3                                 | Set the return-loss module's wavelength to $1550\mathrm{nm},$ and select an average time of 1 second.                                                                                                    |  |
| 4                                 | Locate an HMS-10/HRL to FC/PC patchcord. Connect the HMS-10/HRL end of the patchcord to the return-loss module's OUTPUT connector. Terminate the other end of the cable.                                     |  |
| 5                                 | Zero the return-loss module.                                                                                                    |  |
| 6                                 | Turn on the source module.                                                                                                    |  |
| 7                                 | Remove the termination from the cable, and leave the cable's free end uncovered.                                                                                                    |  |
| 8                                 | The return-loss module measures the reflection reference (14.6 dB return loss of the patchcord's FC/PC connector in air).                                                                                    |  |
| 9                                 | Make a low-reflection termination in the HMS-10/HRL to FC/PC patchcord. Do this by wrapping the cable 6 times around a 5 mm diameter mandrel.                                                                |  |
| 10                                | The return-loss module measures the termination parameter.                                                                                                    |  |
| 11                                | Connect the HMS-10/HRL to FC/PC patchcord to the Agilent 86120B's front panel <code>OPTICAL INPUT</code> connector.                                                                                          |  |
| 12                                | The lightwave multimeter measures the return loss. Compare this measurement with the specification listed in Chapter 7, "Specifications and Regulatory Information".                                         |  |

#### Procedure:

- **Option 022 instruments (angled contacting connectors)** 
  - 1 Turn the source module's output off.
  - **2** Connect a single-mode patchcord between the source module's optical output and the return-loss module's INPUT SOURCE connector.
  - **3** Set the return-loss module's wavelength to 1550 nm, and select an average time of 1 second.
  - **4** Locate an HMS-10/HRL to FC/APC (angled FC) patchcord. Connect the HMS-10/HRL end of the patchcord to the return-loss module's OUTPUT connector. Terminate the FC/APC end of the cable.
  - 5 Zero the return-loss module.
  - 6 Turn on the source module.
  - **7** Remove the termination from the cable, and connect the FC/APC end of an FC/APC to FC/PC cable to the free end of this cable. Leave the cable's free end uncovered.
  - **8** The return-loss module measures the reflection reference (14.6 dB return loss of the patchcord's FC/PC connector in air).
  - 9 Disconnect the FC/APC to FC/PC cable.
  - 10 Make a low-reflection termination in the HMS-10/HRL to FC/APC patchcord. Do this by wrapping the cable 6 times around a 5 mm diameter mandrel.
  - **11** The return-loss module measures the termination parameter.
  - **12** Connect the HMS-10/HRL to FC/APC patchcord to the Agilent 86120B's front panel OPTICAL INPUT connector.
  - **13** The lightwave multimeter measures the return loss. Compare this measurement with the specification listed in Chapter 7, "Specifications and Regulatory Information".

#### **FC/APC** patchcord loss

The effect of having loss in the FC/APC patchcord 1 to 2 connector pair is to under measure the return loss by twice the FC/APC patchcord 1 to 2 loss. For example, if this connector pair loss is 0.5 dB, then the actual return loss caused by the 14.6 dB Fresnel reflection is 15.6 dB, but we enter 14.6 dB as an R value. Then, if the DUT return loss is exactly 40 dB below that of the 14.6 Fresnel reflection, the optical return loss module will display 53.6 dB because the 0.5 dB connector pair loss (seen twice) is removed. In reality, the return loss is 54.6 dB (exactly 40 dB below 14.6 dB), better than that displayed.

Download from Www.Somanuals.com. All Manuals Search And Download.

## Test 5. Amplitude Accuracy and Linearity

#### Equipment

Amplitude linearity is performed using the following devices:

- 1550 nm DFB lasers
- Optical attenuator
- Agilent 11896A Polarization Controller
- Optical power meter

#### Procedure

#### **Polarization sensitivity**

To ensure measurement accuracy, minimize the movement of any fiber-optic cables during this procedure. Moving cables causes polarization changes which affect amplitude measurements.

- 1 Turn on the laser and allow it to warm up.
- 2 Connect the laser's output to the optical attenuator's input.
- **3** Connect the optical attenuator's output to the polarization controller's optical input.
- 4 Connect the polarization controller's optical output to the optical power meter.
- 5 Configure the optical power meter for 1550 nm.
- **6** Adjust the optical attenuator so that the power meter measures a power level of 0 dBm.
- 7 Enter the attenuator setting and the measured power level in the first row of Table 6-1 on page 6-11. Be sure to enter these values into the "Attenuator Settings" and "Power Meter Readings" columns.
- 8 Enter the measured power on the following line:

Pwr:

**9** Change the attenuator in 1 dB steps as shown in Table 6-1, and enter the attenuator settings and power measurements.

After completing this step, the first two columns of the table should be completely filled in.

- **10** Disconnect the fiber-optic cable from the optical power meter and connect it to the Agilent 86120B's OPTICAL INPUT connector.
- 11 Set the optical attenuator for the value that you recorded in Step 8.
- **12** Place the polarization controller in the auto scan mode.
- 13 Press the Agilent 86120B's front-panel Preset key.
- 14 Press List by Power, Appl's, and then DRIFT.
- **15** After two minutes, stop the polarization controller's auto scan function.
- **16** Press the *MAX-MIN* softkey so that *MAX* is highlighted. Enter the maximum drift reading on the following line:

maximum drift: \_\_\_\_\_

**17** Press the *MAX-MIN* softkey so that *MIN* is highlighted. Enter the minimum drift reading on the following line:

minimum drift: \_\_\_\_\_

**18** Use the values recorded in Step 8, Step 16, and Step 17 to calculate the powercorrection offset value as shown in the following equation:

$$offset = \frac{minimum \ drift + maximum \ drift}{2} - Pwr$$

Enter the calculate value on the following line:

power-correction offset: \_\_\_\_\_

**19** Change the attenuator to the settings shown in Table 6-1. For each setting, record the power measured on the Agilent 86120B.

After completing this step, the table's column titled "Agilent 86120B Power Reading" should be completely filled in.

**20** Calculate the "Linearity" value for each row in the table using the following equation:

Linearity = Power Meter Reading – HP 86120B Power Reading – offset

**21** Compare the linearity values with the specification listed in Chapter 7, "Specifications and Regulatory Information". The data may show multiple

amplitude plateaus separated by small amplitude steps. This is *not* a problem as long as the amplitude steps are within the linearity specification.

| Desired Power<br>(dBm) | Attenuator Setting | Power Meter<br>Reading | Agilent 86120B<br>Power Reading | Linearity |
|------------------------|--------------------|------------------------|---------------------------------|-----------|
| 0                      |                    |                        |                                 |           |
| -1                     |                    |                        |                                 |           |
| -2                     |                    |                        |                                 |           |
| -3                     |                    |                        |                                 |           |
| -4                     |                    |                        |                                 |           |
| -5                     |                    |                        |                                 |           |
| -6                     |                    |                        |                                 |           |
| -7                     |                    |                        |                                 |           |
| -8                     |                    |                        |                                 |           |
| -9                     |                    |                        |                                 |           |
| -10                    |                    |                        |                                 |           |
| -11                    |                    |                        |                                 |           |
| -12                    |                    |                        |                                 |           |
| -13                    |                    |                        |                                 |           |
| -14                    |                    |                        |                                 |           |
| -15                    |                    |                        |                                 |           |
| -16                    |                    |                        |                                 |           |
| -17                    |                    |                        |                                 |           |
| -18                    |                    |                        |                                 |           |
| -19                    |                    |                        |                                 |           |
| -20                    |                    |                        |                                 |           |

Table 6-1. Linearity Data Values

## 7

Definition of Terms 7-3 Specifications 7-6 Regulatory Information 7-10

# Specifications and Regulatory Information

## Specifications and Regulatory Information

This chapter lists specification and characteristics of the instrument. The distinction between these terms is described as follows:

- Specifications describe warranted performance over the temperature range 0°C to +55°C and relative humidity <95% (unless otherwise noted). All specifications apply after the instrument's temperature has been stabilized after 15 minutes of continuous operation.
- *Characteristics* provide useful information by giving functional, but nonwarranted, performance parameters. *Characteristics are printed in italics.*

#### Calibration Cycle

This instrument requires periodic verification of performance. The instrument should have a complete verification of specifications once every two years.

## **Definition of Terms**

**Wavelength** *Range* refers to the allowable wavelength range of the optical input signal.

Absolute accuracy indicates the maximum wavelength error over the allowed environmental conditions. The wavelength accuracy is based on fundamental physical constants, which are absolute standards not requiring traceability to artifacts kept at national standards laboratories. Four He-Ne gas lasers are used. First, there is an internal 632.991 nm-vacuum (473.6127 THz) reference laser<sup>1</sup>. To verify absolute wavelength accuracy, three external lasers are measured during manufacturing with these wavelengths:

730.685 nm, or 410.2896 THz<sup>2</sup> 1152.591 nm, or 260.1032 THz<sup>3</sup> 1523.488 nm, or 196.7804 THz<sup>3</sup>

*Differential Accuracy* indicates the maximum wavelength error in measuring the wavelength difference between two signals that are simultaneously present.

*Minimum Resolvable Separation* indicates the minimum wavelength separation of two laser lines required to measure each wavelength simultaneously. Two laser lines closer in wavelength than the minimum resolvable separation are not resolved and one average wavelength is displayed.

*Display Resolution* indicates the minimum incremental change in displayed wavelength.

- Obarski, G. E. 1990. "Wavelength Measurement System for Optical Fiber Communications" NIST Technical Note 1336 (February): 18. Take the average of the two frequencies straddling gain center.
- Moore, C. E. 1971. "Atomic Energy Levels as Derived from the Analysis of Optical Spectra: Vol. 1" NSRDS-NBS 35, Vol. 1 (COM-72-51282) (December): 77.
- 3. D. A. Jennings, F. R. Peterson, and K. M. Evenson. 1979. "Frequency measurement of the 260-THz (1.15 micron) He-Ne laser" *Optics Letters Vol. 4, No. 5* (May): 129-130.

|                                  | Specifications and Regulatory Information Definition of Terms                                                                                                    |
|----------------------------------|----------------------------------------------------------------------------------------------------|
| Amplitude                        | <i>Calibration Accuracy</i> indicates the maximum power calibration error at the specified wavelengths over the allowed environmental conditions. The amplitude calibration accuracy is traceable to a National Institute of Standards and Technology (NIST) calibrated optical power meter. NIST is the national standards laboratory of the United States. |
|                                  | <i>Flatness</i> refers to the maximum amplitude error in a measurement between two lines that are separated in wavelength by no more than the specified amount.                                                                                                    |
|                                  | <i>Linearity</i> indicates the maximum power error in measuring the change in power of one laser line.                                                                                                    |
|                                  | <i>Polarization Dependence</i> indicates the maximum displayed power variation as the polarization of the input signal is varied.                                                                                                    |
|                                  | Display Resolution indicates the minimum incremental change in displayed power.                                                                                                    |
| Sensitivity                      | <i>Sensitivity</i> is defined as the minimum power level of a single laser-line input to measure wavelength and power accurately. A laser line with less than the minimum power may be measured but with reduced wavelength and power accuracy. For multiple laser-lines input, sensitivity may be limited by total input power.                             |
| Selectivity                      | <i>Selectivity</i> indicates the ability to measure the wavelength and power of a weak laser line in the proximity of a specified stronger laser line and separated by the specified amount.                                                                                                    |
| Input Power                      | <i>Maximum displayed level</i> indicates the maximum total input power (total of all laser lines present) to accurately measure wavelength and power.                                                                                                    |
|                                  | <i>Maximum safe input power</i> indicates the maximum total input power (total of all laser lines present) to avoid permanent optical damage to the instrument.                                                                                                    |
| Maximum Number<br>of Lines Input | Maximum number of lines input is the maximum number of displayed lines. If more than 100 lines are input, only the 100 longest wavelength lines are displayed.                                                                                                    |
| Input Return Loss                | <i>Input Return Loss</i> indicates the optical power reflected back to the user's fiber cable relative to the input power. It is limited by the return loss of the front-panel connector, and assumes the user's connector is good.                                                                                                    |

MeasurementMeasurement cycle time refers to the cycle time when measuring wavelengthCycle Timeand power of laser lines. Specific advanced applications may require longer<br/>cycle times.

## Specifications

Each laser line is assumed to have a linewidth (including modulation sidebands) of less than 10 GHz.

All specifications apply when the instrument is in the following modes:

- NORMAL update mode unless noted. Refer to "Measurement rate" on page 2-14.
- Configured to measure narrowband devices. Specifications do *not* apply when the instrument is configured to measure broadband devices. Refer to "Measuring broadband devices and chirped lasers" on page 2-10.

#### Wavelength

| Range                                                       | 700-1650 nm (182-428 THz)                                           |
|-------------------------------------------------------------|---------------------------------------------------------------------|
| Absolute accuracy (lines separated by $\geq$ 30 GHz)        | $\pm 3$ ppm ( $\pm 0.005$ nm at 1550 nm, $\pm 0.004$ nm at 1310 nm) |
| Differential accuracy (characteristic)                      | ±2 ppm                                                              |
| Minimum resolvable separation <sup>a</sup> (characteristic) | 20 GHz (0.16 nm at 1550 nm, 0.11 nm at 1300 nm)                     |
| Display resolution                                          | 0.001 nm, normal update mode                                        |
|                                                             | 0.01 nm, fast update mode                                           |

a. Signals of equal amplitude. For lines that are separated by less than 30 GHz, wavelength accuracy is reduced.

#### Amplitude

| Calibration accuracy at calibration wavelengths $\pm 30$ nm |         |
|-------------------------------------------------------------|---------|
| 1310 and 1550 nm                                            | ±0.5 dB |
| 780 nm (characteristic)                                     | ±0.5 dB |
| Flatness, $\pm 30$ nm from any wavelength                   |         |
| 1200-1600 nm (characteristic)                               | ±0.2 dB |
| 700-1650 nm (characteristic)                                | ±0.5 dB |
| Linearity, 1200 nm to 1600 nm, lines above —30 dBm          | ±0.3 dB |
| Polarization dependence                                     |         |
| 1200-1600 nm                                                | ±0.5 dB |
| 700-1650 nm (characteristic)                                | ±1.0 dB |
| Display resolution                                          | 0.01 dB |

#### Sensitivity

| 700-900 nm, single line input                             | -20 dBm                                                                                |
|-----------------------------------------------------------|----------------------------------------------------------------------------------------|
| 900-1200 nm, single line input                            | -25 dBm                                                                                |
| 1200-1600 nm, single line input <sup>a</sup>              | -40 dBm                                                                                |
| 1600-1650 nm, single line input <sup>a</sup>              | 30 dBm                                                                                 |
| 700-1650 nm, multiple lines input <i>(characteristic)</i> | <i>30 dB below total input power, but not less than single line input sensitivity.</i> |

a. Spurious free under Preset conditions

## Specifications and Regulatory Information **Specifications**

#### Selectivity

| Two lines input separated by $\geq$ 100 GHz (characteristic)       | 25 dB (characteristic) |
|--------------------------------------------------------------------|------------------------|
| Two lines input separated by $\geq$ 30 GHz <i>(characteristic)</i> | 10 dB (characteristic) |
| Input Power                                                        |                        |
| Maximum displayed level (sum of all lines)                         | +10 dBm                |
| Maximum safe input level (sum of all lines)                        | +18 dBm                |
| Maximum Number of Laser Lines Input                                | 100                    |

#### Input Return Loss

| With flat contacting connectors                | 35 dB |
|------------------------------------------------|-------|
| With angled contacting connectors (Option 022) | 50 dB |

#### **Measurement Cycle Time**

| Normal update mode (characteristic)      | 1.0 s (1 measurement-per-second)   |
|------------------------------------------|------------------------------------|
| Fast update mode <i>(characteristic)</i> | 0.33 s (3 measurements-per-second) |

#### **Measurement Applications**

| Signal-to-Noise, channel spacing $\geq$ 200 GHz (characteristic)                                          | >35 dB (0.1 nm noise bandwidth), lines above —25<br>dBm                            |
|----------------------------------------------------------------------------------------------------|------------------------------------------------------------------------------------|
| Signal-to-noise with Averaging, modulated lasers, 100 averages, channel spacing ≥200 GHz (characteristic) | >35 dB (0.1 nm noise bandwidth) lines above -25<br>dBm                             |
| Coherence Length (characteristic)                                                                         | Fabry-Perot lasers, 1 to 200 mm coherence length,<br>accuracy±5%, 0.75s cycle time |

#### **Operating Specifications**

| Use                       | indoor                                                                                                    |
|---------------------------|----------------------------------------------------------------------------------------------------|
| Power:                    | 115 VAC: 110 VA MAX. / 60 WATTS MAX. / 1.1 A MAX.<br>230 VAC: 150 VA MAX. / 70 WATTS MAX. / 0.6 A MAX.                 |
| Voltage                   | nominal: 115 VAC / 230 VAC<br>range 115 VAC: 90-132 V<br>range 230 VAC: 198-254 V                                      |
| Frequency                 | nominals: 50 Hz / 60 Hz<br>range: 47-63 Hz                                                                             |
| Altitude                  | Up to 15,000 feet (4,572 meters)                                                                                       |
| Operating temperature     | 0°C to +55°C                                                                                                    |
| Maximum relative humidity | $80\%$ for temperatures up to $31^\circ\text{C}$ decreasing linearly to $50\%$ relative humidity at $40^\circ\text{C}$ |
| Laser classification      | FDA Laser Class I according to 21 CFR 1040.10<br>IEC Laser Class 1 according to IEC 60825                              |
| Weight                    | 8.5 kg (19 lb)                                                                                                    |
| Dimensions (H x W x D)    | 140 x 340 x 465 mm (5.5 x 13.4 x 18.3 in)                                                                              |

## **Regulatory Information**

- Laser Classification: This product contains an FDA Laser Class I (IEC Laser Class 1) laser.
- This product complies with 21 CFR 1040.10 and 1040.11.

#### Notice for Germany: Noise Declaration

| Acoustic Noise Emission | Geraeuschemission   |
|-------------------------|---------------------|
| LpA < 70 dB             | LpA < 70 dB         |
| Operator position       | am Arbeitsplatz     |
| Normal position         | normaler Betrieb    |
| per ISO 7779            | nach DIN 45635 t.19 |

Download from Www.Somanuals.com. All Manuals Search And Download.

## Declaration of Conformity

|                                                                                                    | DEC<br>accordin                                                                       | CLARATION OF CONFORMITY<br>ng to ISO/IEC Guide 22 and EN 45014                                                        |
|----------------------------------------------------------------------------------------------------|---------------------------------------------------------------------------------------|----------------------------------------------------------------------------------------------------|
| Manufactu                                                                                                    | rer's Name:                                                                           | Hewlett-Packard Co.                                                                                                   |
| Manufactu                                                                                                    | rer's Address:                                                                        | 1400 Fountaingrove Parkway<br>Santa Rosa, CA 95403-1799<br>USA                                                        |
| declares that                                                                                                    | at the product:                                                                       |                                                                                                    |
| Product                                                                                                    | t Name:                                                                               | Multi-Wavelength Meter                                                                                                |
| Model N                                                                                                    | lumber:                                                                               | HP 86120B                                                                                                    |
| Product                                                                                                    | Options:                                                                              | This declaration covers all options of the above product.                                                             |
| conforms to                                                                                                    | the following Prod                                                                    | uct specifications:                                                                                                   |
| Safety:                                                                                                    | IEC 1010-1:1990-<br>CAN/CSA-C22.2                                                     | +A1 / EN 61010-1:1993<br>No. 1010.1-92                                                                                |
| EMC: CISPR 11:1990/EN 55011:1991 Group 1, Class A<br>IEC 801-2:1984/EN 50082-1:1992 4 kV CD, 8 kV AD<br>IEC 801-3:1984/EN 50082-1:1992 3 V/m, 27-500 MHz<br>IEC 801-4:1988/EN 50082-1:1992 0.5 kV Sig. Lines, 1 kV Power Lines |                                                                                       |                                                                                                    |
| Supplemen                                                                                                    | stary Information:                                                                    |                                                                                                    |
| These produ<br>These produ<br>and the EM                                                                                                    | ucts were tested in<br>ucts herewith comp<br>C Directive 89/336/<br>, California, USA | an HP 83480A mainframe.<br>Ny with the requirements of the Low Voltage Directive 73/23/EEC<br>/EEC.<br>30 August 1996 |
| European Co                                                                                                    | ntact: Your local H                                                                   | John Hatt/Quality Engineering Manager                                                                                 |
| Department 2<br>+49-7031-14                                                                                                    | ZQ/Standards Europe<br>4-3143)                                                        | e, Herrenberger Strasse 130, D-71034 Böblingen, Germany (FAX:                                                         |

## Specifications and Regulatory Information **Regulatory Information**

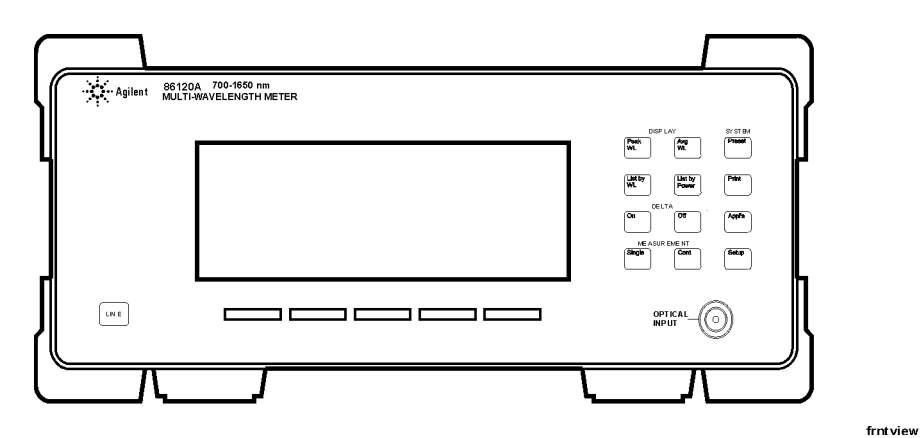

Front view of instrument

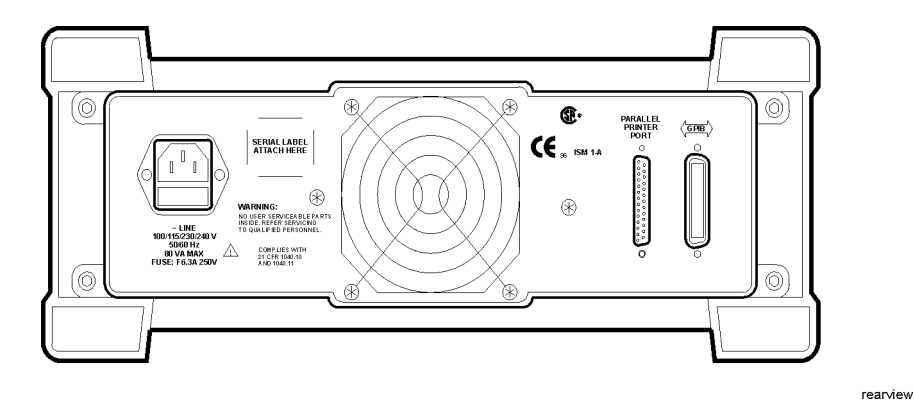

**Rear view of instrument** 

## 8

Instrument Preset Conditions 8-2 Menu Maps 8-4 Error Messages 8-9 Front-Panel Fiber-Optic Adapters 8-15 Power Cords 8-16 Agilent Technologies Service Offices 8-18

## Reference

Reference **Reference** 

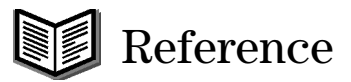

## Instrument Preset Conditions

#### Table 8-1. Instrument Preset Conditions (1 of 2)

| ltem                       | Settings after Preset<br>Key Pressed | Settings after Power<br>Turned On |
|----------------------------|--------------------------------------|-----------------------------------|
| Display mode               | single wavelength                    | last state <sup>a</sup>           |
| Wavelength range limiting  | on                                   | last state                        |
| Start wavelength           | 1200 nm                              | last state                        |
| Stop wavelength            | 1650 nm                              | last state                        |
| Graphical display          | off                                  | off                               |
| Measurement acquisition    | continuous                           | last state                        |
| Wavelength calibration     | vacuum                               | last state                        |
| Elevation correction value | not affected                         | last state                        |
| Wavelength units           | nm                                   | last state                        |
| Amplitude units            | dBm                                  | last state                        |
| Power offset               | 0 dB                                 | last state                        |
| Peak threshold             | 10 dB                                | last state                        |

| ltem                          | Settings after Preset<br>Key Pressed | Settings after Power<br>Turned On |
|-------------------------------|--------------------------------------|-----------------------------------|
| Peak excursion                | 15 dB                                | last state                        |
| Measurement speed             | normal                               | last state                        |
| Device bandwidth              | narrowband                           | last state                        |
| Drift measurements            | off                                  | off                               |
| Coherence length measurements | off                                  | off                               |
| Delta Measurements:           |                                      |                                   |
| $\Delta$ power                | off                                  | off                               |
| $\Delta$ wavelength           | off                                  | off                               |
| $\Delta$ wavelength and power | off                                  | off                               |
| reference signal position     | 700 nm                               | 700 nm                            |
| Signal-to-Noise Measurements  |                                      |                                   |
| measurement                   | off                                  | off                               |
| wavelength reference          | auto                                 | last state                        |
| user wavelength               | not affected                         | last state                        |
| number of averages            | 100                                  | last state                        |
| GPIB address                  | not affected                         | last state                        |
| Power-bar display             | on                                   | last state                        |

#### Table 8-1. Instrument Preset Conditions (2 of 2)

a. The term "last state" refers to the last setting that this parameter was in before the instrument power was turned off.

## Menu Maps

This section provides menu maps for the Agilent 86120B softkeys. The maps show which softkeys are displayed after pressing a front-panel key; they show the relationship between softkeys. The softkeys in these maps are aligned vertically instead of horizontally as on the actual display. This was done to conserve space and to make the maps easier to interpret.

#### Appl's Menu

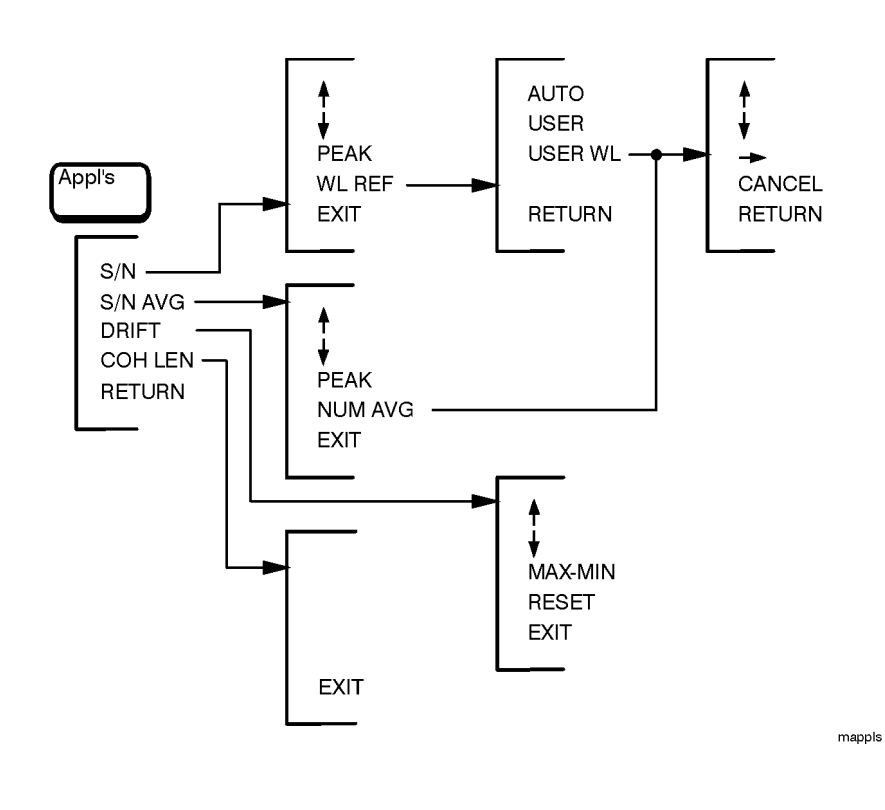

Download from Www.Somanuals.com. All Manuals Search And Download.

## Display Avg WL Menu

There is no menu associated with this key.

### Measurement Cont Menu

There is no menu associated with this key.

## Display List by Power Menu

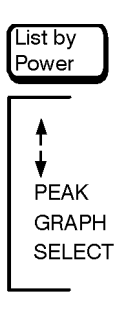

mlistpwr

Display List by WL Menu

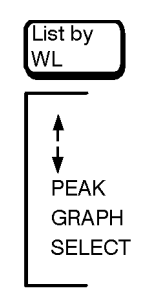

mlistwl

## Delta On Menu

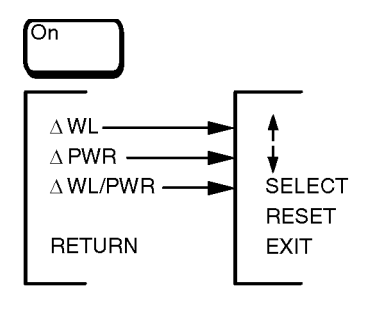

mon

## Delta Off Menu

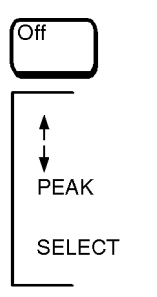

moff

## Display Peak WL and System Preset Menus

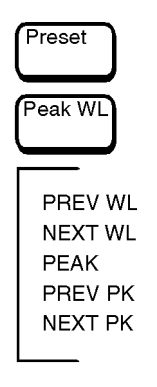

mpreset

## Measurement Single Menu

There is no menu associated with this key.

### System Print Menu

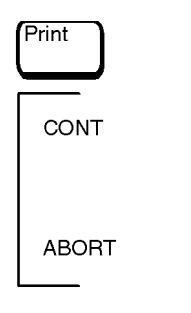

mprint

## System Setup Menu

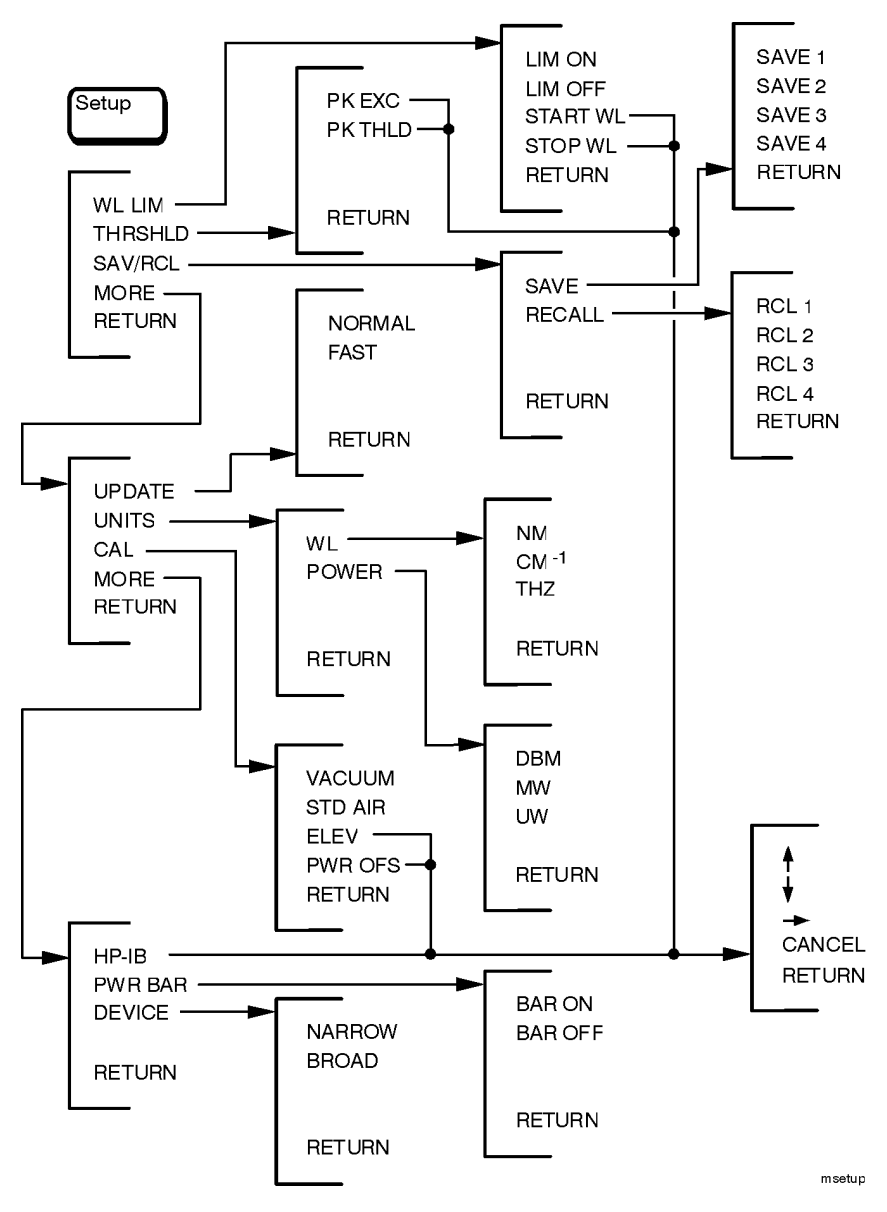

Download from Www.Somanuals.com. All Manuals Search And Download.

## Error Messages

In this section, you'll find all the error messages that the Agilent 86120B can display on its screen. Table 8-2 on page 8-9 lists all instrument-specific errors. Table 8-3 on page 8-12 lists general SCPI errors.

| Error Number | Error Message               |
|--------------|-----------------------------|
| 1            | BAD CHECKSUM FROM MOTOR     |
| 2            | MOTOR COMMUNICATION PROBLEM |
| 3            | MOTOR NOT MOVING            |
| 4            | MOTOR INDEX PULSE NOT FOUND |
| 5            | MOTOR CHIP SET INIT FAILED  |
| 6            | MOTOR COMMUTATION FAILURE   |
| 7            | MOTOR NOT SETTLED           |
| 8            | MOTOR DID NOT STOP          |
| 9            | MOTOR MOTION ERROR          |
| 10           | MOTOR POSITION LIMIT FAILED |
| 11           | MOTOR POSITION WRAP FAILED  |
| 12           | POWER LEVEL TOO HIGH        |
| 13           | DATA DOWNLOAD PROBLEM       |
| 14           | DATA ACQUISITION PROBLEM    |
| 15           | MAX NUMBER OF SIGNALS FOUND |
| 16           | MOTOR INTERRUPT RECEIVED    |

Table 8-2. Instrument Specific Error Messages (1 of 3)

| Error Number | Error Message                 |
|--------------|-------------------------------|
| 17           | ROM BYTE UNERASED             |
| 18           | ROM WRITE OPERATION FAILED    |
| 19           | ROM DEFECTIVE                 |
| 20           | ROM DATA INVALID              |
| 21           | ROM VERSION INCOMPATIBLE      |
| 22           | ROM POLLING LIMITED OUT       |
| 23           | INPUT OUT OF RANGE            |
| 24           | BAD CAL ROM DATA              |
| 25           | BAD CAL ROM DATA              |
| 26           | BAD CAL ROM DATA              |
| 27           | BAD CAL ROM DATA              |
| 28           | BAD CAL ROM DATA              |
| 29           | BAD CAL ROM DATA              |
| 30           | NVSRAM WRITE OPERATION FAILED |
| 31           | SOFTWARE INITIALIZATION FAIL  |
| 32           | HARDWARE INITIALIZATION FAIL  |
| 33           | INITIALIZATION TIMEOUT        |
| 34           | BATTERY FAILED                |
| 36           | TOO MANY ERRORS               |
| 37           | FUNCTION NOT YET IMPLEMENTED  |
| 38           | PRINTER OFF LINE              |
| 39           | PRINTER OUT OF PAPER          |
| 40           | PRINTER ERROR DETECTED        |
| 41           | PRINTER TIMED OUT             |

#### Table 8-2. Instrument Specific Error Messages (2 of 3)
| Error Number | Error Message          |  |  |
|--------------|------------------------|--|--|
| 42           | PRINTOUT WAS ABORTED   |  |  |
| 43           | NOT ALLOWED IN COH LEN |  |  |
| 44           | NOT ALLOWED IN S/N     |  |  |
| 45           | UNKNOWN KEYPRESS       |  |  |
| 46           | NUM LINES < NUM REFS   |  |  |
| 47           | NUM LINES > NUM REFS   |  |  |
| 48           | NO REFERENCE SIGNAL    |  |  |
| 49           | GAIN RANGING ERROR     |  |  |
| 50           | INCOMPATIBLE HARDWARE  |  |  |
| 51           | UNKNOWN ERROR          |  |  |

Table 8-2. Instrument Specific Error Messages (3 of 3)

## Reference Error Messages

| Error Number | Description                       |  |
|--------------|-----------------------------------|--|
| +0           | "No errors"                       |  |
| -100         | "Command error (unknown command)" |  |
| -101         | "Invalid character"               |  |
| -102         | "Syntax error"                    |  |
| -103         | "Invalid separator"               |  |
| -104         | "Data type error"                 |  |
| -105         | "GET not allowed"                 |  |
| -108         | "Parameter not allowed"           |  |
| -109         | "Missing parameter"               |  |
| -112         | "Program mnemonic too long"       |  |
| -113         | "Undefined header"                |  |
| -120         | "Numeric data error"              |  |
| -121         | "Invalid character in number"     |  |
| -123         | "Exponent too large"              |  |
| -124         | "Too many digits"                 |  |
| -128         | "Numeric data not allowed"        |  |
| -131         | "Invalid suffix"                  |  |
| -134         | "Suffix too long"                 |  |
| -138         | "Suffix not allowed"              |  |
| -141         | "Invalid character data"          |  |
| -148         | "Character data not allowed"      |  |
| -150         | "String data error"               |  |
| -151         | "Invalid string data"             |  |

# Table 8-3. General SCPI Error Messages (1 of 3)

| Error Number | Description                                                                                                    |
|--------------|----------------------------------------------------------------------------------------------------|
| -158         | "String data not allowed"                                                                                                    |
| -161         | "Invalid block data"                                                                                                    |
| -168         | "Block data not allowed"                                                                                                    |
| -170         | "Expression error"                                                                                                    |
| -171         | "Invalid expression"                                                                                                    |
| -178         | "Expression data not allowed"                                                                                                    |
| -200         | "Execution error"                                                                                                    |
| -211         | "Trigger ignored"<br>Caused by sending the *TRG command when the instrument is already taking<br>a measurement or when the instrument is in continuous measurement mode.                                                                   |
| -213         | "Init ignored"<br>Caused by sending an INIT:IMM, READ, or MEASure command while a<br>measurement is already in progress or while the instrument is in continuous<br>measurement mode.                                                      |
| -221         | "Settings conflict"<br>Caused by trying to set the instrument to a state that is not allowed. For<br>example, turning on drift maximum and drift minimum state simultaneously<br>or turning on SNR state while drift or delta state is on. |
| -222         | "Data out of range"                                                                                                    |
| -223         | "Too much data"                                                                                                    |
| -224         | "Illegal parameter value"                                                                                                    |
| - 230        | "Data corrupt or stale"<br>Caused by trying to query measurement data immediately after a *RST<br>command. For example, sending *RST; FETCh or sending *RST;<br>:CALC2:DATA? pow.                                                          |
| -232         | "Data questionable"<br>Caused by sending a resolution value in one of the measurement functions<br>that is outside the instrument's range.                                                                                                 |
| -273         | "Illegal macro label"                                                                                                    |
| -310         | "System error"                                                                                                    |

# Table 8-3. General SCPI Error Messages (2 of 3)

| Error Number | Description                                                                                   |
|--------------|-----------------------------------------------------------------------------------------------|
| -321         | "Out of memory"                                                                               |
| -350         | "Too many errors"                                                                             |
| -400         | "Query error"                                                                                 |
| -410         | "Query INTERRUPTED"                                                                           |
| -420         | "Query UNTERMINATED"                                                                          |
| -430         | "Query DEADLOCKED"                                                                            |
| -440         | "Query UNTERMINATED after indef resp"<br>Query was unterminated after an indefinite response. |

# Table 8-3. General SCPI Error Messages (3 of 3)

# Front-Panel Fiber-Optic Adapters

| Front Panel<br>Fiber-Optic Adapter | Description        | Agilent Part Number |  |
|------------------------------------|--------------------|---------------------|--|
|                                    | Diamond HMS-10     | 81000AI             |  |
|                                    | FC/PC <sup>a</sup> | 81000FI             |  |
| ſ                                  | D4                 | 81000GI             |  |
|                                    | SC                 | 81000KI             |  |
| ₫₽                                 | DIN                | 81000SI             |  |
| ₫₽                                 | ST                 | 81000VI             |  |
|                                    | Biconic            | 81000WI             |  |

a. The FC/PC is the default front-panel optical connector.

| Dust Covers              | Agilent Part Number |
|--------------------------|---------------------|
| FC connector             | 1005-0594           |
| Diamond HMS-10 connector | 1005-0593           |
| DIN connector            | 1005-0595           |
| ST connector             | 1005-0596           |
| SC connector             | 1005-0597           |

Reference **Power Cords** 

# Power Cords

| Plug Type | Cable Part<br>No.                    | Plug Description                                             | Length<br>(in/cm)                  | Color                                   | Country                                    |
|-----------|--------------------------------------|--------------------------------------------------------------|------------------------------------|-----------------------------------------|--------------------------------------------|
| 250V      | 8120-1351                            | Straight *BS1363A                                            | 90/228                             | Gray                                    | United Kingdom,                            |
|           | 8120-1703                            | 90°                                                          | 90/228                             | Mint Gray                               | Cyprus, Nigeria,<br>Zimbabwe,<br>Singapore |
| 250V      | 8120-1369                            | Straight *NZSS198/ASC                                        | 79/200                             | Gray                                    | Australia, New                             |
|           |                                      | 90°                                                          |                                    |                                         | Zealand                                    |
|           | 8120-0696                            |                                                              | 87/221                             | Mint Gray                               |                                            |
| 250V      | 8120-1689                            | Straight *CEE7-Y11                                           | 79/200                             | Mint Gray                               | East and West                              |
|           | 8120-1692                            | 90°                                                          | 79/200                             | Mint Gray                               | Europe, Saudi<br>Arabia, So, Africa        |
| l'Alter   | 8120-2857p                           | Straight (Shielded)                                          | 79/200                             | Coco Brown                              | India (unpolarized in many nations)        |
| 125V      | 8120-1378                            | Straight *NEMA5-15P                                          | 90/228                             | Jade Gray                               | United States,                             |
|           | 8120-1521                            | 90°                                                          | 90/228                             | Jade Gray                               | Canada, Mexico,<br>Philippines             |
|           | 8120-1992                            | Straight (Medical) UL544                                     | 96/244                             | Black                                   | Taiwan                                     |
| 250V      | 8120-2104                            | Straight *SEV1011                                            | 79/200                             | Mint Gray                               | Switzerland                                |
|           | 8120-2296                            | 1959-24507                                                   | 79/200                             | Mint Gray                               |                                            |
|           |                                      | Type 12 90°                                                  |                                    |                                         |                                            |
| 220V      | 8120-2956                            | Straight *DHCK107                                            | 79/200                             | Mint Gray                               | Denmark                                    |
|           | 8120-2957                            | 90°                                                          | 79/200                             | Mint Gray                               |                                            |
| * ]       | Part number sho<br>cable is the Agil | wn for plug is the industry io<br>ent Technologies part numb | dentifier for th<br>er for the con | ne plug only. Nun<br>nplete cable inclu | ber shown for<br>ding the plug.            |

| Plug Type | Cable Part<br>No. | Plug Description           | Length<br>(in/cm)   | Color            | Country           |
|-----------|-------------------|----------------------------|---------------------|------------------|-------------------|
| 250V      | 8120-4211         | Straight SABS164           | 79/200              | Jade Gray        | Republic of South |
|           | 8120-4600         | 90°                        | 79/200              |                  | Africa            |
|           |                   |                            |                     |                  | India             |
| 100V      | 8120-4753         | Straight MITI              | 90/230              | Dark Gray        | Japan             |
|           | 8120-4754         | 90°                        | 90/230              |                  |                   |
| *1        | Part number sho   | wn for plug is the industr | y identifier for th | ne plug only. Nu | mb                |

cable is the Agilent Technologies part number for the complete cable including the plug.

# Agilent Technologies Service Offices

Before returning an instrument for service, call the Agilent Technologies Instrument Support Center at (800) 403-0801, visit the Test and Measurement Web Sites by Country page at http://www.tm.agilent.com/tmo/country/English/ index.html, or call one of the numbers listed below.

| Austria        | 01/25125-7171    |
|----------------|------------------|
| Belgium        | 32-2-778.37.71   |
| Brazil         | (11) 7297-8600   |
| China          | 86 10 6261 3819  |
| Denmark        | 45 99 12 88      |
| Finland        | 358-10-855-2360  |
| France         | 01.69.82.66.66   |
| Germany        | 0180/524-6330    |
| India          | 080-34 35788     |
| Italy          | +39 02 9212 2701 |
| Ireland        | 01 615 8222      |
| Japan          | (81)-426-56-7832 |
| Korea          | 82/2-3770-0419   |
| Mexico         | (5) 258-4826     |
| Netherlands    | 020-547 6463     |
| Norway         | 22 73 57 59      |
| Russia         | +7-095-797-3930  |
| Spain          | (34/91) 631 1213 |
| Sweden         | 08-5064 8700     |
| Switzerland    | (01) 735 7200    |
| United Kingdom | 01 344 366666    |
| United States  | (800) 403-0801   |

### **Agilent Technologies Service Numbers**

### 8-18

# Index

## **Numerics**

1 nm annotation, 3-5, 3-8

### A

ABORt programming command, 5-84 ABORT softkey, 2-29 ac power cables, 1-7 adapters fiber optic, 8-15 adding parameters, 4-25 address. See GPIB address Agilent offices, 8-18 air, measurements in, 2-26 alpha factor, 3-12, 3-14 ALPHa? programming command, 5-24 AM modulation, 2-16, 2-23 amplitude offset, 2-25 specifications, 7-7 annotation \* (asterisk), 2-4, 2-6, 2-15 1 nm, 3-5, 3-8 AVERAGE, 2-7 **BROAD**, 2-10 **BY PWR**, 2-6 **BY WL**, 2-6 **DRIFT**, 3-9 M, 2-4 **PEAK**, 2-4 **PWR OFS**, 2-25 Remote, 4-3 S/N AUTO, 3-3 S/N USER, 3-3 **STD AIR**, 2-26 **VAC**, 2-26 Appl's key, 3-5, 3-10, 3-12 menu map, 8-4 ARRay programming command, 5-15 ASNR CLEar programming command, 5-44 COUNt programming command, 5-44 STATe programming command, 5-45 \* (asterisk), 2-4, 2-6, 2-15 attenuation. See external attenuation audio modulation, effects of, 2-16, 2-23 AUTO programming command, 5-60 softkey, 3-6 AVERAGE annotation, 2-7 average wavelength, iii, 2-7

Avg WL key, 2-7, 2-8

### B

BAR OFF softkey, 2-12 BAR ON softkey, 2-12 beta factor, 3-12, 3-14 BETA? programming command, 5-25 bit error rate, 3-3 block diagram, 4-5 BROAD annotation, 2-10 BROAD softkey, 2-10 broadband devices, measuring, 2-10 programming command, 5-70 broadband mode, 2-10, 7-6 BY PWR annotation, 2-6 BY WL annotation, 2-6

# С

cabinet, cleaning, vii, 1-2 CAL softkey, 1-10 CALCulate1 subsystem, 5-26 CALCulate2 subsystem, 5-31 CALCulate3 subsystem, 4-14, 4-34, 4-37, 4-39, 5 - 43calibration accuracy, 7-4 cycle, 6-2, 7-2 elevation, 1-10 measurements, 2-26 medium for light, 1-11 care of cabinet, vii, 1-2 of fiber optics, v case sensitivity, 4-24 channel spacing, 2-21 characteristics, 7-6 chirped lasers, 2-10 classification laser, vi, 7-9 product, vii cleaning

adapters, 1-22 cabinet, vii, 1-2 fiber-optic connections, 1-13, 1-21 non-lensed connectors, 1-21 CLEAR softkey, 3-10 CLENgth? programming command, 5-25 \*CLS, 4-21, 5-3 CM-1 softkey, 2-14 Cmd\_opc subroutine, 4-29 COH LEN softkey, 3-12 coherence length, iii, 3-12, 7-8 colon, 4-25 commands combining, 4-24 **common**, 4-23 measurement instructions, 4-23 non sequential, 4-12, 5-29, 5-33, 5-35, 5-36, 5-37, 5-38, 5-39, 5-40, 5-41, 5-42, 5-71, 5-85, 5-86 standard SCPI, 4-23 termination, 4-27 common commands \*CLS (clear status), 5-3 \*ESE (event status enable), 4-28, 5-3 \*ESR (event status register), 5-5 \*IDN (identification number), 4-29, 5-6 \*OPC (operation complete), 4-29, 5-6 \*RST (reset), 4-29, 5-8 \*SRE (service request enable), 5-10 \*STB (status byte), 5-12 \*TRG (trigger), 5-13 \*TST (test), 5-13 \*WAI (wait), 5-14 definition, 4-23 sending, 4-25 compressed dust remover, 1-20 computer control, 4-5 CONFigure measurement instruction, 5-15 connector care, 1-13 Cont key, 2-15, 3-10 CONT softkey, 2-29 CONTinuous programming command, 5-85 cotton swabs, 1-20 covers, dust, 8-15 cursor, 2-6

#### D

damaged shipment, 1-3 data corrupt or stale, 4-26, 5-8, 8-13 data questionable, 8-13 DATA? programming command, 5-27, 5-32, 5-46, 5-73 DBM softkey, 2-14 default GPIB address, 4-3 DELay? programming command, 5-25 Delta Off softkey. See Off Delta On softkey. See On **DEVICES** softkey, 2-10 DFB lasers, 2-10 dispersion. See calibration, measurements display annotation. See annotation cursor, 2-6 modes. 2-3 resolution, 7-4, 7-7 scrolling through, 2-6 setting update rate, 2-14 softkeys blanked, 4-3 update rate, 2-14 DISPlay subsystem, 5-64 distortion, 2-8, 2-18 down-arrow softkey, 2-6 DRANge programming command, 5-34 DRIFT annotation, 3-9 softkey, 3-10 drift, laser. See laser drift dust caps, 1-21 dust covers, 8-15

## E

E15 MAX NUMBER OF SIGNALS FOUND message, 2-19 E46 NUM LINES < NUM REFS message, 3-10 E47 NUM LINES > NUM REFS message, 3-10 EDFA amplifier, 2-10 ELEV softkey, 1-10, 2-27 elevation changing feet to meters, 1-10, 2-27 effects of, 2-26 entering, 1-10, 2-27 ELEVation programming command, 5-70, 5-71

ENABle programming command, 5-75 EOI signal, 4-27 Err\_mngmt subroutine, 4-29 error messages, 8-9 queue, 4-21 ERRor programming command, 5-79 Error\_msg subroutine, 4-28 \*ESE, 4-28, 5-3 \*ESR, 5-5 EVENT programming command, 5-75, 5-76 event status enable register, 4-28, 5-4 example programs, 4-28 increase source accuracy, 4-41 measure DFB laser, 4-30 measure SN ratio, 4-39 measure WDM channel drift, 4-34 measure WDM channel separation, 4-37 measure WDM channels, 4-32 external attenuation, 2-25

### $\mathbf{F}$

Fabry-Perot lasers, 2-10 coherence length, 3-12 measuring, 2-16 fast fourier transform, 5-29 FAST softkey, 2-14, 4-9, 5-73 FETCh measurement instruction, 5-15 fiber optics adapters, 8-15 care of, v cleaning connections, 1-13 connectors, covering, 1-24 firmware version, iii, 2-10, 5-70 displayed, 1-9 over GPIB, 5-6 flatness, 7-4, 7-7 FNIdentity function, 4-29 foam swabs, 1-20 FREQuency programming command, 5-19, 5-48, 5-61 front panel adapters, 8-15 labels, 7-12 lockout, 4-3 fuse, 1-5 drawer, 1-5

extra, 1-5 type, 1-5 values, vii

# GPIB

address, 4-3 address, changing from front panel, 4-3 address, default, 4-3 softkey, 4-3

### Η

hardcopy. See printer HCOPy subsystem, 5-68 HELP:HEADers? programming command, 5-80 HP BASIC, 4-2, 4-28

## Ι

\*IDN?, 4-29, 5-6 IEC Publication 1010, vi IEEE 488.2 standard, 4-2 IMMediate programming command, 5-68, 5-85 init ignored, 8-13 initializing the instrument, 4-4 input connector, 1-13 power, definition of, 7-4 INPUT connector, v inspecting instrument. 1-3 installing, 1-2 instrument addressing over GPIB, 4-3 default state, 2-2 front view, 7-12 preset conditions, 5-81, 8-2 rear view, 7-12 returning for service, 1-23 state when turned on, 5-81, 8-2 integration limits, 2-10

#### $\mathbf{L}$

laser

aperture, vi, 1-9 classification. vi. 7-9 drift, iii, 3-9, 3-10 line separation, iii, 2-20 linewidth, 2-2 modulated, 2-23 tuning power, 2-4 LEFT programming command, 5-65 LIM OFF softkey, 1-12, 2-8 LIM ON softkey, 1-12, 2-8 LINE key, 1-8 linearity, 7-4, 7-7 line-power cable. 1-6cables. 8-16 initial state, 5-81, 8-2 input connector, 1-5 requirements, 1-6 specifications, 7-9 linewidth. 2-2 List by Power menu map, 8-5 mode, 4-9 softkey, 2-7, 3-10 List by WL kev. 2-6 menu map, 8-5 mode, 4-9 softkey, 2-6, 3-10 LOCAL softkey, 4-3 long form commands, 4-23 lowercase letters, 4-24 low-power laser lines, 2-18

### М

M annotation, 2-4 MAGNitude programming command, 5-72 MAX NUMBER OF SIGNALS FOUND, 2-19 maximum power input, iv MAXimum programming command, 5-65 MAX-MIN softkey, 3-10 MEASure measurement instruction, 4-30, 4-32, 5-15 measurement accuracy, 1-9 air, in, 2-26 AM modulation, 2-16, 2-23

audio modulation, effects of, 2-16, 2-23 average wavelength, 2-7 calibration. 2-26 channel separation, 2-22 channel spacing, 2-21 coherence length, 3-12 continuous acquisition, 2-15 cycle time, 7-5, 7-8 definition of peaks, 2-16 elevation, effects of, 2-26 flatness, 2-22 via GPIB, 4-5 instructions, 4-23, 5-15 laser drift. 3-9 laser line separation, 2-20 low-power laser lines, effects of, 2-18 modulated lasers, effects of, 2-23 monitoring performance over time, 3-9 multiple laser lines, 2-6, 2-13 of broadband devices. 2-10 PRBS format present, 2-24, 3-5 relative power, 2-20 relative wavelength, 2-20 repetitive data formats, 3-5 signal-to-noise, 3-3, 3-5 single acquisition, 2-15 SONET format present, 2-24, 3-5 speed, 2-14, 4-9, 5-29, 5-73 total power, 2-7 units, 2-13 update rate, 4-9, 5-29, 5-73 in vacuum. 2-26 measuring chirped lasers, 2-10 EDFA amplifiers, 2-10 menu maps, 8-4 messages, error, 8-9 microwatts, 2-14 milliwatts. 2-14 modulated lasers, 2-23 monitoring the instrument, 4-16 MW softkey, 2-14

#### Ν

nanometers, 2-14 NARROW softkey, 2-10 narrowband mode, 2-10

new-line character, 4-27 NEXT PK softkey, 2-5 NEXT programming command, 5-65 NEXT WL softkey, 2-5 NM softkey, 2-14 noise declaration, 7-10 noise power automatic interpolation, 3-4 bandwidth, 3-5, 3-8 user entered wavelength, 3-5 non-sequential command, 4-12, 5-29, 5-33, 5-35, 5-36, 5-37, 5-38, 5-39, 5-40, 5-41, 5-42, 5-71, 5-85, 5-86 NORMAL softkey, 2-14, 4-9, 5-73 notation definitions, 5-2 NTRansition programming command, 5-76 NUM LINES < NUM REFS, 3-10 NUM LINES > NUM REFS, 3-10 numbers, 4-25

### 0

Off key, 2-22 menu map, 8-6 On key, 2-22 menu map, 8-6 \*OPC, 4-29, 5-3, 5-6 OPTICAL INPUT connector, vi, 1-9, 2-15 options, 1-4 output queue, 4-21, 4-27

### P

packaging for shipment, 1-24 PARALLEL PRINTER PORT connector, 1-7, 2-29 parameters, adding, 4-25 PEAK annotation, 2-4 softkey, 2-5, 3-6 peak definition of, 2-16 excursion, 2-10, 2-16 power, iii, 2-4 threshold limit, 2-16, 2-19, 2-24 wavelength, iii, 2-4 Peak WL kev. 2-4 menu map, 8-7 softkey, 2-4, 3-10 performance tests, 6-2 PEXCursion programming command, 5-33 PK EXC softkey, 2-19 PK THLD softkey, 2-19 POINts? programming command, 5-29, 5-34, 5 - 59polarization dependence, 7-4, 7-7 power bar, iv, 2-4, 2-12 maximum input, iv maximum measurable. 2-2 measuring total, 2-7, 5-32, 5-35 peak, 2-4 separation, 2-20 state when turned on, 5-81, 8-2 tuning laser, 2-4 POWer programming command, 5-17, 5-48, 5 - 86POWER softkey, 2-14 PRBS, 2-24, 3-5 Preset conditions set by, 5-81, 8-2 key, 2-2, 2-10, 4-4 menu map, 8-7 PRESet programming command, 5-47, 5-56, 5-78.5-81 PREV PK softkey, 2-5 PREV WL softkey. 2-5 PREVious programming command, 5-66 Print key, 2-28 menu map, 8-7 printer cable, 1-7 connecting, 1-7 output, 2-28 programming, 4-2 command notation convention, 5-2 equivalent softkeys, 4-47 examples. See example programs list of commands, 4-43 measurement instructions, 5-15 PTRansition programming command, 5-77 PWR BAR softkey, 2-12

Index

PWR OFS annotation, 2-25 softkey, 2-25  $\Delta$  PWR softkey, 2-22

# Q

queries, 4-27 multiple, 4-27 queues, 4-21

# R

radiation exposure, vi, 1-9 range, wavelength, 4-4, 5-36 range, wavelengths, 2-8 READ measurement instruction, 5-15 rear panel labels, 7-12 regulatory duration, 7-2 Remote annotation, 4-3 repetitive data formats, 3-5 RESet programming command, 5-56 RESET softkey, 2-22, 3-9, 3-11 return loss, 7-4, 7-8 returning data, 4-27 returning for service, 1-23 RF modulation, 2-24 RIGHT programming command, 5-66 \*RST, 4-4, 4-29, 5-8

## S

S/N AUTO annotation, 3-3
S/N softkey, 3-5
S/N USER annotation, 3-3
safety, vi, vii, 1-9
laser classification, vii, 7-9
sales and service offices, 8-18
SCALar programming command, 5-15
SCPI (standard commands for programmable instruments)
standard, 4-2
syntax rules, 4-23
second harmonic distortion, 2-18
SELECT softkey, 2-6, 2-21
selectivity, 7-4, 7-8

semicolon, 4-23 sending common commands, 4-25 SENSe subsystem, 5-69 sensitivity, 7-4, 7-7 serial number instrument, 1-3 service, 1-23 request enable register, 4-20, 5-10 returning for, 1-23 sales and service offices, 8-18 Set\_ese subroutine, 4-28 settings conflict error, 4-14, 5-36, 5-45, 5-47, 5-51, 5-52, 5-54, 5-55, 5-57, 5-58, 5-64, 8-13 Setup key, 1-12, 2-8, 2-12, 4-3 menu map, 8-8 shipping procedure, 1-23 short form commands, 4-23 signal-to-noise measurements, 3-3 noise calculation, 3-3, 5-60 ratios. iii specification, 7-8 Single key, 2-15, 2-17 softkev equivalent commands, 4-47 menus, 8-4 SONET, 2-24, 3-5 specifications, 7-2, 7-6 and wideband mode, 2-10 definition of terms, 7-2 operating, 7-9 spurious signals, 2-8 suppressing, 2-16 \*SRE, 5-10 standard air, 1-11, 2-26 event status register, 5-5 SCPI commands, 4-23 STATe programming command, 5-35, 5-47, 5-51, 5-52, 5-53, 5-54, 5-55, 5-57, 5-58, 5-63.5-67 status byte register, 5-12 reporting, 4-16 STATus subsystem, 5-74

\*STB, 5-12 STD AIR annotation, 2-26 softkey, 1-11, 2-27 subsystems, 4-23 swabs, 1-20 syntax rules, 4-23–4-27 SYSTem subsystem, 5-79

### Т

Tempo subroutine, 4-29 terahertz, 2-14 THRSHLD softkey, 2-19 THZ softkey, 2-14 total power, iii, 2-7 maximum measurable, 2-25 measuring, 2-7 transient data, 4-10 \*TRG, 5-13 trigger ignore, 8-13 TRIGger subsystem, 5-84 \*TST, 5-13

### U

UNIT subsystem, 5-86 units of measure, 2-13 UNITS softkey, 2-13 up-arrow softkey, 2-6 UPDATE softkey, 2-14 uppercase letters, 4-24 USER softkey, 3-6 USER WL softkey, 3-6 UW softkey, 2-14

### V

VAC annotation, 2-26 VACuum programming command, 5-72 VACUUM softkey, 1-11, 2-27 vacuum, measurements in, 2-26 VERSion programming command, 5-83

#### W

\*WAI, 5-14 wave number, 2-14 wavelength definition of, 7-3 input range, 2-2 peak, 2-4 range, 2-8, 4-4, 5-36 separation, 2-20 specifications, 7-6 WAVelength programming command, 5-21, 5-49.5-62 WDM flatness, 2-22 system, 2-20 white space characters, 4-25 WL LIM softkey, 1-12, 2-8 WL REF softkey, 3-6  $\Delta$  WL softkey, 2-22 WL softkey, 2-14  $\Delta$  WL/PWR softkey, 2-22 WLIMit programming command, 5-36, 5-37, 5-39, 5-40, 5-41, 5-42 WNUMber programming command, 5-23, 5-50, 5-63

Free Manuals Download Website <u>http://myh66.com</u> <u>http://usermanuals.us</u> <u>http://www.somanuals.com</u> <u>http://www.4manuals.cc</u> <u>http://www.4manuals.cc</u> <u>http://www.4manuals.cc</u> <u>http://www.4manuals.com</u> <u>http://www.404manual.com</u> <u>http://www.luxmanual.com</u> <u>http://aubethermostatmanual.com</u> Golf course search by state

http://golfingnear.com Email search by domain

http://emailbydomain.com Auto manuals search

http://auto.somanuals.com TV manuals search

http://tv.somanuals.com